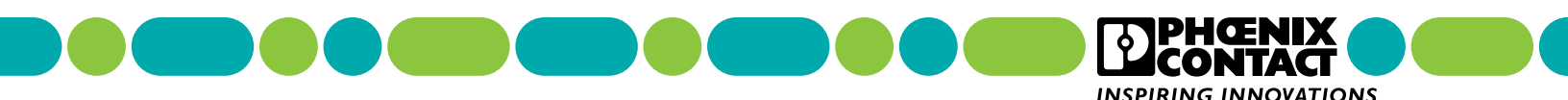

# RAD-ISM-900 Data Radio Series User Manual

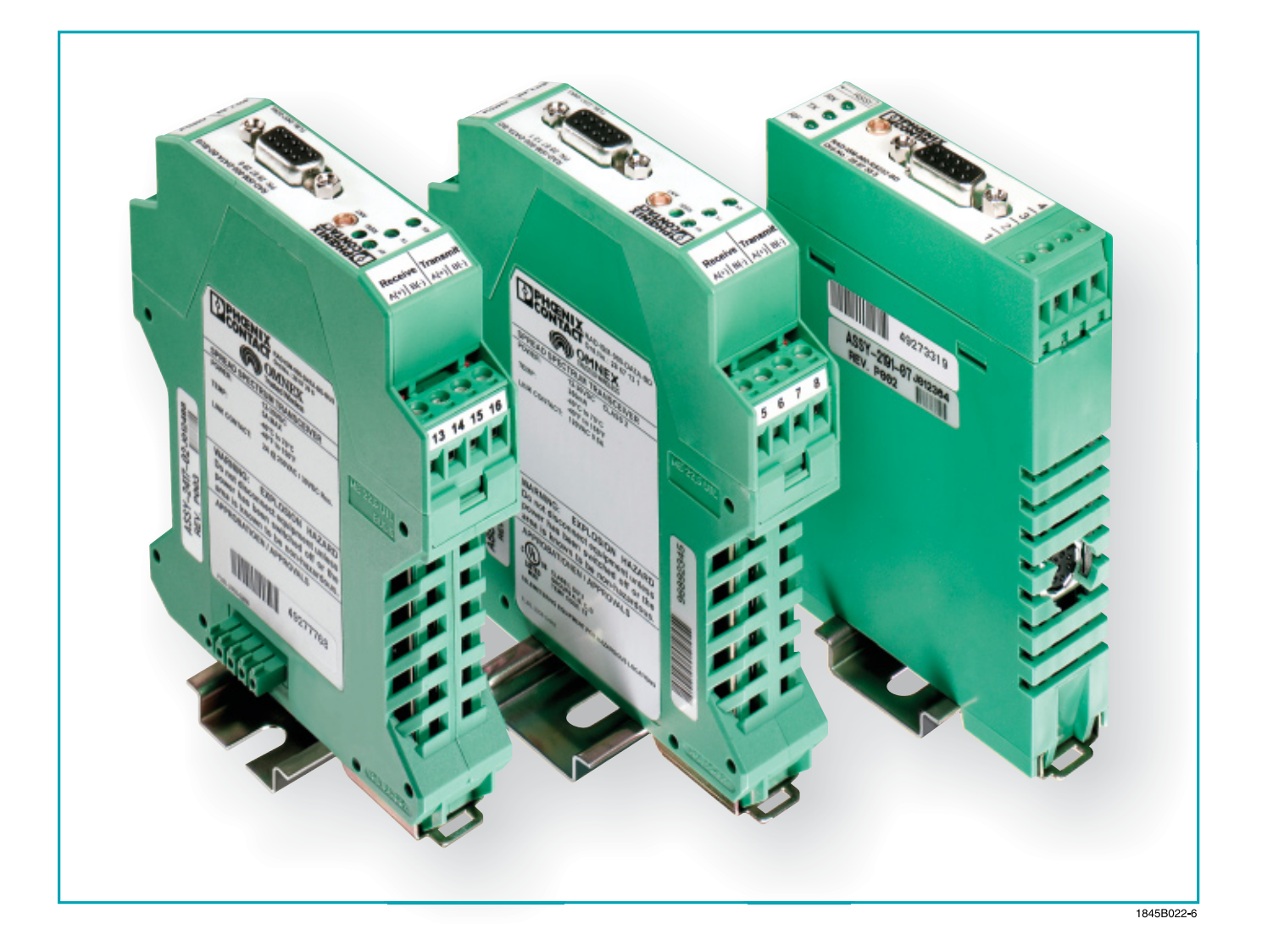

1845E

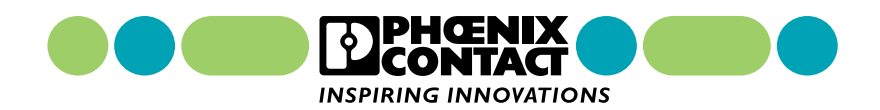

# RAD-ISM-900 Data Radio Series User Manual

RAD-ISM-900-RS232-BD RAD-ISM-900-DATA-BD RAD-ISM-900-DATA-BD-BUS

Headquarters, U.S.

PHOENIX CONTACT P.O. Box 4100 Harrisburg, PA 17111-0100 Phone: 800-888-7388 717-944-1300 Fax: 717-944-1625 E-mail: info@phoenixcon.com Website: www.phoenixcon.com

Technical Service Phone: 800-322-3225

Headquarters, Canada

PHOENIX CONTACT Ltd. 235 Watline Avenue Mississauga, Ontario L4Z 1P3 Phone: 905-890-2820 Fax: 905-890-0180

Technical Service Phone: 800-890-2828 This Manual Contains Information on the

## The RAD-ISM-900 Data Radio Series User Manual

The information given herein is based on data believed to be reliable, but Phoenix Contact makes no warranties expressed or implied as to its accuracy and assumes no liability arising out of its use by others. This publication is not intended to be taken as a license to operate under, or recommendation to infringe upon, any patents.

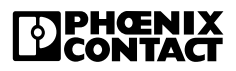

#### **Preface** DATA Series User Manual

| I.   | Warra | nty                                      | vii  |
|------|-------|------------------------------------------|------|
|      | Α.    | Important Notice (RF Exposure)           | viii |
|      | В.    | FCC Part 15 Compliance                   | viii |
|      | C.    | FHSS (Frequency Hopping Spread Spectrum) | viii |
| II.  | About | this Manual                              | viii |
|      | Α.    | Requirements of the User Group           | viii |
|      | В.    | Purpose of this Manual                   | viii |
| III. | Using | This Manual                              | viii |
|      | Α.    | Finding Information                      | ix   |
|      | В.    | Additional or Related Documentation      | ix   |
|      | C.    | Current Documentation on the Internet    | ix   |
|      | D.    | Statement of Legal Authority             | ix   |
|      | E.    | Validity of Documentation                | x    |

#### SECTION 1 Data Series Overview

| 1.1 | General |                                          |       |
|-----|---------|------------------------------------------|-------|
| 1.2 | Data R  | adio Series Descriptions                 | 1-1   |
|     | 1.2.1   | RAD-ISM-900-RS232-BD (See Figure 1-1)    | . 1-1 |
|     | 1.2.2   | RAD-ISM-900-DATA-BD (See Figure 1-2)     | . 1-2 |
|     | 1.2.3   | RAD-ISM-900-DATA-BD-BUS (See Figure 1-3) | . 1-2 |
| 1.3 | Interop | erability                                | . 1-3 |
| 1.4 | Remot   | e Diagnostics                            | . 1-3 |
| 1.5 | Feature | es and Benefits of the DATA Series       | . 1-3 |
|     | 1.5.1   | Spread Spectrum Systems                  | . 1-3 |
|     | 1.5.2   | License-free advantage                   | . 1-4 |

#### SECTION 2 Quick Start

| 2.1 | Progra   | mming the Radio                                       | 2-1 |
|-----|----------|-------------------------------------------------------|-----|
|     | 2.1.1    | Additional Parameters for the RAD-ISM-900-DATA-BD     | 2-1 |
|     | 2.1.2    | Additional Parameters for the RAD-ISM-900-DATA-BD-BUS | 2-2 |
| 2.2 | Installi | ng and Commissioning the Radios                       | 2-2 |
|     | 2.2.1    | Common Parameters to all Radios:                      | 2-2 |
|     | 2.2.2    | Unique Parameters to the RAD-ISM-900-DATA-BD-BUS      | 2-2 |

#### SECTION 3 Making Connections and Powering Up

|     | 3.1 | Power Connections                                                         |                                                                                       | 3-1 |
|-----|-----|---------------------------------------------------------------------------|---------------------------------------------------------------------------------------|-----|
| 3.2 |     | RS-232                                                                    | , RS-485 and RS-422 Serial Port Connections                                           | 3-2 |
|     |     | 3.2.1                                                                     | RS-232                                                                                | 3-2 |
|     |     | 3.2.2                                                                     | RS-485 and RS-422 – Unique to the RAD-ISM-900-DATA-BD and the RAD-ISM-900-DATA-BD-BUS | 3-3 |
|     |     | 3.2.3                                                                     | Serial Port Selection DIP switches - Unique to the RAD-ISM-900-DATA-BD                | 3-3 |
|     | 3.3 | Antenna                                                                   | a Connections                                                                         | 3-5 |
|     | 3.4 | Power and Communications Bus Connections on the RAD-ISM-900-DATA-BD-BUS 3 |                                                                                       | 3-6 |

#### SECTION 4 Programming the Radio

#### 4.1 4.1.1 Installing the Software (Autorun) ...... 4-2 4.1.2 Manually Installing the Software ...... 4-2 Registering the Software ...... 4-3 4.1.3 4.2 4.3 Using the Project Startup Wizard ...... 4-4 4.3.1 4.3.2 Monitoring or Modifying an Existing Network ...... 4-5 4.4 4.4.14.4.2 Designating Radios as Slaves or Repeaters ...... 4-6 4.4.3 4.4.4 Selecting a Network ID ...... 4-7 4.4.5 4.4.6 4.4.7 4.4.8 Selecting a Default Serial Port Configuration ...... 4-11 4.4.9 Final Project Creation ...... 4-13 4.5 4.5.1 Selecting a Radio Name...... 4-14 4.5.2 Filling in the Location Field ...... 4-14 4.5.3 4.5.4 Configuring the Slave and Repeater Radios ...... 4-16 4.5.5 4.5.6 4.6 Manually Configuring a Network from the Radio Profiles List ...... 4-17 4.6.1 "General" Settings...... 4-18 "Other" Settings ...... 4-19 4.6.2

## **SECTION 4** (continued) **Programming the Radio**

|      | 4.6.3   | "Notes" Setting4                              | l-20        |
|------|---------|-----------------------------------------------|-------------|
|      | 4.6.4   | "Serial" Settings4                            | I-21        |
|      | 4.6.5   | Configuring RAD-ISM-900-DATA-BD-BUS Settings4 | I-22        |
|      | 4.6.6   | Setting Up Sleep Mode4                        | I-23        |
|      | 4.6.7   | Storing the Project to the Database4          | <b>I-25</b> |
|      | 4.6.8   | Saving Settings to a Radio4                   | <b>I-25</b> |
|      | 4.6.9   | Configuring other Radios4                     | <b>I-26</b> |
| 4.7  | Modify  | Existing Network 4                            | <b>I-26</b> |
|      | 4.7.1   | Modifying an Existing Project on File4        | <b>I-26</b> |
|      | 4.7.2   | Project File Does Not Exist4                  | <b>-27</b>  |
| 4.8  | Additio | nal Software Functions 4                      | <b>I-27</b> |
|      | 4.8.1   | Radio Profiles List4                          | <b>I-27</b> |
| 4.9  | Configu | uring System Options4                         | <b>I-29</b> |
|      | 4.9.1   | General Tab4                                  | <b>I-29</b> |
|      | 4.9.2   | Password Tab4                                 | 1-30        |
|      | 4.9.3   | Serial Port Tab4                              | 1-30        |
| 4.10 | Using t | he Shortcut Menu Bar 4                        | <b>I-30</b> |
|      | 4.10.1  | Project Tasks4                                | 1-30        |
|      | 4.10.2  | Bulk Network Tasks4                           | I-31        |
|      | 4.10.3  | Single Radio Tasks 4                          | I-31        |
|      | 4.10.4  | Radio Information4                            | I-31        |
| 4.11 | RAD-IS  | SM-900-DATA-BD Primary Port Settings4         | I-33        |
| 4.12 | RAD-IS  | SM-900-DATA-BD-BUS DIP-Switch Configuration4  | I-33        |
| 4.13 | RAD-IS  | SM-900-RS232-BD Diagnostic Port4              | <b>I-35</b> |

#### **SECTION 5** DATA-BUS Configuration for I/O Modules (RAD-ISM-900-DATA-BD-BUS Only)

| 5.1 | I/O Module Descriptions |                                                     |      |
|-----|-------------------------|-----------------------------------------------------|------|
| 5.2 | Point-te                | o-Point Emulation Mode                              | 5-3  |
|     | 5.2.1                   | Connecting and Configuring the I/O modules          | 5-3  |
| 5.3 | No Em                   | ulation Mode of Operation                           | 5-4  |
| 5.4 | PLC E                   | mulation Mode of Operation                          | 5-4  |
| 5.5 | Addres                  | sing the Remote I/O                                 | 5-5  |
|     | 5.5.1                   | Address Maps                                        | 5-5  |
|     | 5.5.2                   | Rotary Switches                                     | 5-14 |
|     | 5.5.3                   | Register Scaling                                    | 5-14 |
| 5.6 | Wiring                  | and Fail Condition DIP Switches for the I/O Modules | 5-16 |
|     | 5.6.1                   | Analog Input Module                                 | 5-16 |
|     | 5.6.2                   | Digital Input Module                                | 5-17 |

## SECTION 5 (continued) DATA-BUS Configuration for I/O Modules (RAD-ISM-900-DATA-BD-BUS Only)

| 5.6.3                                                                       | Analog Output Module            | . 5-18 |  |
|-----------------------------------------------------------------------------|---------------------------------|--------|--|
| 5.6.4                                                                       | Digital Output Module           | . 5-19 |  |
| 5.6.5                                                                       | Combination Input/Output Module | . 5-20 |  |
| 5.6.6                                                                       | Digital Pulse Input Module      | . 5-21 |  |
| 5.6.7                                                                       | Digital Pulse Output Module     | . 5-23 |  |
| Troubleshooting a RAD-ISM-900-DATA-BD-BUS Module in PLC Emulation Mode 5-25 |                                 |        |  |

## **SECTION 6**

5.7

#### **Radio Troubleshooting**

| 6.1 | Status  | LED Indicators                                       | 6-1 |
|-----|---------|------------------------------------------------------|-----|
|     | 6.1.1   | RF Link LED                                          | 6-2 |
|     | 6.1.2   | TX LED                                               | 6-2 |
|     | 6.1.3   | RX LED                                               | 6-2 |
| 6.2 | Receive | ed Signal Strength Indicator (RSSI)                  | 6-3 |
|     | 6.2.1   | Reading the RSSI as a Register Value – Unique to the |     |
|     |         | RAD-ISM-900-DATA-BD-BUS                              | 6-4 |
|     | 6.2.2   | Reading the RSSI through the RAD-Link Software       | 6-4 |
|     | 6.2.3   | Reading the RSSI using AT Commands (Locally)         | 6-4 |
|     | 6.2.4   | Reading the RSSI using AT Commands (Remotely)        | 6-4 |
| 6.3 | Genera  | I Troubleshooting                                    | 6-5 |
|     | 6.3.1   | Performing a Loop Back Test                          | 6-7 |

## **SECTION 7**

### **Transmitting Different Protocols**

| 7.1 | Table of Tested Protocols |                                                                                 | 7-1 |
|-----|---------------------------|---------------------------------------------------------------------------------|-----|
| 7.2 | Consid                    | derations for Configuring Various Protocols                                     | 7-2 |
|     | 7.2.1                     | Allen-Bradley Specific Configuration using RS Logix for the SLC Series F<br>7-2 | LCs |
|     | 7.2.2                     | Modbus RTU Specific Configuration using Concept 2.5                             | 7-4 |
| 7.3 | Cablin                    | g/Wiring Considerations for Various Protocols and Hardware                      | 7-5 |
|     | 7.3.1                     | RS-232                                                                          | 7-5 |
|     | 7.3.2                     | RS-485/422                                                                      | 7-5 |

## **SECTION 8**

### **System Architecture**

| 8.1 | Point-to-Point                               | 8-1 |
|-----|----------------------------------------------|-----|
| 8.2 | Point-to-Multi-Point or Multi-Point-to-Point | 8-1 |
| 8.3 | Adding Repeaters (Store and Forward)         | 8-1 |

## SECTION 9 System Planning

| 9.1 | Accessing the Site |                              |     |
|-----|--------------------|------------------------------|-----|
| 9.2 | Path Q             | uality Analysis              | 9-1 |
| 9.3 | Signal             | Strength                     | 9-2 |
| 9.4 | Antenn             | as and Cabling               | 9-2 |
|     | 9.4.1              | Coaxial Cable Considerations | 9-3 |
| 9.5 | Antenn             | a Mounting Considerations    | 9-4 |
| 9.6 | Maintai            | ning System Performance      | 9-4 |
|     | 9.6.1              | Antennas and Coaxial cable   | 9-4 |
|     | 9.6.2              | Cable Connections            | 9-4 |
|     | 9.6.3              | Power Supply                 | 9-4 |

## **SECTION 10**

## Using AT Commands and Remote Diagnostics

| 10.1 | General |                                                     |       |
|------|---------|-----------------------------------------------------|-------|
| 10.2 | Termina |                                                     |       |
|      | 10.2.1  | Using RAD-Link Terminal Program                     |       |
|      | 10.2.2  | Using Windows HyperTerminal                         |       |
| 10.3 | Progra  | mming a Local Radio                                 | 10-3  |
|      | 10.3.1  | Data Transfer and Configuration Modes               | 10-3  |
|      | 10.3.2  | S-Register Description                              | 10-5  |
| 10.4 | Remote  | e Radio Programming                                 | 10-6  |
| 10.5 | Remote  | e Diagnostics                                       | 10-7  |
|      | 10.5.1  | Remote Diagnostics using AT Commands                | 10-7  |
|      | 10.5.2  | The Remote Diagnostics Port                         | 10-7  |
|      | 10.5.3  | Remote Diagnostics using RAD-Link Software          |       |
|      | 10.5.4  | The Remote Diagnostics Port                         |       |
| 10.6 | Monito  | ring and Remote Diagnostics using RAD-Link software | 10-10 |
|      | 10.6.1  | Monitor History Tab                                 | 10-10 |
|      | 10.6.2  | Monitor Alarms Tab                                  | 10-10 |
|      | 10.6.3  | Network Connection Map                              | 10-11 |
|      | 10.6.4  | Viewing the Diagnostic Information                  | 10-11 |
|      | 10.6.5  | Using the Radio Monitoring Visualization            | 10-12 |
|      |         |                                                     |       |

RAD-ISM-900 Radio Series User Manual—Table of Contents

## **Preface** DATA Series User Manual

## **Preface Contents**

| I. Warra   | nty                                      | xi   |
|------------|------------------------------------------|------|
| A.         | Important Notice (RF Exposure)           | xii  |
| В.         | FCC Part 15 Compliance                   | xii  |
| C.         | FHSS (Frequency Hopping Spread Spectrum) | xii  |
| II. About  | this Manual                              | xii  |
| A.         | Requirements of the User Group           | xii  |
| B.         | Purpose of this Manual                   | xii  |
| III. Using | This Manual                              | xii  |
| A.         | Finding Information                      | xiii |
| В.         | Additional or Related Documentation      | xiii |
| C.         | Current Documentation on the Internet    | xiii |
| D.         | Statement of Legal Authority             | xiii |
| E.         | Validity of Documentation                | xiv  |
|            |                                          |      |

### I. Warranty

Phoenix Contact warrants its wireless products against defects in materials and workmanship under normal use and service for a period of 12 months from the date of purchase.

During the warranty period, products determined by Phoenix Contact to be defective, shall at the option of Phoenix Contact, either be repaired at a location authorized by Phoenix Contact (and returned free of charges for parts, labor, or shipping), or replaced with an equivalent product. Defective parts replaced by Phoenix Contact shall become the property of Phoenix Contact. This Limited Warranty does not cover on-site repair of products. Defective products must be returned to Phoenix Contact to be repaired or replaced. Phoenix Contact is not responsible for the operation, damage, availability, or loss of use, of the customer supplied equipment being used with a wireless product.

This warranty is void under the following circumstances:

- 1. Abnormal use of the product or use in violation of the instructions provide in this manual
- 2. Improper and/or unauthorized installation or repair of system components

#### A. Important Notice (RF Exposure)

This product is intended for fixed installation applications. In order to comply with FCC/ISC adopted RF exposure requirements, installation of this transmitter system's antennas must be performed in a manner that will provide at least a 6 foot (2 m) clearance from the front radiating aperture to any user or member of the public.

#### B. FCC Part 15 Compliance

This device complies with Part 15 of the FCC Rules. Operation is subject to the following two conditions: (1) This device may not cause harmful interference, and (2) this device must accept any interference received, including interference that may cause undesired operation. Changes or modifications not expressly approved by Phoenix Contact will void the user's authority to operate the equipment. FCC Part 15.247 ISC RSS 2101

#### C. FHSS (Frequency Hopping Spread Spectrum)

The DATA series of radios utilize a frequency hopping spread spectrum (FHSS) method of transmitting data. A FHSS radio changes frequencies in a pseudo random fashion thereby avoiding interference and increasing the reliability. Originally designed for battlefield communications, FHSS provides secure, reliable communications in industrial environments.

#### II. About this Manual

In order to guarantee the safe use of your device, we recommend that you read this manual carefully. The following notes give you information on how to use this manual.

#### A. Requirements of the User Group

The products described in this manual should be installed/operated/maintained only by qualified application programmers and software engineers, electricians or persons instructed by them. Phoenix Contact assumes no liability for damage to any products resulting from disregard of information contained in this manual.

#### B. Purpose of this Manual

This manual contains the information necessary to understand and to configure a Phoenix Contact wireless serial data modem.

#### **III. Using This Manual**

This manual contains the information necessary to understand, install, operate, and order parts for Phoenix Contact wireless serial data modem and associated components. The table of contents at the front of this manual provides a paragraph-by-paragraph breakdown of the subject matter covered in each section.

Specifications within the text of this manual are given in the International System of Units (SI), with English equivalents in parentheses. Fully capitalized words within the text indicate markings found on the equipment. Warnings, Cautions and Notes are used to emphasize critical instructions:

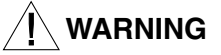

An operating procedure, practice, etc., which, if not carefully followed, could result in personal injury.

An operating procedure, practice, etc., which, if not strictly observed, could result in damage to the equipment.

#### NOTE

Highlights important information about an operating procedure or the equipment.

#### A. Finding Information

For ease of finding specific information in this manual, we have provide the following help:

- A main table of contents covering all subject matter is provided at the front of this manual.
- A table of contents covering information within a section or an appendix is provided at the front of each individual section or appendix.

#### B. Additional or Related Documentation

For specific information on the individual expansion I/O modules, see the corresponding module-specific data sheets.

#### C. Current Documentation on the Internet

Make sure you are always working with the latest documentation published. The latest changes or additional information can be found on the Internet at:

#### http://www.phoenixcon.com (Info Service)

#### D. Statement of Legal Authority

This manual, including all illustrations contained herein, is copyright protected. Use of this manual by any third party in departure from the copyright provision is forbidden. Reproduction, translation, and electronic or photographic archiving or alteration requires the express written consent of Phoenix Contact. Violators are liable for damages.

Phoenix Contact reserves the right to make any technical changes that serve the purpose of technical progress.

Phoenix Contact reserves all rights in the case of patent award or listing of a registered design. External products are always named without reference to patent rights. The existence of such rights shall not be excluded.

#### E. Validity of Documentation

This manual mainly contains a description of RAD-ISM-900 Serial Data Modems that were available when this manual was published.

Phoenix Contact reserves the right to make any technical extensions and changes to the system that would serve the purpose of technical progress. Up to the time that a new manual revision is published, any updates or changes will be documented on the Internet at:

http://www.phoenixcon.com (Info Service)

## SECTION **1** Data Series Overview

## **Section 1 Contents**

| 1.1 | General                                  |                                          |     |  |  |  |
|-----|------------------------------------------|------------------------------------------|-----|--|--|--|
| 1.2 | Data Radio Series Descriptions           |                                          |     |  |  |  |
|     | 1.2.1                                    | RAD-ISM-900-RS232-BD (See Figure 1-1)    | 1-1 |  |  |  |
|     | 1.2.2                                    | RAD-ISM-900-DATA-BD (See Figure 1-2)     | 1-2 |  |  |  |
|     | 1.2.3                                    | RAD-ISM-900-DATA-BD-BUS (See Figure 1-3) | 1-2 |  |  |  |
| 1.3 | Interop                                  | perability                               | 1-3 |  |  |  |
| 1.4 | Remote Diagnostics                       |                                          |     |  |  |  |
| 1.5 | Features and Benefits of the DATA Series |                                          |     |  |  |  |
|     | 1.5.1                                    | Spread Spectrum Systems                  | 1-3 |  |  |  |
|     | 1.5.2                                    | License-free advantage                   | 1-4 |  |  |  |

#### 1.1 General

The RAD-ISM-900 Data Series family consist of three types of data radios. This section provides general information about these radios.

- RAD-ISM-900-RS232-BD
- RAD-ISM-900-DATA-BD
- RAD-ISM-900-DATA-BD-BUS

## 1.2 Data Radio Series Descriptions

#### 1.2.1 RAD-ISM-900-RS232-BD (See Figure 1-1)

A 1-watt transceiver for RS-232 protocols, this radio features assured modes for Modbus RTU and Allen-Bradley DF1 protocols. It also has a secondary remote diagnostics port.

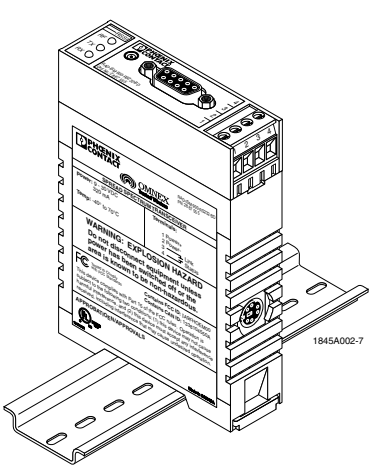

Figure 1-1. RAD-ISM-900-RS232-BD Data Radio

1.2.2 RAD-ISM-900-DATA-BD (See Figure 1-2)

A 1-watt transceiver for RS-232 and RS-422/485 protocols, this radio features assured modes for Modbus RTU and Allen-Bradley DF1 protocols. It also has a secondary remote diagnostics port.

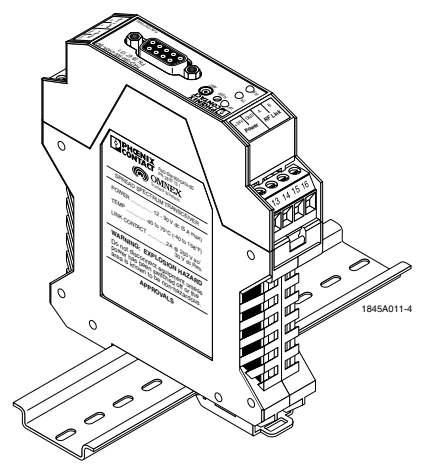

Figure 1-2. RAD-ISM-900-DATA-BD Data Radio

#### 1.2.3 RAD-ISM-900-DATA-BD-BUS (See Figure 1-3)

A 1-watt transceiver for RS-232 and RS-422/485 protocols, this radio features assured modes for Modbus RTU and Allen-Bradley DF1 protocols. It can operate in PLC emulation mode, where expandable I/O modules may be bussed on to the radio and addressed via Modbus RTU or DF1. Remote diagnostics may also be performed using this radio with some restrictions (see Section 10, Paragraph 10.5.2)V AC

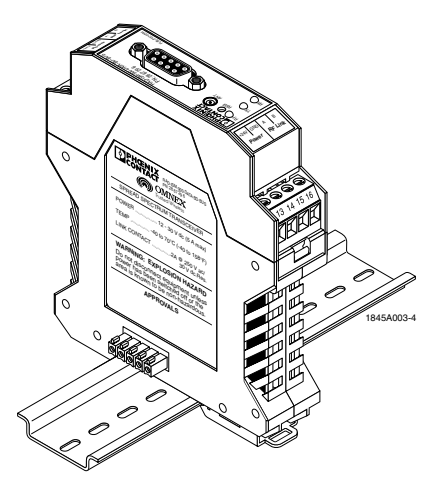

Figure 1-3. RAD-ISM-900-DATA-BD-BUS Data Radio

#### 1.2.3.1 I/O Expansion Modules and their Functions

I/O expansion modules may be bussed onto a RAD-ISM-900-DATA-BD-BUS to read or write analog (0-22 mA) or digital (on/off) signals from sensors or other process equipment using Modbus RTU or Allen-Bradley DF1.

A RAD-IN-4A-I module will accept four (4) analog input signals. A RAD-OUT-4A-I module will output four (4) analog signals, with available 24 V DC connections to power a device. A RAD-IN-8D module; accepts eight (8) digital input signals (5-36 V AC/DC), while a RAD-OUT-8D-REL will give eight (8) digital relay contacts

(2 A at 250 V AC/30 V DC). The RAD-IN+OUT-2D-1A-I module features one (1) each analog input, analog output, and two (2) each digital input and digital output. The RAD-IN-2D-CNT is a digital input pulse module that accepts two (2) pulse/frequency inputs, and the RAD-OUT-2D-CNT is a digital pulse output module that provides two (2) pulse/frequency outputs.

### 1.3 Interoperability

All radios in the data series are interoperable. This means that as long as the protocol is the same throughout the network, any of the radios may be used. Moreover, RS-232 and RS-422/485 may be used in the same network with no converter necessary. For example, a RAD-ISM-900-RS232-BD may be used as a master to a RAD-ISM-900-DATA-BD operating in RS-485/422 mode with an RS-485/422 slave device.

### 1.4 Remote Diagnostics

The remote diagnostics feature allows the user to connect to the master radio using RAD-Link software for remote programming and system health information. Each slave radio will be polled for critical operating information. All radios have the same remote diagnostics capability with the exception of the DATA-BD-BUS when it is functioning as a master. Due to a lack of a secondary serial port (the secondary port is the 5-pin BUS connector), a DATA-BD-BUS radio when acting as a master and having data passed through its primary port, cannot access remote radios for diagnostics purposes using the RAD-Link software or AT commands. You can access these functions through the primary serial port, but that means the host PC/PLC must be disconnected. Therefore if you require this feature, you should use either the RS232-BD or DATA-BD as the master.

## 1.5 Features and Benefits of the DATA Series

The RAD-ISM-900 Data series uses state of the art technology and components to deliver reliable, unsurpassed performance. Some of these features include:

- **Frequency Hopping Technology** to ensure radio performance in noisy industrial plant environments
- **High-Quality Filters** on the receivers to prevent unwanted RF noise from interfering with the desired signal.
- Surface Mount Components to decrease the size of the RAD-ISM-900-RS232-BD to allow mounting in small enclosures.
- **Iris Radio Protocol** a proprietary RF protocol developed to increase data security and enable features such as auto-routing.
- **Remote Diagnostics Port** an auxiliary port that can be used to query and program remote RAD-ISM-900-RS232-BD's.
- RF Link Dry Contact a contact that changes state if the radio link is lost allows for wiring equipment in a fail-safe fashion or simplifying PLC code by monitoring its condition for communications status.

**Received Signal Strength Indicator** – a voltage test point that indicates how strong the received signal is – simplifying antenna aiming.

#### 1.5.1 Spread Spectrum Systems

Spread Spectrum (SS) this is one of the newest technologies to be applied to radio-based SCADA systems. Originally developed to provide jam-resistant military communications, Spread Spectrum uses a modulation technique that distributes a transmitter's signal over a very wide bandwidth, making it virtually undetectable to a conventional radio receiver, or what the military calls Low Probability of Intercept (LPI).

Two SS techniques commonly used today are Frequency Hopping and Direct Sequence. Frequency hopping systems employ a narrow band, channel-switching scheme whereby the transmitter moves rapidly among a predetermined set of frequencies. The time spent on any one frequency is only a fraction of a second. The receiving station(s) are programmed to "follow" the transmitter in step with the hopping pattern.

Direct sequence radios spread their RF energy across a wide "chunk" of spectrum rather than hopping among discrete channels. The amount of energy on any frequency is extremely low, but when the signal is "de-spread" at the receiving end through a compression, a usable signal results. Direct sequence systems are commonly used in short-range LAN applications.

#### 1.5.2 License-free advantage

A major advantage of Spread Spectrum is that many users can occupy a given band at the same time without causing serious interference to one another. This offers many countries license-free operation of SS systems with certain restrictions.

In the United States, for example, no license is required for 902-928 MHz SS operation with a maximum transmitter power of 1 watt (30 dBm) and an antenna system gain that limits effective radiated power (ERP) to 36 dBm or less. This means that for a one 1 watt transmitter, an antenna system with 6 dB of gain may be used. When antenna systems of greater gain are used, transmitter power must be decreased accordingly by cumulative signal losses in connectors, cables and surge arrestors.

SS is an ideal solution in many SCADA applications because it eliminates the time and expense involved with licensing while providing a level of performance that can approach licensed systems. However, because of the output power and antenna gain limits imposed on SS systems, station efficiency is even more critical than with licensed networks. The path planning, antenna, and coaxial cable issues discussed earlier apply in whole for FHSS systems.

## SECTION 2 Quick Start

## **Section 2 Contents**

| 2.1 | .1 Programming the Radio |                                                       |     |  |
|-----|--------------------------|-------------------------------------------------------|-----|--|
|     | 2.1.1                    | Additional Parameters for the RAD-ISM-900-DATA-BD     | 2-1 |  |
|     | 2.1.2                    | Additional Parameters for the RAD-ISM-900-DATA-BD-BUS | 2-2 |  |
| 2.2 | Installi                 | ng and Commissioning the Radios                       | 2-2 |  |
|     | 2.2.1                    | Common Parameters to all Radios:                      | 2-2 |  |
|     | 2.2.2                    | Unique Parameters to the RAD-ISM-900-DATA-BD-BUS      | 2-2 |  |

## 2.1 **Programming the Radio**

- 1. Apply 24 V DC power to the radio.
- 2. Connect a straight through cable from the serial port of the PC to the serial port of the radio.
- 3. Download and run the RAD-Link software. See Section 4 for software installation instructions.
- 4. Select "Create New Project" from the Project Startup Wizard.
- 5. Select either "New Network with Repeaters" or "New Network Without Repeaters".
- 6. Fill in the number of Slave radios and Repeater/Slave radios (if applicable) and click "Next".
- 7. The wizard will prompt you to enter a Network ID, Security ID, RF Band, and Retransmit Mode. Click "Next" after each value has been entered to move to the next parameter.
- 8. Fill in fields for Baud Rate, Parity, Data Bits, Stop Bits, Handshaking, and Buffer and click "Next".
- 9. Click on "Setup Network" to begin programming individual radios.
- 10. Enter name and location information for the radio and click "Configure Radio". Repeat this step for each radio in the network.

#### 2.1.1 Additional Parameters for the RAD-ISM-900-DATA-BD

- 1. Remove power from the radio and press in the release tabs on either side of the radio just below the terminal blocks. Remove the plastic housing from the circuit board exposing the DIP switches.
- 2. Set the DIP switches accordingly to configure for use with RS232/485/422.
- 3. Reinstall the housing.

#### 2.1.2 Additional Parameters for the RAD-ISM-900-DATA-BD-BUS

- 1. In the project window, double click on the name of a radio to bring up the Radio Configuration window.
- 2. Under the General tab, set the Radio Type field to DATA-BD-BUS. This will make two additional tabs available: DATA-BD-BUS and Sleep Mode.
- 3. Under the DATA-BD-BUS tab, set the Main Serial Port and the Emulation Mode.
- 4. Click "Store to Project" (available at the bottom of every tab) and follow the prompts to download the configuration to the radio.
- 5. Repeat steps 1 thru 4 for each RAD-ISM-900-DATA-BD-BUS radio in the project window.

### 2.2 Installing and Commissioning the Radios

#### 2.2.1 Common Parameters to all Radios:

- 1. Connect each device to the radio's RS232 port or 485/422 port as selected in the software or DIP switches (if applicable).
- 2. Connect the antenna to the gold antenna connector on the top of the radio and mount the antenna.
- 3. Apply power to the radio and commence communications.

#### 2.2.2 Unique Parameters to the RAD-ISM-900-DATA-BD-BUS

- 1. Plug in Analog/Digital/Input/Output module(s) to each slave radio.
- 2. Wire Analog/Discrete signals to the I/O module(s).
- 3. Refer to the Address Map in Section 5, Paraggraph 5.5.1 to determine what input/output channels are mapped to which registers.

## SECTION **3** Making Connections and Powering Up

## **Section 3 Contents**

| 3.1 | Power                                                                   | Connections                                                                           | 3-1 |  |  |
|-----|-------------------------------------------------------------------------|---------------------------------------------------------------------------------------|-----|--|--|
| 3.2 | RS-232                                                                  | 2, RS-485 and RS-422 Serial Port Connections                                          | 3-2 |  |  |
|     | 3.2.1                                                                   | RS-232                                                                                | 3-2 |  |  |
|     | 3.2.2                                                                   | RS-485 and RS-422 – Unique to the RAD-ISM-900-DATA-BD and the RAD-ISM-900-DATA-BD-BUS | 3-3 |  |  |
|     | 3.2.3                                                                   | Serial Port Selection DIP switches – Unique to the RAD-ISM-900-DATA-BD                | 3-3 |  |  |
| 3.3 | Antenn                                                                  | a Connections                                                                         | 3-5 |  |  |
| 3.4 | Power and Communications Bus Connections on the RAD-ISM-900-DATA-BD-BUS |                                                                                       |     |  |  |

## 3.1 Power Connections

The radios can be powered from a DC voltage ranging from 9 to 30 V DC. The power supply should be regulated and not fluctuate by more than 10% of its rated output. See Figure 3-1. It is recommended that a voltage surge arrestor be installed to prevent power surges from damaging the equipment. The wiring between the surge arrestor and the radio should be as short as possible, following the manufacturer's guidelines.

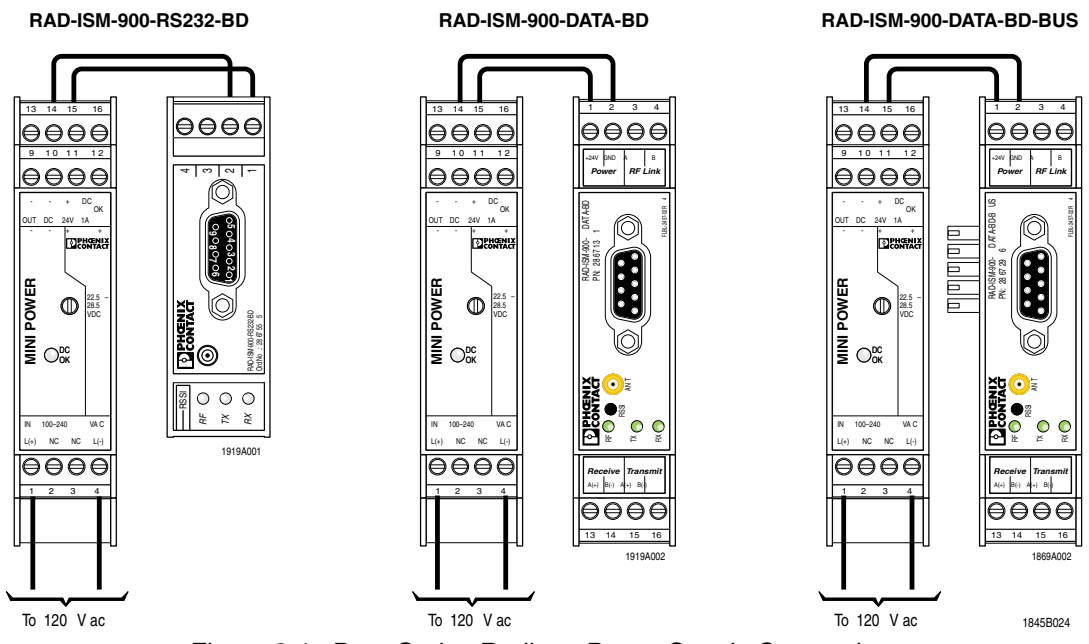

Figure 3-1. Data Series Radio to Power Supply Connections

## 3.2 RS-232, RS-485 and RS-422 Serial Port Connections

#### 3.2.1 RS-232

In order to program the radio using the RAD-Link software, you will need to connect the radio to your computer's serial port. The interconnecting cable needs to have DB9 connectors on each end and wired in a "straight through" fashion.

When you have the correct RS-232 cable connecting the radio to the computer or PLC/industrial instrument, the TX LED on the radio will go solid green when power is applied to both devices. (This TX LED will also flash when data is passed).

**Note on Serial Cables:** There are 2 types of serial port cables that both have DB9 (9- pin sub D) connectors. See Figure 3-2. One is called a straight through 9-pin serial port cable and the other is called a null modem cable. On a straight through cable, it is wired as just that – straight through, in other words, pin 1 is connected to pin 1, pin 2 to 2, etc. A null modem cable crosses over pins 2 and 3 (transmit and receive data) and also crosses over pins 7 and 8 (clear-to-send (CTS) and ready-to-send (RTS)). A null modem cable is designed to allow two devices to be connected together when they both function as data terminal equipment (DTE) or when they both function as data communications equipment (DCE). By swapping the pins, it connects inputs to outputs and vice versa for proper operation.

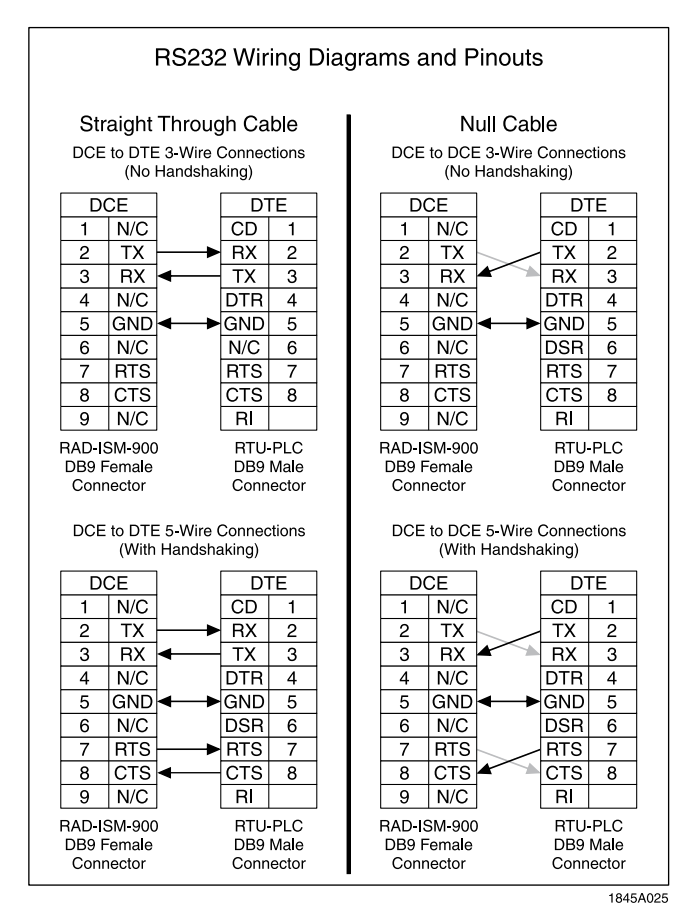

Figure 3-2. Wiring Diagram - RS-232 Port Interface

Equipment with serial ports can be designed as either DTE or DCE. This determines the functions of pins 2 & 3, and 7 & 8. For example, if pin 7 is an output on one end, then it will have to be an input on the other end. Computers are typically designed as DTE whereas modems and radio modems are designed as DCE. Programmable

Logic Controllers (PLC's) flow computers and other industrial instruments could be either DCE or DTE.

To connect a DCE device to a DTE device, a straight through cable is used. To connect two DCE devices together or to connect two DTE devices together, a null modem cable is required.

## 3.2.2 RS-485 and RS-422 – Unique to the RAD-ISM-900-DATA-BD and the RAD-ISM-900-DATA-BD-BUS

One set of terminals (13 - 16) can be used to connect the radio to external devices using RS-485 or RS-422 – differential standards typically used for the transmission of data over much greater distances than is possible with RS-232. Both 2-wire and 4-wire configurations are supported. See Figure 3-3. Although the 4-wire configuration supports full duplex communications, the radio is only half duplex over the air.

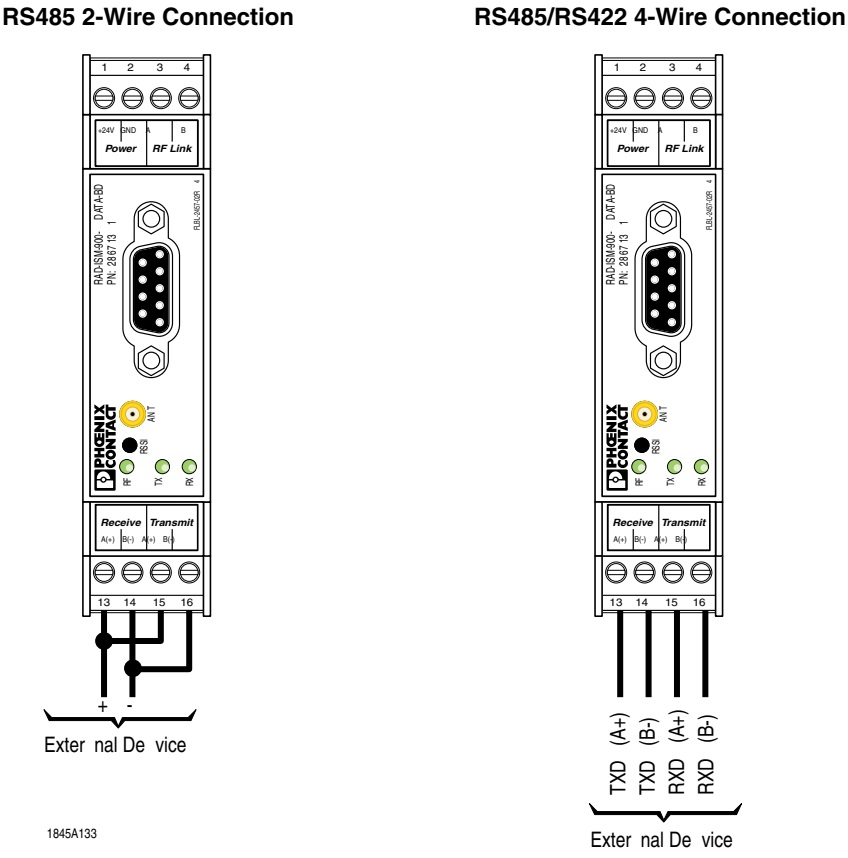

Figure 3-3. Wiring Diagram – RS-485 and RS-485 /RS-422

## 3.2.3 Serial Port Selection DIP switches – Unique to the RAD-ISM-900-DATA-BD

On the RAD-ISM-900-DATA-BD there are internal DIP switches that determine which serial port is to be used. They allow selection of RS-232 port or the RS-485/422 port, and they also determine if the RS-485/422 port is to operate in 2-wire or 4-wire configuration.

To adjust the port, do the following:

1. Using a small slotted screwdriver, press in on the latch located just below the terminal blocks on either side of the housing. Then while holding the latch depressed, slide the

1845E

plastic housing down to expose the DIP switches. See Figure 3-4.

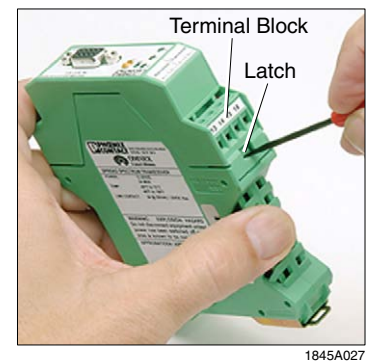

Figure 3-4. Opening Housing to Access DIP Switches

2. Using a slotted screwdriver, adjust the DIP switches according to the labels next to them. See Figure 3-5.

| Switch 1 | RS232 Port         | OFF |
|----------|--------------------|-----|
| Switch 1 | RS422/RS488        | ON  |
| Switch 2 | 2-wire half duplex | OFF |
| Switch 2 | 4-wire full duplex | ON  |
| Switch 3 | Not connected      |     |
| Switch 4 | Not connected      |     |
|          |                    |     |

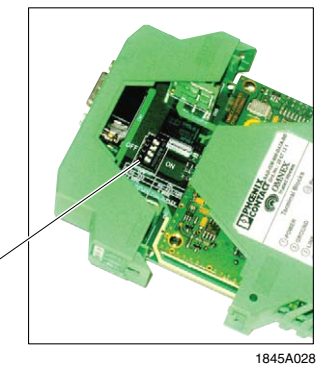

Figure 3-5. DIP Switch Setings

**DIP Switches** 

3. Reinstall the plastic housing onto the circuit board.

#### Note

If you have selected the RS-485/422 port for data communications with your PLC's/industrial instruments, but wish to reprogram the radio using the RAD-Link software, you will need to reset the radio for RS-232 communications. Once programming is complete, you can then set the radio for RS-485/422 communications and connect to your end devices.

One radio can be connected to end devices using RS-232 and other radios can be connected to end devices using RS-485 or 422. All radios in a network do not have to be set the same.

## 3.3 Antenna Connections

An antenna should be connected to the gold antenna connector on the top of the radio, labeled "ANT". See Figure 3-6. The connector on the radio is an MCX female. If the transmission distance is less than 50 feet, the radios may link with no antennas connected. This is suitable for bench testing, however when the radios are installed in their final location, an antenna should be connected to provide a load for the RF power amplifier.

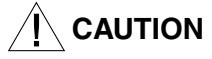

The antennas of two radios should never touch each other to prevent overloading the RF power amplifier. Caution should be used to prevent ground loops caused by the antenna ground (through the antenna mounting bracket), power supply ground and possibly the RS-232/485 connection ground. All of these should use a single ground point to prevent ground loops.

#### Notes

The shield of the antenna can be grounded or ungrounded. It does not affect the performance or RF propagation. It does have an impact on lightning protection.

Refer to Section 9 for more information about antenna systems.

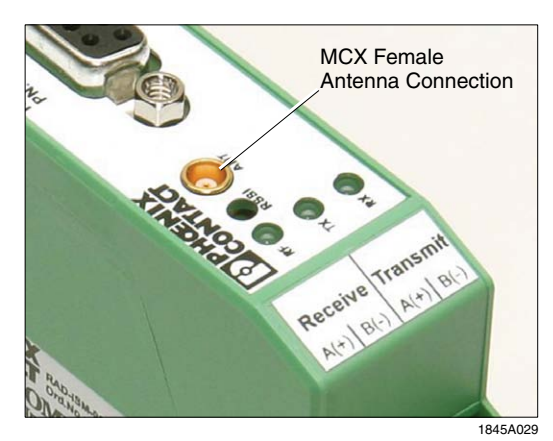

Figure 3-6. Antenna Connection (Typical on all radios)

## 3.4 Power and Communications Bus Connections on the RAD-ISM-900-DATA-BD-BUS

Unique to the RAD-ISM-900-DATA-BD-BUS is a 5-pin male and 5-pin female connector on either side of the radio. See Figure 3-7. This allows I/O modules to be connected to the radio. Data communications and power are transmitted through this connector to the I/O modules. Up to 8 I/O modules can be connected to each transceiver. Any combination of the different types of I/O modules can be connected to each radio.

The modules can be connected to either side of the radio. In hot climates, it is recommended that all of the I/O modules be connected to only one side of the radio to maximize heat dissipation.

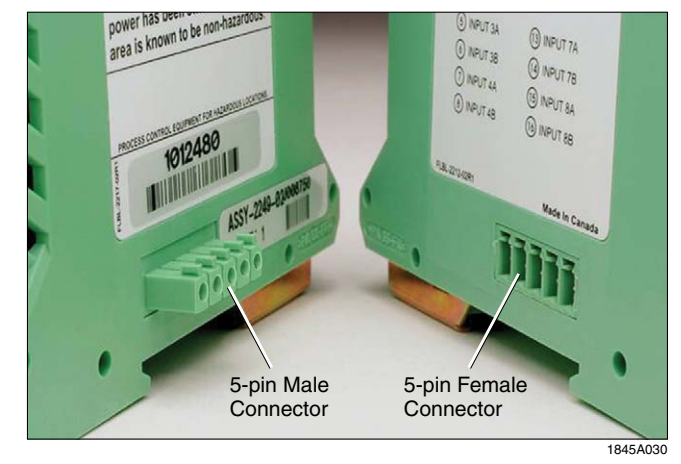

See Section 5.0 for more details on the I/O modules.

Figure 3-7. RAD-ISM-900-DATA-BD-BUS Bus Connectors

# SECTION **4** Programming the Radio

## **Section 4 Contents**

| 4.1 | Softwa  | are Installation and Registration                       | 4-2  |
|-----|---------|---------------------------------------------------------|------|
|     | 4.1.1   | Installing the Software (Autorun)                       |      |
|     | 4.1.2   | Manually Installing the Software                        |      |
|     | 4.1.3   | Registering the Software                                |      |
| 4.2 | Conne   | ecting a Radio                                          |      |
| 4.3 | Usina   | the Project Startup Wizard                              | 4-4  |
|     | 4.3.1   | Creating New Network                                    |      |
|     | 4.3.2   | Monitoring or Modifying an Existing Network             | 4-5  |
| 4.4 | Creatir | ng a New Network (Installation)                         | 4-5  |
|     | 4.4.1   | Creating a New Installation                             |      |
|     | 4.4.2   | Creating a New Project                                  | 4-6  |
|     | 4.4.3   | Designating Radios as Slaves or Repeaters               | 4-6  |
|     | 4.4.4   | Selecting a Network ID                                  | 4-7  |
|     | 4.4.5   | Selecting a Security ID                                 | 4-8  |
|     | 4.4.6   | Selecting an RF Band                                    | 4-9  |
|     | 4.4.7   | Selecting a Retransmit Option                           | 4-10 |
|     | 4.4.8   | Selecting a Default Serial Port Configuration           | 4-11 |
|     | 4.4.9   | Final Project Creation                                  | 4-13 |
| 4.5 | Setting | g up a Network Using the Project Wizard                 | 4-14 |
|     | 4.5.1   | Selecting a Radio Name                                  | 4-14 |
|     | 4.5.2   | Filling in the Location Field                           | 4-14 |
|     | 4.5.3   | Selecting a Radio (Detection) Type                      | 4-15 |
|     | 4.5.4   | Configuring the Master Radio                            | 4-15 |
|     | 4.5.5   | Configuring the Slave and Repeater Radios               | 4-16 |
|     | 4.5.6   | Troubleshooting a Failed Connection with a Radio        | 4-16 |
| 4.6 | Manua   | ally Configuring a Network from the Radio Profiles List | 4-17 |
|     | 4.6.1   | "General" Settings                                      | 4-18 |
|     | 4.6.2   | "Other" Settings                                        | 4-19 |
|     | 4.6.3   | "Notes" Setting                                         | 4-20 |
|     | 4.6.4   | "Serial" Settings                                       | 4-21 |
|     | 4.6.5   | Configuring RAD-ISM-900-DATA-BD-BUS Settings            | 4-22 |
|     | 4.6.6   | Setting Up Sleep Mode                                   | 4-23 |
|     | 4.6.7   | Storing the Project to the Database                     | 4-25 |
|     | 4.6.8   | Saving Settings to a Radio                              | 4-25 |
|     | 4.6.9   | Configuring other Radios                                |      |

## Section 4 Contents (Continued)

| 4.7  | Modify  | Modify Existing Network                     |      |  |  |  |  |
|------|---------|---------------------------------------------|------|--|--|--|--|
|      | 4.7.1   | Modifying an Existing Project on File       | 4-26 |  |  |  |  |
|      | 4.7.2   | Project File Does Not Exist                 | 4-27 |  |  |  |  |
| 4.8  | Additic | nal Software Functions                      | 4-27 |  |  |  |  |
|      | 4.8.1   | Radio Profiles List                         | 4-27 |  |  |  |  |
| 4.9  | Config  | uring System Options                        | 4-29 |  |  |  |  |
|      | 4.9.1   | General Tab                                 | 4-29 |  |  |  |  |
|      | 4.9.2   | Password Tab                                | 4-30 |  |  |  |  |
|      | 4.9.3   | Serial Port Tab                             | 4-30 |  |  |  |  |
| 4.10 | Using   | the Shortcut Menu Bar                       | 4-30 |  |  |  |  |
|      | 4.10.1  | Project Tasks                               | 4-30 |  |  |  |  |
|      | 4.10.2  | Bulk Network Tasks                          | 4-31 |  |  |  |  |
|      | 4.10.3  | Single Radio Tasks                          | 4-31 |  |  |  |  |
|      | 4.10.4  | Radio Information                           | 4-31 |  |  |  |  |
| 4.11 | RAD-IS  | SM-900-DATA-BD Primary Port Settings        | 4-33 |  |  |  |  |
| 4.12 | RAD-IS  | SM-900-DATA-BD-BUS DIP-Switch Configuration | 4-33 |  |  |  |  |
| 4.13 | RAD-IS  | SM-900-RS232-BD Diagnostic Port             | 4-35 |  |  |  |  |

## 4.1 Software Installation and Registration

The software is available on CD ROM or may be downloaded from our website at: http://www.phoenixcon.com/wireless.

#### 4.1.1 Installing the Software (Autorun)

- 1. Insert it into the computer's CD ROM drive.
- 2. The Auto run feature should automatically start the installation process.
- 3. Click "Install" and follow the prompts until the installation process has been completed.

#### Note

If the Autorun feature does not recognize that new software has been placed in the drive, the user will need to manually install the software as outlined below.

#### 4.1.2 Manually Installing the Software

- 1. From Windows START menu, select Run.
- 2. Click "Browse" and find the drive letter corresponding to your system's CD-ROM drive.
- 3. Open the appropriate drive and find the setup file.
- 4. Double click the setup file to launch the Installation Wizard.
- 5. Follow the prompts until the installation process has been completed.

#### 4.1.3 Registering the Software

The basic version of the software will allow you to set up, configure and modify a network. In order to activate monitoring and diagnostics features, a diagnostic software license must be purchased.

To enter the registration information, click "Help" from the Menu Bar and select "Registration". The registration window will open as shown in Figure 4-1. Enter the Installation Code from the back of the CD jewel case. Contact Phoenix Contact Technical Service to register and receive a License Key. Enter the License in the appropriate field, and click on the "Register" button. A "Registration Confirmed" dialog box will appear if the information entered is correct.

#### Note

Although registration is not required to program a radio or set up a radio network, it is strongly recommended. Registration will allow access to some of the software's more advanced features such as network monitoring and diagnostics.

| 🚰 RAD-Link 3.1                                                                                                    |                                                                                                    |
|----------------------------------------------------------------------------------------------------|----------------------------------------------------------------------------------------------------|
| File Radio Monitoring Windows Help                                                                                                    | k                                                                                                    |
|                                                                                                    |                                                                                                    |
| Project Tasks (*)<br>Create 900MHz Project (Network)<br>Create 2.4GHz Project(Network)<br>Load a Project File<br>Save This Project<br>Add a Radio to Current Project<br>Generate Report<br>Show Startup Wizard<br>Bulk Network Tasks (*) | Diagnostics Licensing     To access the advanced diagnostics and monitoring     features of this program, a license is required. To get     a cleanse for your product, please look at the     ordering information in the user manual. The license     can be upgraded at any time. |
| Start Network Monitoring<br>Stop Network Monitoring<br>Search Network for New Radios<br>Launch 'Update All Radios' Wizard                                                                                                    | This software is not currently licensed. www.phoenixcontact.com                                                                                                    |
| Single Radio Tasks<br>Read Configuration From Radio<br>Send Current Configuration To Radio                                                                                                    | License Key:                                                                                                    |
| Radio Information 🔅                                                                                                    |                                                                                                    |
| Edit Radio Configuration<br>Edit Network Configuration<br>Edit Radio and Network Configuration                                                                                                    |                                                                                                    |
|                                                                                                    | (Serial Port): COM1 9600 None 8 1 (disconnected)                                                                                                    |

Figure 4-1. Registration Window

## 4.2 Connecting a Radio

Connect a radio to the PC via a serial cable and apply power to the radio. Refer to Section 3 for more information on making radio connections.

#### Note

If your RAD-ISM-900-RS232-BD or RAD-ISM-900-DATA-BD has been powered on for more than 5 minutes, it cannot be programmed. This feature was implemented to allow the radios to be compatible with telephone modems for hybrid networks which contain both telephone and radio modems. Cycle the power on the radio to reset the timer. The radio is now ready to be programmed.

### 4.3 Using the Project Startup Wizard

To launch the RAD-Link software, double click the RAD-Link icon on the desktop. A window with the Project Startup Wizard will open as shown in Figure 4-2. The wizard is designed to guide you through two basic functions: creating a new network or monitoring/modifying an existing network. These two functions are explained in Paragraphs 4.4 and 4.7. Advanced users may choose to exit the wizard and select an option from the menu bar instead.

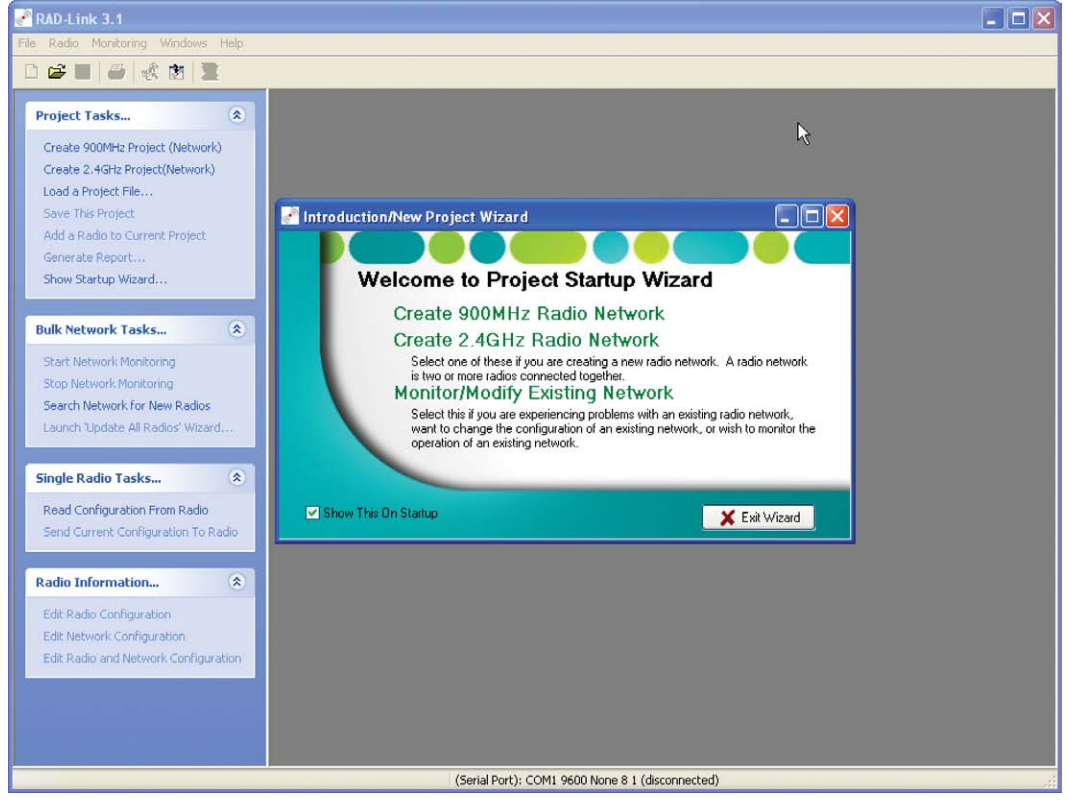

Figure 4-2. Project Startup Wizard

#### 4.3.1 Creating New Network

Select "Create 900 MHz Radio Network" or "Create 2.4 GHz Radio Network" to have the wizard guide you through the configuration and setup of a new radio network. This is recommended for users who are not familiar with the RAD-Link software or the setup of radio networks. Paragraph 4.4 discusses this process in detail.

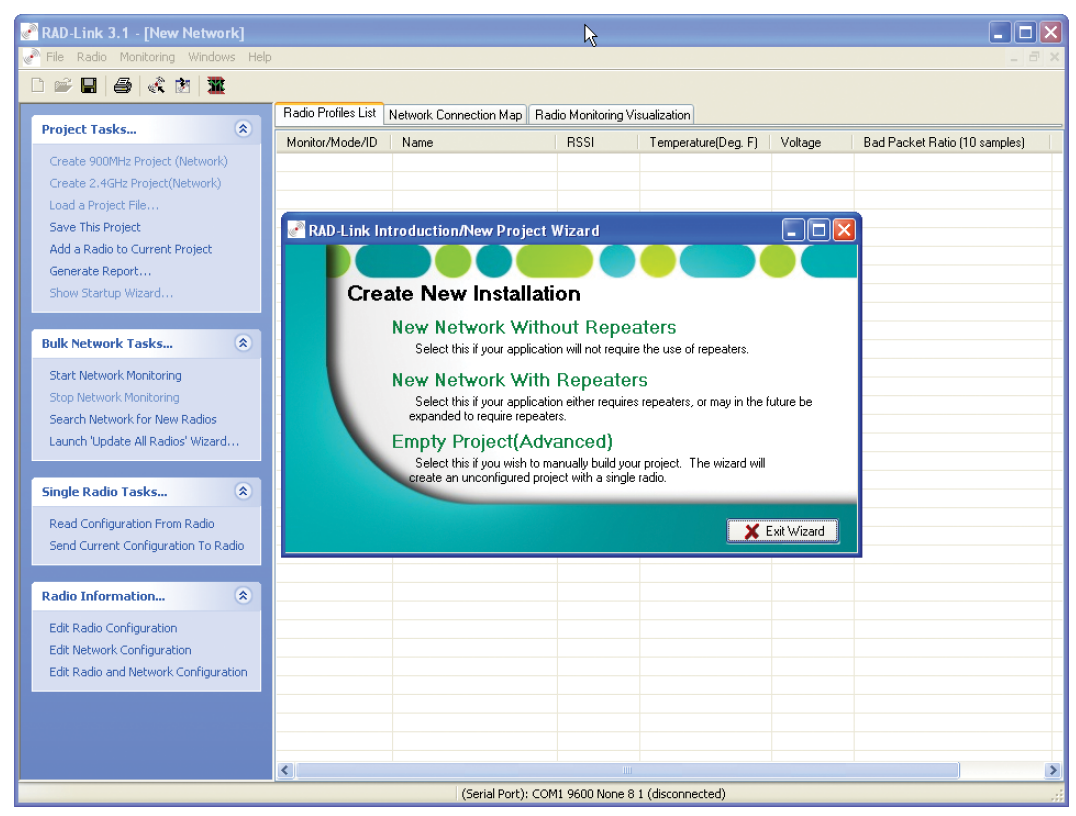

4-3. Create New Installation Window

#### 4.3.2 Monitoring or Modifying an Existing Network

Select "Monitor/Modify Existing Network" to change the configuration of a network or to monitor the operation of a network. Paragraph 4.7 provides more information on working with existing networks.

## 4.4 Creating a New Network (Installation)

From the Project Startup Wizard, "Create 900 MHz Radio Network" or Create 2.4 GHz Radio Network." Regardless of which option you choose, the "Create New Installation" window will open with options to setup two types of networks as shown in Figure 4-3.

#### 4.4.1 Creating a New Installation

When setting up a new network, select the option that will best suit your network's application. Select either "Network without Repeaters" or "Network with Repeaters" to have the Setup Wizard guide you through the network and radio configuration process. If you select "Empty Project", you will need to manually set up the network without the help of the wizard. This is only recommended for users who are already familiar with the RAD-Link software.

| RAD-Link 3.1 - [New Network]                                                                                                    |                     |                                                                                                    |                                                                                                    |                                                                                                    |         |                               |
|----------------------------------------------------------------------------------------------------|---------------------|----------------------------------------------------------------------------------------------------|----------------------------------------------------------------------------------------------------|----------------------------------------------------------------------------------------------------|---------|-------------------------------|
| Pile Radio Monitoring Windows Help                                                                                                    | 6                   |                                                                                                    |                                                                                                    |                                                                                                    |         | - 8 ×                         |
| 0 # 8 8 4 2                                                                                                    | Radio Profiles List | Network Connection Map                                                                                                    | Radio Monitoring                                                                                                 | Visualization                                                                                         |         |                               |
| Image: Construction of the second second | Radio Profiles List | Network Connection Map<br>Name<br>w Project Wizard<br>Step 3 Step 4 Step 5<br>te New Project<br>Number of<br>Number of f<br>r the number of radice in the | Radio Monitoring<br>RSSI<br>Step 6<br>Step 6<br>t<br>f Master R:<br>of Slave R:<br>Repeater/S<br>e network: When | Visualization<br>Temperature(Deg 14)<br>adios: 1<br>adios: 0<br>laves: 0<br>you are done, press 'Next | Voltage | Bad Packet Ratio (10 samples) |
| Eult Radio and Network Chinguration                                                                                                    |                     |                                                                                                    |                                                                                                    |                                                                                                    |         |                               |
|                                                                                                    | <                   | (Serial Port):                                                                                                    | COM1 9600 None                                                                                                   | 8 1 (disconnected)                                                                                    |         | <u>)</u>                      |

Figure 4-4. Create New Project Window

#### 4.4.2 Creating a New Project

Once a network options has been chosen, the "Create a New Project" window will open. This window has fields that let the user choose the number of Slave radios and if applicable, the number of Repeater/Slave radios that will be configured for use on the network. Each radio network must have only one Master radio and at least one Slave radio.

To create a network that will use repeater radios to connect to radios that can not communicate directly with the master due to distance or obstructions, select "New Network with Repeaters". Otherwise, select "New Network without Repeaters" to set up a network without repeaters. See Figure 4-4.

#### Note

It is important to note that system variables and system parameters can be changed and updated at any time. Adding additional radios to the system is possible even after initial network creation has been completed.

#### 4.4.3 Designating Radios as Slaves or Repeaters

If setting up a radio network that will require repeaters to relay information from slaves, the number of repeaters that will be used must be indicated.

Enter the number of Slave radios (and if applicable, Repeater/Slave radios) in the system. A combined total of 254 slaves and repeaters may be added to a single network. Refer to Section 8 for information on implementing different network topologies.

Once you have entered the number of slaves and/or repeaters, click "Next" to continue with network configuration.

#### Note

When using multiple repeaters, set the radio ID number of each radio to a value lower than 63. See Paragraph 4.6, sub-paragraph i for information on this setting.

#### Note

A repeater radio will typically require an omnidirectional antenna, in the event that its master and slave(s) are outside of the beam width of a YAGI antenna. This is an important design consideration when placing radios in the network. Refer to Section 9 for information on system planning.

#### 4.4.4 Selecting a Network ID

The Network ID number is used to identify the radio network and differentiate it from other networks in the area. See Figure 4-5. All radios (master, slaves and repeaters) in the network must have the same ID number. Values between 1 and 63 are possible for this field. It is not important what random value is selected as long as there are no other radio networks in the area with the same value.

Click "Next" to continue with network configuration.

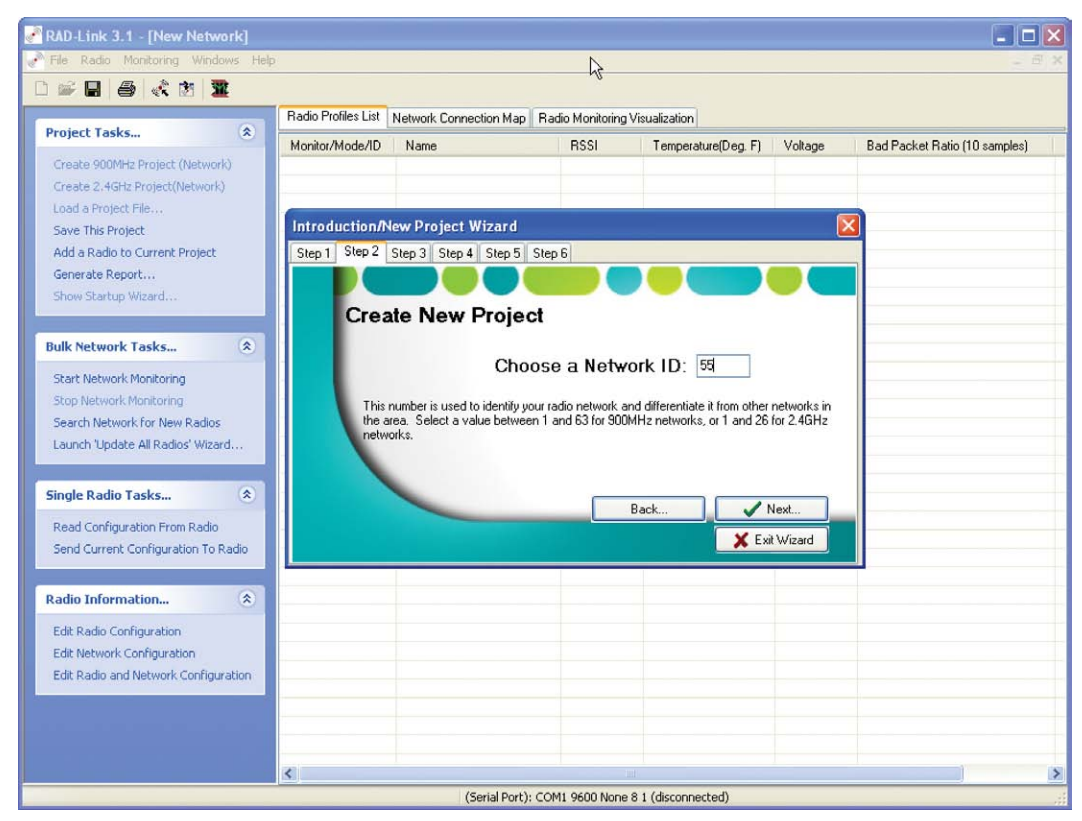

Figure 4-5. Choose a Network ID

#### 4.4.5 Selecting a Security ID

Selecting a unique Security ID ensures that radios from other nearby networks cannot receive data from this network. All radios (master, slaves and repeaters) in the network must have the same Security ID number. Values between 0 and 65535 are possible for this field. See Figure 4-6. It is not important what random value is selected as long as there are no other radio networks in the area with the same value. By selecting Network and Security IDs, you will ensure that the network will be able to perform well without interruption from other networks in the area, whether they are your networks or those of other businesses or companies.

Click "Next" to continue with network configuration.

| RAD-Link 3.1 - [New Network]         |                     |                     |                               |                               |          |                         | _ 🗆 🗙    |
|--------------------------------------|---------------------|---------------------|-------------------------------|-------------------------------|----------|-------------------------|----------|
| Pile Radio Monitoring Windows Help   |                     |                     |                               |                               |          |                         | - 8 ×    |
| 🗅 📾 🖶 🎒 💰 🐮 🕱                        |                     |                     |                               | R                             |          |                         |          |
|                                      | Radio Profiles List | Network Connect     | ion Map Radio Monitoring      | Visualization                 |          |                         |          |
| Project Tasks 🔅                      | Monitor/Mode/ID     | Name                | RSSI                          | Temperature(Deg. F)           | Voltage  | Bad Packet Ratio (10 sa | amples)  |
| Create 900MHz Project (Network)      |                     |                     |                               |                               |          |                         |          |
| Create 2.4GHz Project(Network)       |                     |                     |                               |                               |          |                         |          |
| Load a Project File                  | Introduction        | New Project Wi      | zard                          |                               |          |                         |          |
| Add a Radio to Current Project       | Step 1 Step 2       | Step 3 Step 4       | Step 5 Step 6                 |                               |          |                         |          |
| Generate Report                      | Step 1 Step 2       |                     |                               |                               |          |                         |          |
| Show Startup Wizard                  |                     |                     |                               |                               |          |                         |          |
|                                      | Crea                | ate New P           | roject                        |                               |          |                         |          |
| Bulk Network Tasks 🄇                 |                     |                     |                               |                               |          |                         |          |
| Start Network Monitoring             |                     |                     | Choose a Secu                 | rity ID: 38089                |          |                         |          |
| Stop Network Monitoring              | The                 | security ID ensures | that no other radios can list | en in on vour network traffic | Select a |                         |          |
| Search Network for New Radios        | valu                | e between 0 and 6   | 5534.                         |                               |          |                         |          |
| Launch 'Update All Radios' Wizard    |                     |                     |                               |                               |          |                         |          |
|                                      |                     |                     |                               |                               |          |                         |          |
| Single Radio Tasks (*)               |                     |                     |                               | Back                          | lext     |                         |          |
| Read Configuration From Radio        |                     |                     |                               |                               | Wined    |                         |          |
| Send Current Configuration To Radio  |                     |                     |                               |                               | wizaid   |                         |          |
|                                      |                     |                     |                               |                               |          |                         |          |
| Radio Information (*)                |                     |                     |                               |                               |          |                         |          |
| Edit Radio Configuration             |                     |                     |                               |                               |          |                         |          |
| Edit Network Configuration           |                     |                     |                               |                               |          |                         |          |
| Edit Radio and Network Configuration |                     |                     |                               |                               |          |                         |          |
|                                      |                     |                     |                               |                               |          |                         |          |
|                                      |                     |                     |                               |                               |          |                         |          |
|                                      |                     |                     |                               |                               |          | 1                       | N        |
|                                      |                     | (Ser                | ial Port): COM1 9600 None     | 8 1 (disconnected)            |          |                         | <u>.</u> |
|                                      |                     | 1                   |                               |                               |          |                         |          |

Figure 4-6. Choose a Security ID

#### 4.4.6 Selecting an RF Band

The RF band defines the range of frequencies used by the network. The RAD-ISM-900 series radios divide the available frequency range into 4 interleaved groupings of 63 frequencies each. See Figure 4-7. Within each of these groupings, the network has a different hop pattern. If there are other networks in your area, it is best to assign each one to a unique band to avoid interference between networks. If you have more than four networks, use different Group IDs on networks that are shared to ensure different frequencies are used. This will minimize interference since the networks will seldom occupy the same channel at the same time.

Select a band number between 1 and 4. Each band selection will determine the frequencies that will be used in the hop patterns. Click "Next" to continue with network configuration.

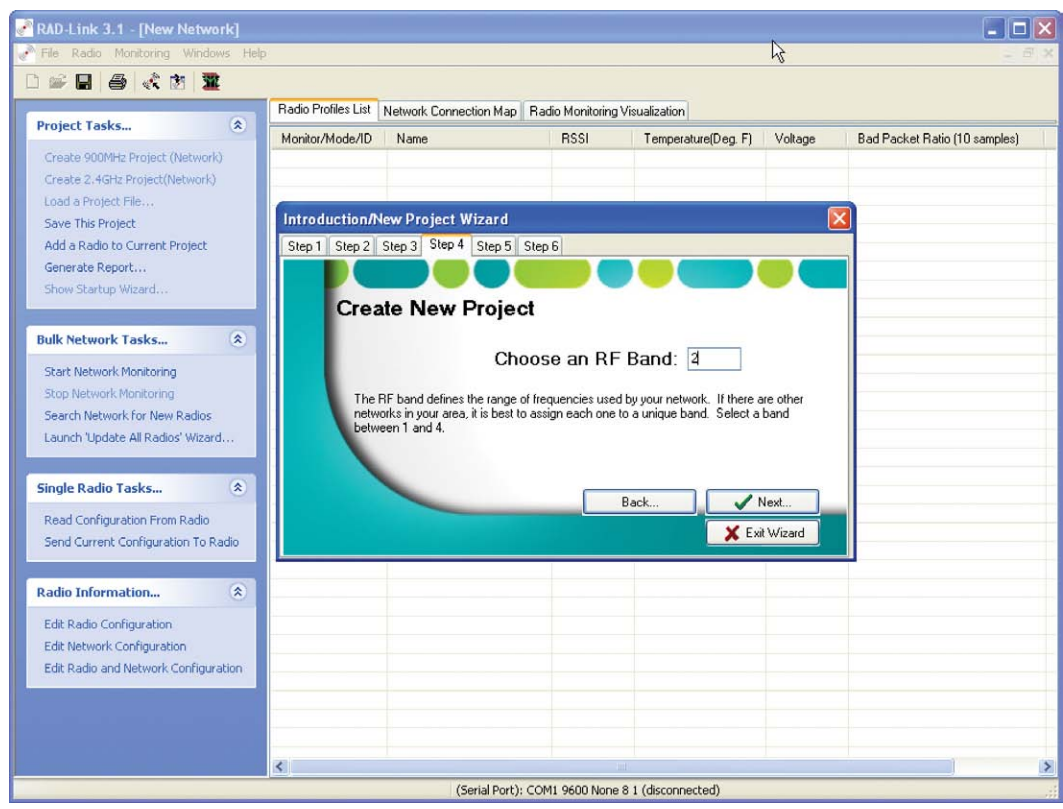

Figure 4-7. Choose an RF Band

#### 4.4.7 Selecting a Retransmit Option

The Retransmit field has two options that help define the speed and/or accuracy of the network. See Figure 4-8. To increase reliability at the expense of extra network traffic, select "Every Broadcast from Master Gets Transmitted Twice." The master will broadcast each message to a slave twice. This option is recommended if slave radio receipt of data is critical. Otherwise, to increase speed at the expense of redundancy, select "Do Not Retransmit Master Broadcasts". The master will broadcast each message only once. This option is recommended if slave receipt of data is not system-critical and higher network speed is necessary.

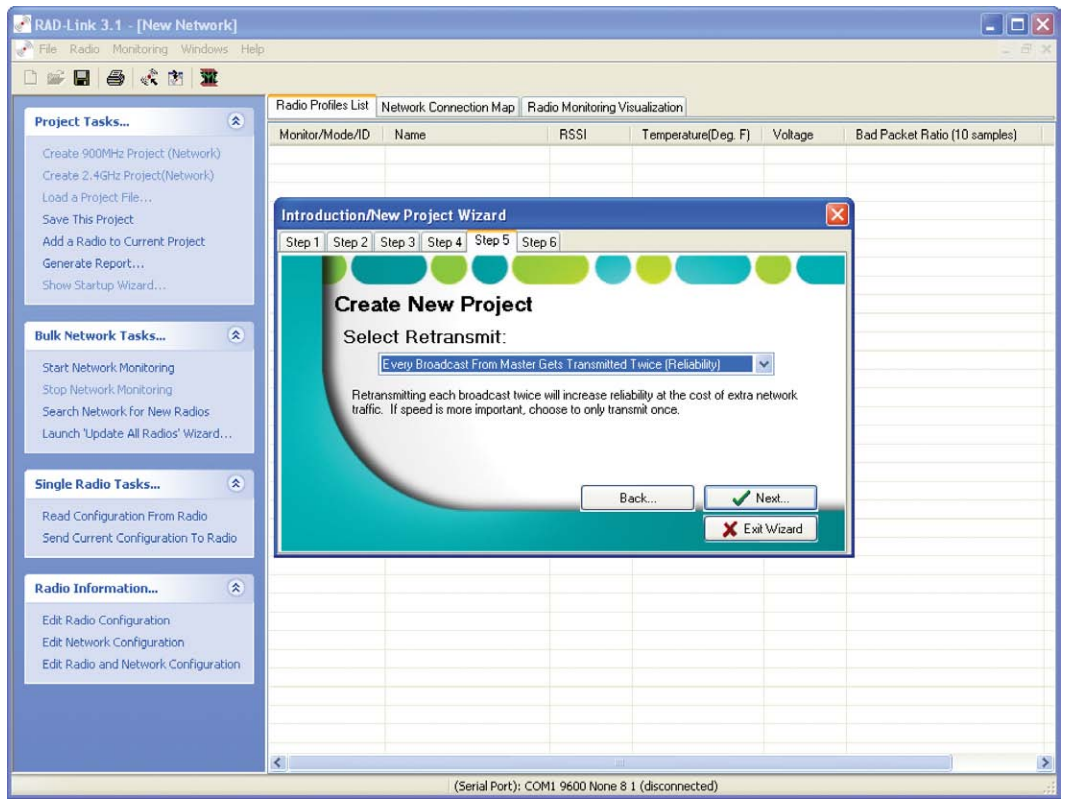

Figure 4-8. Select Retransmit Broadcasts
# 4.4.8 Selecting a Default Serial Port Configuration

The last step in the New Project setup is to define the remaining radio properties for the network. These properties include Baud Rate, Parity, Data Bits, Stop Bits, Handshaking, and Buffering. An example of the window is shown in Figure 4-9.

This window will define a default serial port configuration for every radio in the network. If any radio requires different serial port parameters than those defined here, it can be individually programmed (see Paragraph 4.6.4). Each setting is discussed in greater detail below. Select the settings that best match your network and click "Create Project" to continue.

| RAD-Link 3.1 - [New Network]                                                                                                    |                     |                    |                                                                                                    |                                                                                                    |           |                               |
|----------------------------------------------------------------------------------------------------|---------------------|--------------------|----------------------------------------------------------------------------------------------------|----------------------------------------------------------------------------------------------------|-----------|-------------------------------|
| Pile Radio Monitoring Windows Help                                                                                                    |                     |                    |                                                                                                    |                                                                                                    |           | - 8 ×                         |
|                                                                                                    | Badio Profiles List | Notwork Connecti   | un Mara (Radia Monitorina )                                                                                    | 2                                                                                                    |           |                               |
| Project Tasks 💲                                                                                                    | Tiddo Tiones Eist   | Nework Connecti    | in map naulo monitoling v                                                                                      | isualization                                                                                                    |           |                               |
| Create 900MHz Project (Network)<br>Create 2.4GHz Project(Network)                                                                                                    | Monitor/Mode/ID     | Name               | RSSI                                                                                                    | Temperature(Deg. F)                                                                                                    | Voltage   | Bad Packet Ratio (10 samples) |
| Load a Project File                                                                                                    | Guardian            |                    | 2002                                                                                                    |                                                                                                    |           | 7                             |
| Save This Project                                                                                                    | Introduction/       | New Project W1     | zard                                                                                                    |                                                                                                    |           | <u>×</u>                      |
| Add a Radio to Current Project                                                                                                    | Step 1 Step 2       | Step 3 Step 4 S    | Step 5 Step 6                                                                                                  |                                                                                                    |           |                               |
| Generate Report                                                                                                    |                     |                    |                                                                                                    |                                                                                                    |           |                               |
| Show Startup Wizard                                                                                                    | Crea                | ate New Pi         | roject                                                                                                    |                                                                                                    |           |                               |
| Bulk Network Tasks 🙁                                                                                                    | Def                 | ault Serial F      | ort Configuration                                                                                              | n:                                                                                                    |           |                               |
| Start Network Monitoring                                                                                                    |                     | Band Bater Dooroo  | Stop F                                                                                                    | lite a                                                                                                    |           |                               |
| Stop Network Monitoring                                                                                                    |                     | Davita             | Usudukalu                                                                                                    |                                                                                                    |           |                               |
| Search Network for New Radios                                                                                                    |                     | Farity. None       |                                                                                                    | ng None 🕑                                                                                                    |           |                               |
| Launch 'Update All Radios' Wizard                                                                                                    |                     | Data Bits: 8       | <ul> <li>Butter Mc</li> </ul>                                                                                  | ide: Off (Character) 🔽                                                                                                    |           |                               |
|                                                                                                    |                     | This will set up t | he default configuration of th                                                                                 | e radios' primary serial por                                                                                                    | \$.       |                               |
| Single Radio Tasks                                                                                                    |                     | The configuration  | n can be changed later for i                                                                                   | ndividual radios.                                                                                                    |           |                               |
|                                                                                                    |                     |                    | E                                                                                                    | lack Creat                                                                                                    | e Project |                               |
| Read Configuration From Radio                                                                                                    |                     |                    |                                                                                                    | 🗶 Exi                                                                                                    | Wizard    |                               |
| Send Current Configuration To Radio                                                                                                    |                     |                    |                                                                                                    |                                                                                                    |           |                               |
|                                                                                                    | -                   |                    |                                                                                                    |                                                                                                    |           |                               |
| Radio Information 🙁                                                                                                    |                     |                    |                                                                                                    |                                                                                                    |           |                               |
| Edit Radio Configuration                                                                                                    |                     |                    |                                                                                                    |                                                                                                    |           |                               |
| Edit Network Configuration                                                                                                    |                     |                    |                                                                                                    |                                                                                                    |           |                               |
| Edit Radio and Network Configuration                                                                                                    |                     |                    |                                                                                                    |                                                                                                    |           |                               |
| and the second second se |                     |                    |                                                                                                    |                                                                                                    |           |                               |
|                                                                                                    |                     |                    |                                                                                                    |                                                                                                    |           |                               |
|                                                                                                    |                     |                    |                                                                                                    |                                                                                                    |           |                               |
|                                                                                                    | <                   |                    |                                                                                                    |                                                                                                    |           | >                             |
|                                                                                                    |                     | (Seri              | al Port): COM1 9600 None 8                                                                                     | 1 (disconnected)                                                                                                    |           |                               |
| here and the second second second second second second second second second second second second second second                                                                                                    |                     |                    | ware and the second second second second second second second second second second second second second second | and a state of the state of the |           |                               |

Figure 4-9. Default Serial Port Configuration Window

#### Note

When configuring serial radios, it is important that the configuration of the radio's serial port match the configuration of the connected device's serial port. If the serial port settings do not exactly match, the radio will not communicate correctly with the connected serial device.

#### A. Baud Rate

The baud rate determines the speed at which the serial port on the radio will send data to the serial device connected to it. The baud rate is different from and independent of the over-the-air data rate.

The RAD-Link software allows the user to select baud rates of 300, 600, 1200, 2400, 4800, 9600, 19200 or 38400 bps. It is important that this value is matched up with the speed of the serial device that will be connected to the radio.

#### B. Parity

Parity is an error detection method that appends a bit to the end of each packet to cause the number of high bits in a packet to be either even or odd. Parity is only 66% effective at catching errors so it is often not used. There are three choices for the parity field. The user can select between None (no parity), Odd or Even.

#### C. Data Bits

This determines how many bits will form each character of data. The field is selectable between 7 or 8 data bits. This field must be set identically in both the radio and the serial device.

#### D. Stop Bits

The stop bit is used to indicate the end of a character. Either 1 or 2 stop bits can be selected. This field must be set identically in both the radio and the serial device. Most serial protocols use 1 stop bit.

#### E. Handshaking

Handshaking uses additional pins on the RS-232 connector to ensure each device is ready to accept data prior to beginning a new transmission. The RAD-ISM-900 radio series supports hardware handshaking, a physical link between the RTS (ready-to-send) and CTS (clear-to-send) pins on both the radio and a serial device. The transmitting device asserts a voltage on the RTS pin when it is ready to transmit, and the receiving device asserts a voltage on the CTS pin when it is ready to receive the transmission.

This field can be set to Hardware or None. If hardware handshaking is enabled on the radio, it must also be enabled on the serial device. RS-485/422 does not support hardware handshaking. Refer to Section 3, Figure 3-2 for more information on wiring radios to serial devices that support handshaking.

Handshaking will prevent the buffer on the radio from overflowing when the serial port baud rate is faster then the over-the-air data rate. The radio's buffer size is 512 bytes, so hand-shaking should be used when messages exceed 512 bytes. Handshaking becomes more important at higher baud rates because of the difference between the over-the-air data rate and the serial port data rate.

#### F. Buffer Mode

Buffer mode determines if the receiving radio buffers data before sending it to its serial port. The two options are Off (Character) or On (Packet). If Off is selected, the radio will immediately send data out to its serial port as soon as it is received over the air. This mode is required by Allen-Bradley's DF1 protocol and must be used if the connected device is an Allen-Bradley PLC. If On is selected, the radio will buffer the data until a complete packet has been received before sending the data out to its serial port. This mode is required by the Modbus protocol and must be selected when the serial device is using this protocol.

#### Note

"Notes" information is stored in a database that is saved to the computer's hard drive; it is not stored on the radio itself. If you select the "Monitor/Modify Existing System" and then select "Project Does Not Exist", the software will attempt to detect the network devices but will not look for an associated database file. Instead, choose "Project File Exists" to have the software look for the associated database file. Keep the data file in a location that is easily accessed and retrievable by anyone needing to configure or monitor the network.

# 4.4.9 Final Project Creation

Once configuration of the serial port is complete, there are two choices for proceeding with Network Setup as shown in Figure 4-10. To have the wizard guide you through the final steps of network creation and individual radio programming, select "Set Up Network" as outlined in Paragraph 4.5 below. For advanced users or those who want to manually make changes to individual radio parameters prior to programming, select "Exit to Project" as outlined in Paragraph 4.6.

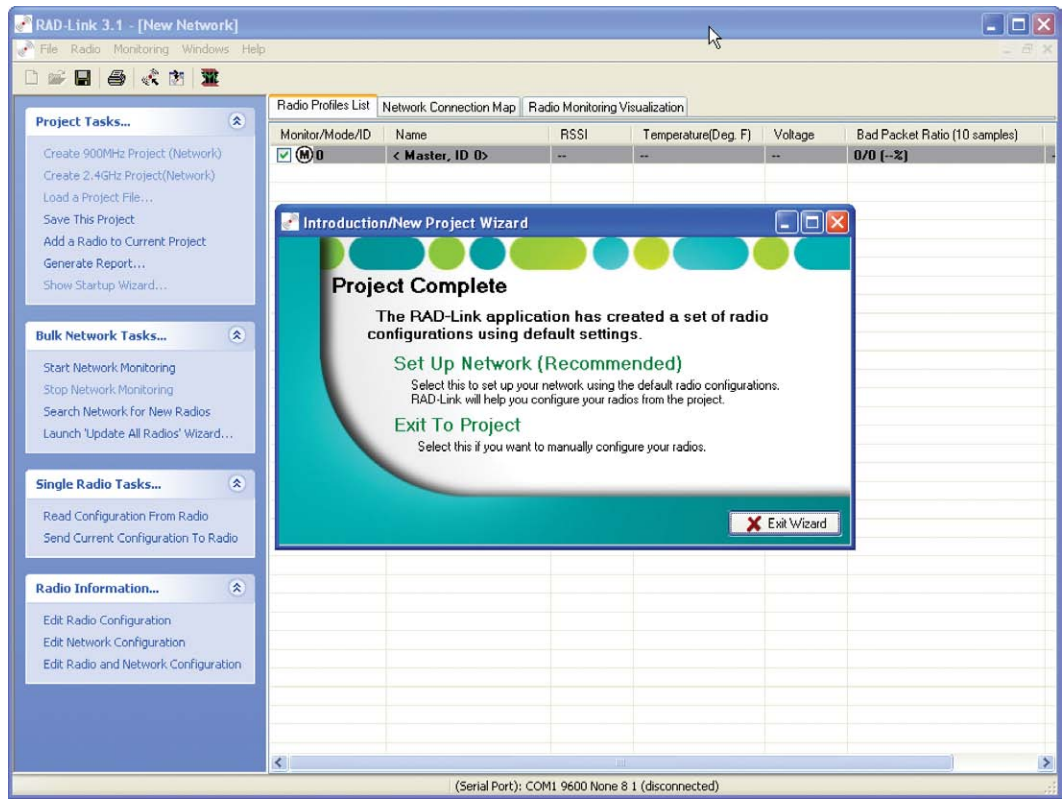

Figure 4-10. Completed Project Window

# 4.5 Setting up a Network Using the Project Wizard

To continue with the wizard setup for the final steps of radio programming, select "Set Up Network" from the above screen to display the window shown in Figure 4-11. A window will open showing the first radio to be programmed. From this window, a name and location information for a specific radio can be entered.

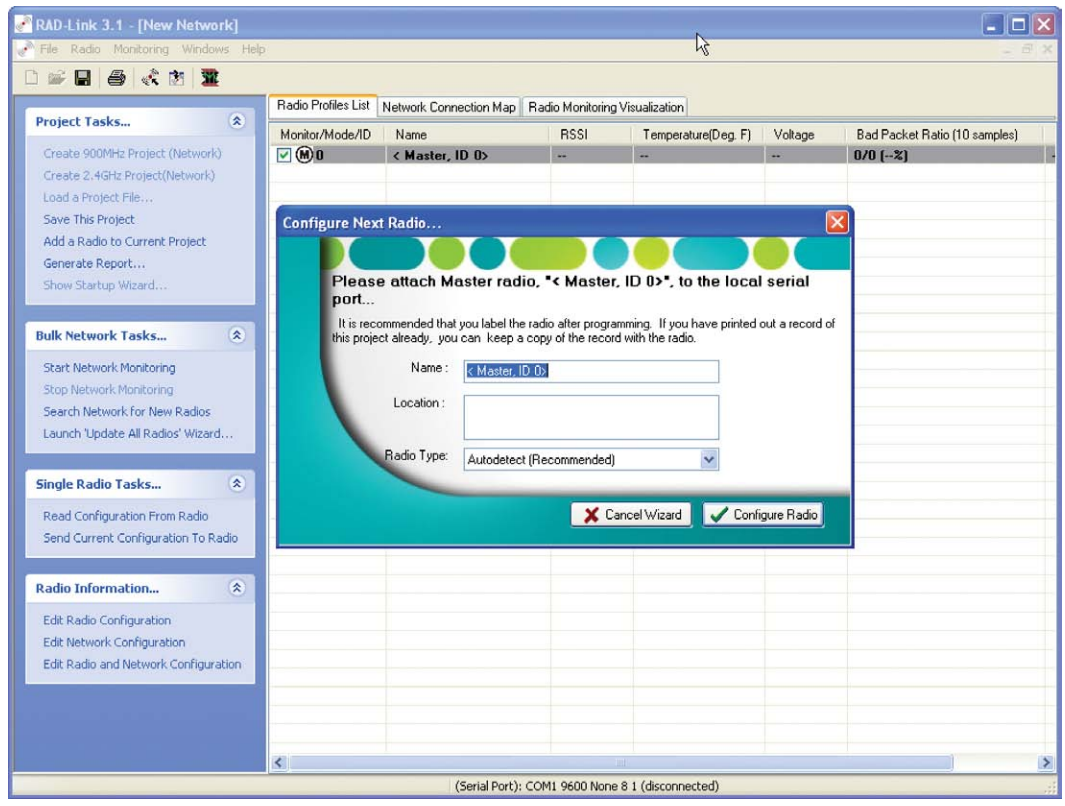

Figure 4-11. Configure Individual Radio Window

# 4.5.1 Selecting a Radio Name

Enter a name for the master radio, as indicated by the Name field as shown in Figure 4-11. Choose a name for the radio that will make it easy to determine the radio's location once it has been installed in the field.

#### Note

It is a good idea to physically label the radio you wish to program with its name and location information. This will make it easier to distinguish between the master, repeater and slave radios during installation and commissioning.

# 4.5.2 Filling in the Location Field

The information contained in the Location field can help match a radio's saved configuration to its physical location. This is important if you ever need to replace or reconfigure a radio since a network has the capability of containing up to 255 radios. If you have not done so already, it is recommended that you physically label the radio with its name and location information as well.

#### Note

The location information will be stored in a file on your PC along with the configuration data; it will not be stored in the radio. Because of this, it is important to make sure the file is available to anyone who will need to maintain or configure the network.

# 4.5.3 Selecting a Radio (Detection) Type

This field controls how the PC connects to the radio. It is recommended that the Radio Type field be set to "Autodetect", however, the option to "Use User Profile" is also available.

# 4.5.4 Configuring the Master Radio

Before the radio can be configured, the radio must be properly connected to a PC via a serial cable and has not been powered for more than 5 minutes prior to the commencement of programming. Once the connection has been verified, click "Configure Radio" to upload the data into the radio's software. Once the upload is successfully completed, the message shown in Figure 4-12 will appear.

| Radio Configuration Complete                                        |                                        |
|---------------------------------------------------------------------|----------------------------------------|
| The configuration has been successfully sent t<br>cable if desired. | o the radio. You may remove the serial |
| Don't show this again                                               | V OK X Cancel                          |

Figure 4-12. Radio Configuration Complete Message

#### Note

If your RAD-ISM-900-RS232-BD or RAD-ISM-900-DATA-BD has been powered on for more than 5 minutes, it cannot be programmed. Cycle the power on the radio to reset the timer. This feature was implemented to allow these radio models to be compatible with legacy telephone modems for use in hybrid networks which have both telephone and radio modems.

#### Note

Sometimes the system cannot connect to the radio. If this occurs, a message will be displayed indicating the error. Refer to Paragraph 4.5.6 for detailed troubleshooting instructions.

# 4.5.5 Configuring the Slave and Repeater Radios

After clicking "OK", the program will automatically move to the next radio that needs to be configured. At this time, remove the serial cable and connect it to the next radio. Repeat the procedures outlined in Paragraphs 4.5.1 thru 4.5.4 until each radio in the network has been configured.

Once radio configuration is complete, the software will display a message indicating the radios are ready for installation in the field as shown in Figure 4-13. Click "Done" to close the Project Wizard.

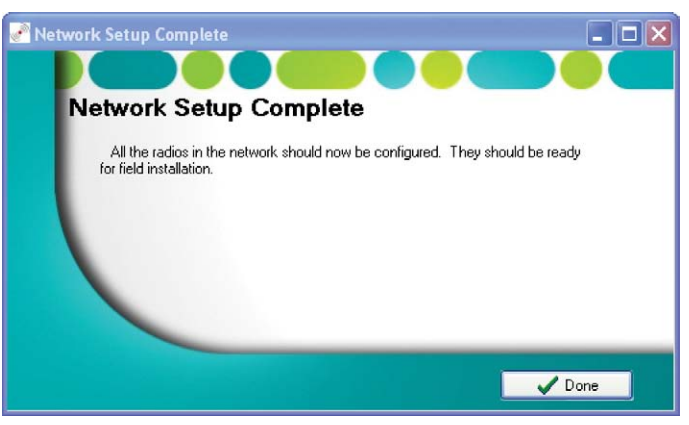

Figure 4-13. Network Setup Complete Message

# 4.5.6 Troubleshooting a Failed Connection with a Radio

Sometimes the system cannot connect with the radio network. If this occurs, an error message will be displayed on the screen indicating the PC's failure to connect to the radio.

Click "OK" to acknowledge the error message. The Connection Helper window will open as shown in Figure 4-14.

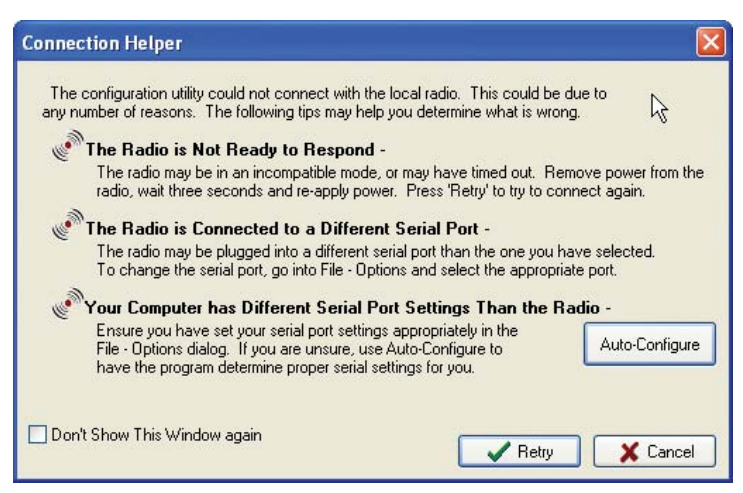

Figure 4-14. Connection Helper Window

Follow the troubleshooting steps outlined below to establish communications with the radio. You may also follow the instructions in the Connection Helper window as shown in Figure 4-14. If the radio has been powered on less than 5 minutes and the radio is connected to the correct serial port, the PC may have different serial port settings. Click the Auto-Configure button to allow RAD-Link to search for the correct settings. Once the PC

has detected the correct radio settings, a message will be displayed indicating the correct settings have been found. Click "OK" to acknowledge the message; and the PC serial port settings will be changed to match those of the radio.

# 4.6 Manually Configuring a Network from the Radio Profiles List

If you choose "Exit to Project" instead of "Setup a Network", the software will display the window shown in Figure 4-15. From this window, you can add and configure individual radios. This method is only recommended for advanced users or those wishing to add radios to or delete radios from an existing network.

| File Radio Monitoring Windows Help                                                                                                    | e [new mento       |                        |              |                        |         |                       |                |   |
|----------------------------------------------------------------------------------------------------|--------------------|------------------------|--------------|------------------------|---------|-----------------------|----------------|---|
| 1~2 <b>0 5 2</b>                                                                                                    |                    |                        |              |                        |         |                       |                |   |
|                                                                                                    | Deefe Couldes List |                        |              |                        |         |                       |                |   |
| Project Tasks_                                                                                                    | Hadio Piotes List  | Network Connection Map |              |                        |         |                       |                |   |
| Contra a New Toriest (Statuard)                                                                                                    | Monitor/Mode/ID    | Name                   | RSSI         | Temperature(Deg. F)    | Voltage | Bad CRCs (10 Samples) | Last Contacted |   |
| Create a New Project (Ketwork)                                                                                                    |                    | < Master, ID 0>        |              |                        |         | 0/0 (%)               |                |   |
| Load a Project File                                                                                                    |                    | < Slave, ID 1>         |              |                        |         | 0/0 [~3]              | **             |   |
| Save This Project                                                                                                    |                    | K Slave, ID 2          |              | -                      |         | 0/0[-3]               |                |   |
| Add a Radio to Current Project                                                                                                    |                    | < Slave, ID 3>         |              | -                      | -       | 0/0[-4]               | -              | 1 |
| Generate Report                                                                                                    | 82                 | < Slave, ID 4>         | -            | -                      | -       | 0/0[-4]               | -              |   |
| Show Startup Wizard                                                                                                    | 0.99               | < Slave, ID S>         | -            | -                      | -       | 070 [-4]              | -              |   |
|                                                                                                    |                    |                        |              |                        |         |                       |                |   |
| Bulk Network Tasks 🛞                                                                                                    |                    | _                      | _            |                        |         |                       |                |   |
| Start Natural: Manifering                                                                                                    |                    | -                      |              |                        |         |                       |                |   |
| Chan Mahanah Manharing                                                                                                    |                    |                        |              |                        |         |                       |                |   |
| Stop Network Michighang                                                                                                    |                    |                        |              |                        |         |                       |                |   |
| Search Network for New Radios                                                                                                    |                    |                        |              |                        |         |                       |                |   |
| Launch 'Update All Radios' Wizard                                                                                                    |                    |                        |              |                        |         |                       |                |   |
|                                                                                                    |                    |                        |              |                        |         |                       |                |   |
| Single Barlin Tasky                                                                                                    |                    |                        |              |                        |         |                       |                |   |
|                                                                                                    |                    |                        |              |                        |         |                       |                |   |
| Read Configuration From Radio                                                                                                    |                    | -                      |              |                        |         |                       |                |   |
| Send Current Configuration To Radio                                                                                                    |                    |                        |              |                        | -       |                       |                |   |
|                                                                                                    |                    |                        |              |                        |         |                       |                |   |
|                                                                                                    |                    |                        |              |                        |         |                       |                |   |
| Radio Information (ĉ)                                                                                                    |                    |                        |              |                        |         |                       |                |   |
| Edt Dadio Configuration                                                                                                    |                    |                        |              |                        |         |                       |                |   |
|                                                                                                    |                    |                        |              |                        |         |                       |                |   |
| Eax Network Conngration                                                                                                    |                    |                        |              |                        |         |                       |                |   |
| Edit Radio and Network Configuration                                                                                                    |                    |                        |              |                        | -       |                       |                |   |
| /                                                                                                    |                    | -                      |              |                        |         |                       |                |   |
| -                                                                                                    |                    |                        |              |                        | -       |                       |                |   |
|                                                                                                    |                    |                        |              |                        | -       |                       |                |   |
|                                                                                                    |                    |                        |              |                        |         |                       | -              |   |
| -                                                                                                    |                    |                        |              |                        |         |                       |                |   |
| -                                                                                                    |                    |                        |              |                        |         | <u></u>               |                |   |
| -                                                                                                    |                    |                        |              |                        |         | -                     |                |   |
|                                                                                                    |                    |                        |              |                        |         | _                     |                |   |
|                                                                                                    |                    |                        |              |                        |         |                       |                |   |
|                                                                                                    |                    |                        |              |                        |         |                       |                |   |
|                                                                                                    |                    |                        |              |                        |         |                       |                |   |
| -                                                                                                    |                    |                        |              |                        |         |                       |                |   |
| and a local and a state of the state of the                                                                                                    |                    |                        |              |                        |         |                       |                |   |
| -                                                                                                    |                    |                        |              |                        |         |                       |                |   |
|                                                                                                    |                    |                        |              |                        |         |                       |                |   |
| sub-outer and sub-outer and                                                                                                    |                    |                        |              |                        |         |                       |                |   |
| In section of the section of the sec |                    |                        |              |                        |         |                       |                |   |
|                                                                                                    |                    |                        |              |                        |         |                       |                |   |
|                                                                                                    |                    |                        |              |                        |         |                       |                |   |
|                                                                                                    |                    |                        |              |                        |         |                       |                |   |
|                                                                                                    |                    |                        |              |                        |         |                       |                |   |
|                                                                                                    |                    |                        |              |                        |         |                       |                |   |
|                                                                                                    |                    | Course I Barriel       | COM LINDS IN | and a difference to di |         |                       |                |   |

Figure 4-15. Radio Profiles List

To configure a radio from the Radio Profiles List, double click on the name of the radio to bring up the Radio Configuration window as shown in Figure 4-16. The window will have four tabs that will allow you to configure different aspects of the radio. The details of each tab are described in the following paragraphs.

| Radio Configuration  | ×                  |
|----------------------|--------------------|
| Radio Name: <        | Master, ID 0>      |
| Version:             | Radio ID: 0        |
| Radio Type:          | DATA-BD/RS232-BD 💌 |
| Assigned Radio Mode: | Master 🔽           |
| Revert to Stored     | Store to Project   |

Figure 4-16. Radio Configuration Window

# 4.6.1 "General" Settings

Under the General tab, you can rename the radio, assign an ID number, select the Radio Type and assign the Radio Mode as master, slave or repeater. The Radio Name field allows you to rename the radio or select between the other radios in the Radio Profiles List.

#### A. Selecting a Radio ID Number

Each radio on the network must be assigned a unique Radio ID number. Values between 0 and 254 are possible for this field.

#### B. Radio Version

The version field indicates the software version running in the radio. This field cannot be edited by the user.

#### C. Selecting a Radio Type

The Radio Type field allows you to select the type of radio you are using on your network. There are three types of radios that can be configured using this software: RAD-ISM-900-DATA-BD, RAD-ISM-900-RS232-BD, and RAD-ISM-900-DATA-BD-BUS. If you are using either the RAD-ISM-900-DATA-BD or RAD-ISM-900-RS232-BD, select "DATA-BD / RS232-BD." If you are using a RAD-ISM-900-DATA-BD-BUS, select "DATA-BD-BUS."

#### Note

If DATA-BD-BUS is selected, two additional tabs (DATA-BD-BUS and Sleep Mode) become available in the Radio Configuration as shown in Figure 4-17. These tabs are discussed in detail in Paragraphs 4.6.5 and 4.6.6.

|         | Radio Name: <      | ŝlave, ID 0> 🛛 🔽 🖟 |
|---------|--------------------|--------------------|
| General | Other Notes Serial | 1                  |
|         | Version:           | Radio ID: 0        |
| ,       |                    |                    |
|         | Radio Type:        | DATA-BD/RS232-BD 🛛 |

Figure 4-17. Radio Configuration Window, General Tab

#### D. Selecting an Assigned Radio Mode

This field allows you to choose whether the radio will operate as a master, slave, or repeater/slave.

# 4.6.2 "Other" Settings

Under the "Other" tab, the "Number of Times to Retry Failed Message" parameter can be adjusted, as well as enabling auto-routing and roaming options. See Figure 4-18.

| aeneral Other Notes Se        | rial                     |         |
|-------------------------------|--------------------------|---------|
| Number Of Times To R          | etry Failed Message:     | 2       |
| Auto-Routing:                 | Disable                  | 4       |
|                               | Master Flush Time:       | 12000   |
| This Radio Connects To:       | <any> - Roaming En</any> | abled 🔽 |
| AT Logon Timeout (Available ( | on Newer Revisions):     | 0       |

Figure 4-18. Radio Configuration Window, Other Tab

#### A. Selecting the Number of Times to Retry Failed Message

This field allows the user to set the number of times a message will be retransmitted before the radio accepts failure and discards the message. A low number decreases the chance that a failed message will get through to the recipient but does not tie up radio resources with a high number of retransmits. A higher number will increase the chance that the message will reach the recipient but ties up radio resources for much longer in the event that the recipient is not operational or present. The radio will retransmit the message the specified number of times before moving to the next transmit task. Values between 0 and 255 are possible. It is left to the user to decide how many times a transmission will be repeated before the transmitter accepts failure. This decision must be made based on what is most important to the network: reliability or speed.

#### B. Selecting an Auto-Routing Mode

The Auto-Routing option is available for radios that have been designated as either master or repeater. The following auto-routing options are available: disable, enable MODBUS RTU, or enable Allen-Bradley DF1. The use of Auto-Routing will increase the reliability of radio communications when using either Modbus RTU or Allen-Bradley DF1 protocols. It will not work with other protocols.

Auto-Routing works by monitoring the PLC address within each command and noting which slave radio transmitted the data. The master radio then creates a table that correlates which slave radio is connected to the PLC. During the first round of polling, the master radio monitors communications and builds the table. In subsequent polls, the master requests an acknowledgment that the target slave radio has received its message. If the slave does not acknowledge the message, the master will re-send the message the number of times specified in the "Number of Times to Retry Failed Message" field. If all retries fail, the master will give up.

#### Note

During initial bench testing, it is recommended that Auto-Routing be turned off. This is recommended because any changes made to radio IDs or PLC addresses may prevent the network from functioning until after a flush has occurred and new tables have been established.

#### C. Setting Master Flush Time

Related to Auto-Routing, the Master Flush Time determines the amount of time the master radio stores the Auto-Routing table before discarding it and constructing a new one. It is necessary to reconstruct the table periodically in the event that a repeater has lost power or suffered a failure and data has to be rerouted through a different repeater.

#### D. Setting Roaming Mode

The last parameter that can be adjusted is the "This Radio Connects To" field which controls the roaming mode. This field allows the radio to lock onto a specific radio (such as the Master or a Repeater) or to any of the other radios in the system (Roaming). By choosing the roaming option, should a connection fail between two radios, the radio will search for other radios in the network to move the data to the intended target. This parameter is not available when configuring a master radio.

# 4.6.3 "Notes" Setting

The "Notes" tab allows you to enter information that may be helpful to other users needing to work on the network. With large networks (networks may contain up to 254 slave radios), it may be difficult to remember where all the radios are located, their service history, radio usage, etc. The Notes section provides a place for this information to be recorded separately for each radio. See Figure 4-19.

#### Note

"Notes" information is stored in a database that is saved to the computer's hard drive; it is not stored on the radio itself. If you select the "Monitor/Modify Existing System" and then select "Project Does Not Exist", the software will attempt to detect the network devices but will not look for an associated database file. Instead, choose "Project File Exists" to have the software look for the associated database file. Keep the data file in a location that is easily accessed and retrievable by anyone needing to configure the network.

| General  | Other | Notes | Serial | 1 |  |     |
|----------|-------|-------|--------|---|--|-----|
| Location | n:    |       |        |   |  |     |
|          |       |       |        |   |  | < > |
| Notes:   |       |       |        |   |  |     |
|          |       |       |        |   |  | 0   |
|          |       |       |        |   |  |     |
|          |       |       |        |   |  | ~   |

Figure 4-19. Radio Configuration Window, Notes Tab

# 4.6.4 "Serial" Settings

The "Serial" tab is where all of the radio's serial port parameters can be viewed and changed. See Figure 4-20.

#### Note

| General Other Notes Serial |                 |   |
|----------------------------|-----------------|---|
| Baud Rate:                 | 9600            | ~ |
| Parity:                    | None            | ~ |
| Data Bits:                 | 8               | ~ |
| Stop Bits:                 | 1               | ~ |
| Handshaking:               | None            | ~ |
| Buffer Mode:               | Off (Character) | ~ |

Refer to Paragraph 4.4.8 for more information on each of the Serial tab fields.

Figure 4-20. Radio Configuration Window, Serial Tab

#### Note

If you are configuring either a RAD-ISM-900-RS232-BD or RAD-ISM-900-DATA-BD radio, configuration is now complete and you are ready to store your project to the database. Refer to Paragraph 4.6.7.

If you are configuring a the RAD-ISM-900-DATA-BD-BUS radio, additional field configuration settings are required. Refer to Paragraph 4.6.5.

# 4.6.5 Configuring RAD-ISM-900-DATA-BD-BUS Settings

The DATA-BD-BUS tab has three fields which must be configured. These fields control the main serial port and the emulation mode settings. An example of the DATA-BD-BUS tab is shown in Figure 4-21.

|                 | 1000  | 889388  | 12         |                   |             |
|-----------------|-------|---------|------------|-------------------|-------------|
|                 | Rad   | lio Nam | ie: < M    | aster, ID 0>      | *           |
| General         | Other | Notes   | Serial     | DATA-BD-BUS       | Sleep Mode  |
|                 | M     | 1ain Se | rial Port: | RS-232            | ~           |
| Emulation Mode: |       |         | No Emu     | lation(Radio Mode | m Mode) 🔽   |
|                 |       |         |            | PLC Address:      |             |
|                 |       |         |            |                   | - to Decide |

Figure 4-21. Radio Configuration Window, DATA-BD-BUS Tab

#### A. Setting the Main Serial Port

This field allows you to select either the RS-232, RS-485 or RS-422 ports as radio's primary communications port.

#### Note

RS-485 is a 2-wire, half-duplex standard whereas RS-422 is a 4-wire, full-duplex standard. Neither protocols support hardware handshaking.

#### Note

If you are programming the radio through its RS-232 port but desire to send data through the RS-485/422 port, you will need to select the RS-485/422 port as the Main Serial Port prior to downloading the settings to the radio. Once programmed, you will no longer be able to program the radio through the RS-232 port. If you need to make changes to the radio configuration through the RAD-Link software, you can either program it through the RS-485/422 port or reset the radio so that the RS-232 port reverts to the Main Serial Port. This process is described in the following paragraphs.

#### (1) Resetting the radio to make the RS-232 port the Main Serial Port.

1. Remove the plastic housing from the radio. See Figure 4-22.

- 2. Set Switch 1 of bank 3 to the ON position.
- 3. Ensure that all other switches are in their OFF positions.
- 4. Apply power to the radio for 10 seconds and then remove power.

5. Set Switch 1 back to the OFF position and reinstall the plastic housing.

#### Note

Resetting the Main Serial Port may cause other settings to change. Review all settings prior to programming the radio. Often you will need to use the Auto-Configure option described in Paragraph 4.5.6 to reestablish communications with the radio prior to programming.

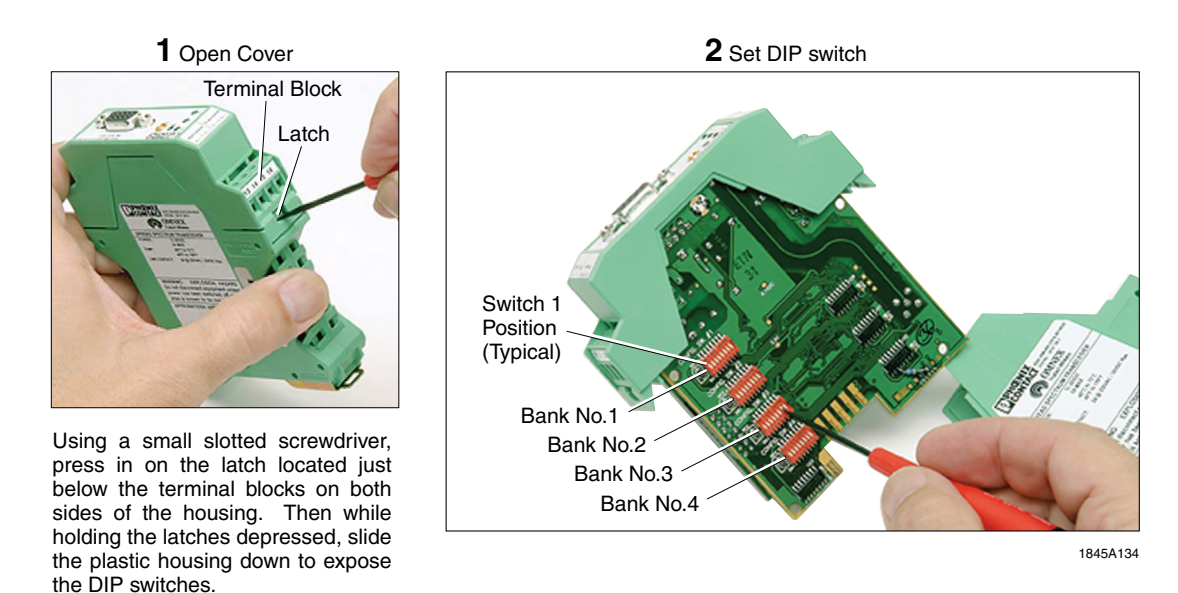

Figure 4-22. Opening Housing to Access DIP Switches

#### B. Setting Emulation Mode

The Emulation Mode field has four options that may be selected: No Emulation (Radio Modem Mode), Point to Point I/O, Modicon PLC, or Allen-Bradley PLC. All RAD-ISM-900-DATA-BD-BUS radios in a network with connected I/O must use the same emulation mode.

#### C. Setting PLC Addresses

If operating in either Modicon PLC or Allen-Bradley PLC emulation modes, you must assign a unique PLC address to each radio – master, slave and repeater. Values between 0 and 255 are possible.

# 4.6.6 Setting Up Sleep Mode

The Sleep Mode window allows the user to program the radio to be operational full time or only part time. In installations where the radio will be connected to line power, full time operation is recommended. This will ensure the radio does not miss any messages while it is asleep. In installations where the radio must be battery powered, part time operation through the use of Sleep Mode is recommended. Turning on the radio only when "pinged" or only when data is needed will reduce power consumption and extend battery life.

If Sleep Mode settings are set to allow the radio to sleep, the radio and all I/O modules will be turned off when the radio is not operational. A watchdog function will continue to operate off of an internal battery. Although the radio will still sleep if all external power is removed, it will not be able to wake and perform normal radio functions until external power is restored. For this reason, removing power from a radio that is asleep is not recommended. The sleep mode settings are shown in Figure 4-23.

| General | Other      | Notes Serial      | DATA-B | D-BUS     | Sleep Mode |
|---------|------------|-------------------|--------|-----------|------------|
|         | Radio      | Time: 16:16       | Set    | to Currer | nt Time    |
| Sleep   | Mode       |                   |        | _         |            |
| Turn F  | Radio On:  | Always            | • 0    |           | Seconds    |
| Tum F   | Tadio Off: | Until PLC Poll    | ~ O    |           | Seconds    |
| To be   | synched    | (reset) at: 01:00 | ¢ Eve  | ry Day (i | 24h time)  |

Figure 4-23. Radio Configuration Window, Sleep Mode Tab

#### A. Setting the Radio Time

There are three ways to set the Radio Time field. The first is to highlight separately the first and last two digits of the Time field and enter in a valid time in the range of 00:00-23:59. The second method is to use the up/down arrows to toggle the fields to the desired time. The last method is to click on the "Set to Current Time..." button to automatically sync the radio's clock to the PC's clock.

#### B. Changing Sleep Mode Parameters

The sleep mode parameters consist of five fields which allow the user to toggle Sleep Mode on or off, configure how the radio "wakes" to transmit, and configure how long it stays operational before returning to "sleep".

## (1) Enabling Sleep Mode (Turn Radio On)

This field controls how long a radio is operational (awake) before returning to sleep. You may select a setting of "Always" or "For a Time of". If "Always" is selected, the radio will always be operational and will never enter Sleep Mode. This provides the most reliable communication at the expense of power consumption. If a radio is connected to line power, there is no need to use sleep mode and the field should be set to "Always".

However, if the radio is using battery power, set the field to "For a Time of" to control how long the radio operates before returning to sleep. Specify how long you wish the radio to operate before returning to sleep by entering a value in the field adjacent to the "For a Time of" field. Values between 0 and 255 seconds are possible.

## (2) Configuring Radio Wake Up (Turn Radio Off)

This field controls how long the radio sleeps or remains in power save mode. If "Until PLC Poll" is selected, the radio will enter sleep until a signal is received from a connected PLC. Use this mode when the radio is connected to a PLC and is operating off of battery power since it uses the least amount of power.

Select "For a Time of" if you want the radio to only sleep for a brief period of time before waking up to transmit. Specify how long you wish the radio to sleep by entering a value in the adjacent field. Values between 0 and 65,535 seconds are possible. While this mode uses more power than the "Until PLC Poll" mode, it is still conserves more power than if the radio remains operational all the time.

#### Note

No communications can occur with a radio when it is asleep, to include programming. A radio can only be programmed, transmit or receive data when it is fully operational.

#### (3) Setting the Sleep Timer Restart

The "To be synched (reset) at" field allows you to set a time each day (every 24 hours) when the radio will restart its sleep cycle.

# 4.6.7 Storing the Project to the Database

Once the configuration is complete, click "Store to Project." See Figure 4-24.

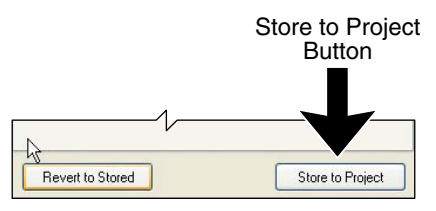

Figure 4-24. "Store to Project" Button

# 4.6.8 Saving Settings to a Radio

After storing the project to the database, a message will be displayed giving you the option to download the settings to the radio. If you wish to do so, click "Yes". A window will open giving you the option to configure a master directly or a slave remotely through the master and/or a repeater. See Figure 4-25.

Select the radio you wish to modify and click "Send Configuration". If the PC fails to connect to the radio, refer to Paragraph 4.5.6 for troubleshooting procedures.

| M                    | Send configuration to the local radio                                                                                                   |
|----------------------|----------------------------------------------------------------------------------------------------|
| S B 1                | Local ID: 0                                                                                                    |
| his will send the :  | selected configuration to the radio currently connected to the                                                                          |
| erial port of the r. | adio was previously programmed differently, this will overwrite                                                                         |
| erial port. If the r | adio was previously programmed differently, this will overwrite                                                                         |
| erial port. If the r | adio was previously programmed differently, this will overwrite                                                                         |
| erial port. If the r | adio was previously programmed differently, this will overwrite Send configuration to a remote networked radio                          |
| erial port. If the r | adio was previously programmed differently, this will overwrite Send configuration to a remote networked radio Remote Destination ID: 1 |

Figure 4-25. Radio Configuration Window

# 4.6.9 Configuring other Radios

Once the configuration finishes downloading, you are ready to configure the next radio. Double click on another radio in the Radio Profiles List to open its Radio Configuration window. Repeat the steps outlined in Paragraphs 4.6.1 thru 4.6.8.

# 4.7 Modify Existing Network

If you currently have a radio network, you can use the RAD-Link software to modify it.

From the Project Wizard Welcome Window (Figure 4-26), select the "Monitor/Modify Existing Network." After starting RAD-Link software, two Troubleshooting options will appear. See Figure 4-27.

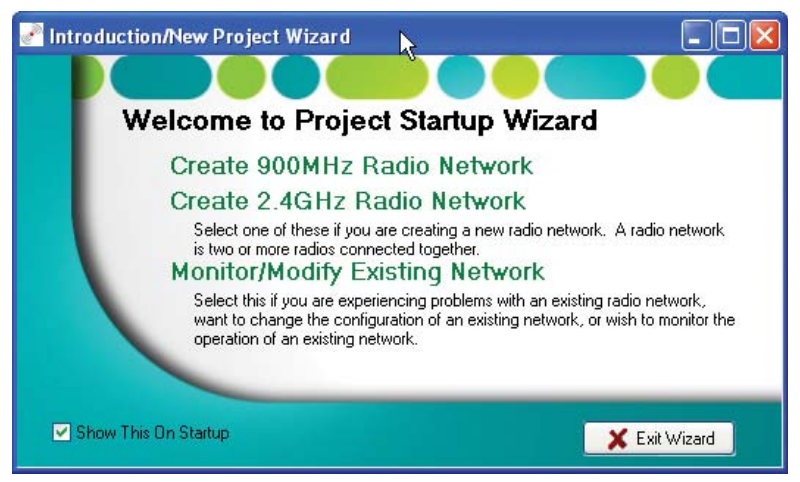

Figure 4-26. Project Wizard Welcome Window

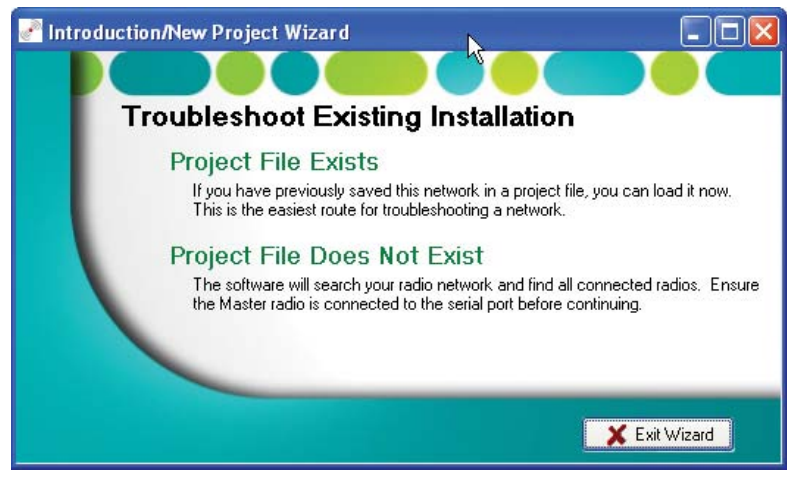

Figure 4-27. Troubleshoot Existing Installation Window

# 4.7.1 Modifying an Existing Project on File

If you select "Project File Exists", a dialog box will open to locate the current project file. Select the file and click "Open." Refer to Paragraph 4.8 for additional software functions.

# 4.7.2 **Project File Does Not Exist**

If "Project File Does Not Exist" is selected, the software will connect to the radio network to retrieve the network setup and network parameters information. A file will be created that can be stored and used for future upgrades and/or network changes.

When selecting this option, the PC must be connected to the master radio to enable the software to access the network.

If the PC cannot connect to the radio network, refer to Paragraph 4.5.6 for troubleshooting information.

Once the PC scans and retrieves the data from the network, you will be able to adjust the parameters by clicking on each of the radios in the spreadsheet. The Radio Configuration utility will appear, allowing you to view and adjust network parameters. Refer to Paragraph 4.6 for instructions on the use of the Radio Configuration utility.

# 4.8 Additional Software Functions

The main portion of the RAD-Link software window can be toggled between the Radio Profiles List, Network Connection Map, and Radio Monitoring Visualization windows by using the tabs at the top of the window. These windows are only available when a project is open. Additional shortcuts to common functions are available along the left side of the main project window.

#### Note

Some of the functions described in the following sections are only available after the software has been registered.

## 4.8.1 Radio Profiles List

Once a network has been configured or an existing project has been opened, the Radio Profiles List tab will be available to the user. This window lists each radio that has been added to the current project. The following are several functions that can be performed from the Radio Profiles List. An example of the window is shown in Figure 4-28.

| RAD-Link BETA 4 - Do Not Distrit     | oute - [New Netwo  | ork]                   |      |                     |        |                       |                | _6  |
|--------------------------------------|--------------------|------------------------|------|---------------------|--------|-----------------------|----------------|-----|
| File Radio Monitoring Windows He     | lp                 |                        |      |                     |        |                       |                | - 6 |
| 0 🖉 🖬 🚭 🔍 🖄 🗒                        |                    |                        |      |                     |        |                       |                |     |
| Restant Tarles                       | Radio Probles List | Network Connection Map |      |                     |        |                       |                |     |
| Project Tasks_                       | Monitor/Mode/ID    | Name                   | RSSI | Temperature[Deg. F] | Vokage | Bad ERCs (10 Samples) | Last Contacted | 1   |
| Create a New Project (Network)       |                    | < Master, ID 0x        |      |                     |        | 0/0 (%)               |                |     |
| Load a Project File                  |                    | < Slave, ID 1>         | **   |                     | -      | 0/0 (-%)              | -              |     |
| Save This Project                    | 0.02               | < Slave, ID 25         |      |                     |        | 0/0 (-2)              |                |     |
| Add a Radio to Current Project       |                    | < Slave, ID 3>         |      |                     |        | 0/0 [-2]              |                |     |
| Generate Report                      |                    | < Slave, ID 4>         | -    |                     | -      | 0/0 (                 | -              |     |
| Show Starbup Wizard                  |                    | C 31070, 10 37         |      |                     | -      | 010 (-4)              | _              |     |
| Bulk Network Tasks (*)               |                    | _                      |      |                     |        |                       |                |     |
|                                      |                    |                        |      | <u> </u>            |        |                       |                |     |
| Start Network Monitoring             |                    | -                      |      |                     |        |                       |                |     |
| Stop Network Monitoring              |                    |                        |      |                     |        |                       |                |     |
| Search Network for New Radios        |                    |                        |      |                     |        |                       |                |     |
| Leunch 'Update All Radios' Wizerd    |                    |                        |      |                     |        |                       |                |     |
|                                      |                    |                        |      |                     |        |                       |                |     |
| Single Barlin Tasks                  |                    |                        |      | 8.0                 |        |                       |                |     |
|                                      |                    |                        |      |                     |        |                       |                |     |
| Read Configuration From Radio        |                    |                        |      |                     |        |                       |                |     |
| Send Current Configuration To Radio  |                    |                        |      |                     |        |                       |                |     |
|                                      |                    |                        |      |                     |        |                       |                |     |
| Radia Televention                    |                    |                        |      |                     |        |                       |                |     |
|                                      |                    |                        |      |                     |        |                       |                |     |
| Edit Radio Configuration             |                    |                        |      |                     |        |                       |                |     |
| Edit Network Configuration           |                    |                        |      |                     |        |                       |                |     |
| Edit Radio and Network Configuration |                    |                        |      |                     |        |                       |                |     |
| -                                    |                    |                        |      |                     |        |                       |                |     |
|                                      | 2                  |                        |      |                     |        |                       |                |     |
|                                      |                    |                        |      |                     |        |                       |                |     |
|                                      |                    |                        |      |                     |        |                       |                |     |
|                                      |                    |                        |      |                     |        |                       |                |     |
|                                      |                    |                        |      |                     |        |                       |                |     |
|                                      |                    |                        |      |                     |        |                       |                |     |
|                                      |                    |                        | -    |                     |        |                       |                |     |
|                                      |                    |                        |      |                     |        |                       |                |     |
|                                      |                    |                        |      |                     |        |                       |                |     |
|                                      |                    |                        |      |                     |        |                       |                |     |
|                                      |                    |                        |      |                     |        |                       |                |     |
|                                      |                    |                        |      |                     |        |                       |                |     |
|                                      |                    |                        |      |                     |        |                       |                |     |
|                                      |                    |                        |      |                     |        |                       |                |     |
|                                      |                    |                        |      |                     |        |                       |                |     |
|                                      |                    |                        |      |                     |        |                       |                |     |
|                                      | -                  |                        |      |                     |        | -                     | _              |     |
|                                      |                    |                        |      |                     |        | 2                     |                |     |
|                                      |                    |                        |      |                     | -      |                       |                |     |
|                                      |                    |                        |      |                     |        |                       |                |     |
|                                      |                    |                        |      |                     | 1      |                       |                | 1   |

Figure 4-28. Radio Profiles List

## A. Opening a Blank Project

Select "Create a new project" from the Project Tasks menu on the left side of the screen. Select "Empty Project" to open a new project without the assistance of the Project Wizard. This opens a new project with a single master radio in the Radio Profiles List.

## B. Adding a New Radio to a Project

To add another radio to an existing project, click "Add a Radio to Current Project." Another radio is added to the Radio Profiles List.

## C. Deleting a Radio from a Project

To delete a radio from a project, right click on the name of the radio in the Radio Profiles List window and select Delete Radio Configuration. Confirm by selecting "Yes".

## Note

Several radio functions are available either by right clicking on the name of a radio and selecting the appropriate function, or by left clicking on a radio to highlight it and selecting the desired function from the Radio menu located on the Menu Bar.

#### D. Saving a Project

To save a project, select File from the Menu Bar and select either "Save" or "Save As". Choose a directory and enter a file name. Click "Save" to save project.

#### E. Opening a Project

To open an existing project, save and close any existing project and click File and select Open Project. Browse and select the file you wish to open. Click "Open" to confirm.

#### F. Generating a Report

To generate a report, select File from the Menu Bar and select "Generate Report." Select the media to which you wish to publish your report. The report can be published to a printer by selecting "Printer" (set print options by clicking "Setup"), published to the screen by selecting "Preview", or to a file from by selecting "File" and entering a file name. Save and Print functions are also available from the "Preview" window. An example of the report format is shown in Figure 4-29.

| GroujFilenan                                                                   | ie: NowNetwork            |                                           |                        |                                                                                           |
|--------------------------------------------------------------------------------|---------------------------|-------------------------------------------|------------------------|-------------------------------------------------------------------------------------------|
|                                                                                | Group ID:                 | 27                                        |                        | Blockettrequencies:                                                                       |
|                                                                                | SecurityID:               | 48541                                     |                        | 0 0                                                                                       |
|                                                                                | RF Band:                  | 2                                         |                        | 0 0                                                                                       |
| R                                                                              | epeaterAllowed:           | Yes                                       |                        | 0 0                                                                                       |
| Re-Transmith                                                                   | astebroadcasts:           | Yes                                       |                        | 0 0                                                                                       |
|                                                                                |                           |                                           |                        |                                                                                           |
| RadioName:                                                                     | < Master, ID 0+           |                                           | Location:              | <n a=""></n>                                                                              |
| RadioVersion:                                                                  | <n a=""></n>              |                                           |                        |                                                                                           |
| lotes: «nia»                                                                   |                           |                                           |                        |                                                                                           |
|                                                                                |                           |                                           |                        | -                                                                                         |
|                                                                                |                           |                                           |                        | Optional(DATA-BD-BUSadioenly)                                                             |
| RadioMode:                                                                     | Master                    | Baud Pater                                | 9600                   | MainSeriaPort: <n a=""></n>                                                               |
| Radio ID:                                                                      | 0                         | Parity                                    | No                     | EmulationMode: antes                                                                      |
| radioType:                                                                     | DATA-ED                   | Data Bits:                                | 8                      | PLCAddress: «No»                                                                          |
| Retries:                                                                       | 2                         | Stop Bits:                                | 1                      | Partie Oll Times coles                                                                    |
| Roaming:                                                                       | Yes                       | Handshaking:                              | None                   | Badio OFF Time: spins                                                                     |
| Auto-Routing:                                                                  | None                      | BufferMode:                               | Off(Character)         | SleepMode: antas                                                                          |
| MasteriD:                                                                      | 12000                     |                                           |                        | StartiResetFime: -rula-                                                                   |
|                                                                                |                           |                                           |                        |                                                                                           |
| RadioName:                                                                     | < Repeater, ID 1>         |                                           | Locations              | 41/95                                                                                     |
| tadioVersion:                                                                  | <n a=""></n>              |                                           |                        |                                                                                           |
| Notes: «rus»                                                                   |                           |                                           |                        |                                                                                           |
|                                                                                |                           |                                           |                        | Optional/DATA-BD-B(Sadioenly)                                                             |
| D. E. H. J.                                                                    | Burneter                  | Paul Datas                                | 0000                   | MainSerialPort: -na-                                                                      |
| eraniousoge:                                                                   | 1                         | Datio Fate:                               | No                     | EmulationMode: antes                                                                      |
| Partio ID-                                                                     | DATA-ED                   | Data Bits:                                | 8                      | PLOAddress: anise                                                                         |
| Radio ID:<br>radioType:                                                        | -                         |                                           | 1                      | Radio fime (Est): antes                                                                   |
| Radio ID:<br>radioType:<br>Retries:                                            | 2                         | Stop Bits:                                |                        | Radio Off Time: <n\s></n\s>                                                               |
| Radio ID:<br>radioType:<br>Retries:<br>Roaming:                                | 2<br>Yes                  | Stop Bits:<br>Handshaking:                | None                   | Dudie OFF Times white                                                                     |
| Radio ID:<br>radioType:<br>Retries:<br>Roaming:<br>Auto-Routing:               | 2<br>Yes<br>None          | Stop Bits:<br>Handshaking:<br>BufferMode: | None<br>Off(Character) | Radio OFF Time:                                                                           |
| Radio ID:<br>radioType:<br>Retries:<br>Roaming:<br>Auto-Routing:<br>FlushTime: | 2<br>Yes<br>None<br>12000 | Stop Bits:<br>Handshaking:<br>BufferMode: | None<br>Off(Character) | Radio OFF Time: <n a=""><br/>SleepMode: <n a=""><br/>Statt@esetTime: <n a=""></n></n></n> |

Figure 4-29. Example Report

# 4.9 Configuring System Options

The RAD-Link software can be customized with many different options. To access these options, click on "Options" located under the "File" tab of the program. The options that can be changed include: General settings, Password enable/disable setup, Serial Port settings, Monitoring parameters and Monitor alarm options.

## 4.9.1 General Tab

From the "General" tab, a variety of program options are available. Click to select or deselect the various program options you wish to turn on or off. Selecting a "Location" country determines the frequency bands that the radio system will operate on. The temperature scale can be toggled between Fahrenheit and Celsius for monitoring.

# 4.9.2 Password Tab

RAD-Link can be set to require a password to use the software. This will prevent unauthorized changes to the radio settings. Under the "Password" tab, turn on the password feature by selecting the "Require Password on Application Start" box. Type in a password, then retype it for confirmation. The password should be at least 4 characters or more in length and can contain combinations of letters and numbers.

To remove the password option, just deselects by clicking in the "Require Password on Application Start" box to remove the check mark from the box.

# 4.9.3 Serial Port Tab

The serial port settings of the computer can be adjusted under the "Serial Port" tab. You can change the settings manually to match the settings of the connected radio. If the serial port settings for the radio network are not known, click on the "Auto Configure" button. The computer will search through a list of possible serial port settings until a match is found. Once the current settings have been determined, communication between the computer and radio network is possible.

# 4.10 Using the Shortcut Menu Bar

The Shortcut Menu Bar, which is located along the left margin of the main software window, contains shortcuts to a number of common software tasks. It is divided into four sections: Project Tasks, Bulk Network Tasks, Single Radio Tasks, and Radio Information.

# 4.10.1 Project Tasks

The options under project tasks relate to the set up of a RAD-Link project.

#### A. Create a New Project (Network)

The Create a New Project option is available when there is no project currently open in RAD-Link. Clicking on this opens a new project and starts the project wizard.

#### B. Load a Project File

The Load a Project File option is available when there is no project currently open in RAD-Link. Clicking on this opens a dialog box to search for an existing project.

#### C. Save this Project

This option saves the current project to a file.

#### D. Add a Radio to Current Project

Clicking on this will add a new non-configured radio to the end of the project list.

#### E. Generate Report

Refer to Paragraph 4.8.1E for information about generating a report.

#### F. Show Startup Wizard

The Startup Wizard option is available when there is no project currently open in RAD-Link. Clicking on this starts the wizard to create a new network or modify an existing one.

## 4.10.2 Bulk Network Tasks

The options under Bulk Network Tasks are for operations on all radios in the network.

#### A. Start Network Monitoring

Network monitoring retrieves diagnostic data from all radios in the network. This feature requires a software license. See Section 10, Paragraph 10.6 for more information.

#### B. Stop Network Monitoring

Clicking this stops the retrieval of diagnostic data from the network.

#### C. Search Network for New Radios

This feature will scan the radio network for any radios that may not be shown in the current project.

#### D. Launch 'Update All Radios' Wizard

This wizard will update every radio in the project if changes were made to the network settings.

## 4.10.3 Single Radio Tasks

These tasks control the configuration of the radio currently connected to the PC.

#### A. Read Configuration From Radio

This will download the parameters from the connected radio.

#### B. Send Current Configuration To Radio

This will update the connected radio with the configuration parameters stored in the RAD-Link project file.

# 4.10.4 Radio Information

#### A. Edit Radio Configuration

This opens the configuration dialog box for the radio that is currently highlighted in the project.

#### B. Edit Network Configuration

Changing the network configuration affects all radios in the network. See Figure 4-30.

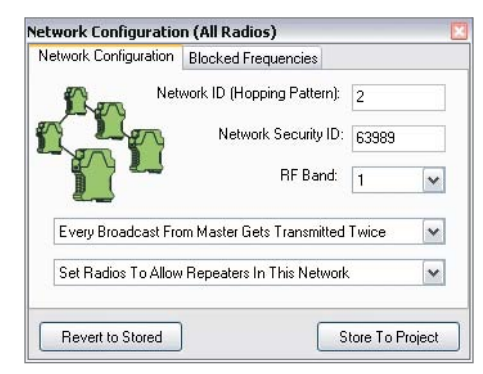

Figure 4-30. Network Configuration Window

#### (1) Configuring Network Parameters

The Network Configuration tab allows you to configure the Network ID, Security ID, RF Band, and Retransmit Broadcast settings. See Paragraph 4.4 for specific details on each.

It is also possible to change the network to allow or disallow repeaters. Select "Set Radios To Allow Repeaters In This Network" or "This Network Does Not Allow Repeaters."

#### (2) Blocked Frequencies

A range of frequencies that the radios should not use can be entered under Blocked Frequencies. This is useful in environments where legacy devices may be operating in the same band as the radio networks. See Figure 4-31.

| etwork Configuration | Blocked Frequencies        |  |
|----------------------|----------------------------|--|
| 902.2                | These are frequencies that |  |
| 902.6                | are not used by the radios |  |
| 903                  | in the network.            |  |
| 903.4                |                            |  |
| 903.8                |                            |  |
| 904.2                |                            |  |
| 904.6                |                            |  |
| 905                  |                            |  |
| 905.4                | Clear Range                |  |
| 905.8                |                            |  |
| 906.2                | Set New Range              |  |
| 906.6                | 6                          |  |

Figure 4-31. Blocked Frequencies List

To set a range of blocked frequencies, click "Set New Range" and enter the frequency range you wish to block. Click "OK" to add the frequencies to the blocked list. You may also remove blocked frequency ranges from the list by highlight the range you wish to remove, and click-ing "Clear Range." Ranges are sized in 100 kHz (0.1 MHz) increments, a maximum of 12 ranges can be blocked. After editing the Blocked Frequencies list, click "Store to Project" to add the changes to the project.

#### (3) Edit Radio and Network Configuration

This will open both configuration dialog boxes simultaneously.

#### (4) Notes on Configuration of Serial Ports for Each Radio Model

# 4.11 RAD-ISM-900-DATA-BD Primary Port Settings

The RAD-ISM-900-DATA-BD radio has two primary serial port options: RS-232 or RS-422/485. The primary serial port is selected through the use of internal DIP switches. To change the primary serial port settings, press inward on the detents on either side of the radio (underneath the terminal blocks) and slide down the plastic housing to expose the DIP switches. Set the DIP switches according to the labels printed on the circuit board.

Once the primary port has been specified, the other port automatically becomes the secondary or remote diagnostics port with fixed port settings of 19,200, N, 8 and 1. If the RS-485/422 port is the secondary or remote diagnostics port, then the internal DIP Switch #2 determines if it will function as RS-485 or RS-422. See Figure 4-32.

# 4.12 RAD-ISM-900-DATA-BD-BUS DIP-Switch Configuration

As an alternate to configuration using the RAD-Link software, limited configuration can be done using the internal DIP switches. To access the DIP switches, press inward on the indents on either side of the plastic housing (just below the terminal blocks) and slide down the plastic housing. With power removed from the radio, adjust the DIP switches according to Figure 4-33. Reassemble the radio and reapply power for the changes to take effect. See Figure 4-33 for DIP switch settings.

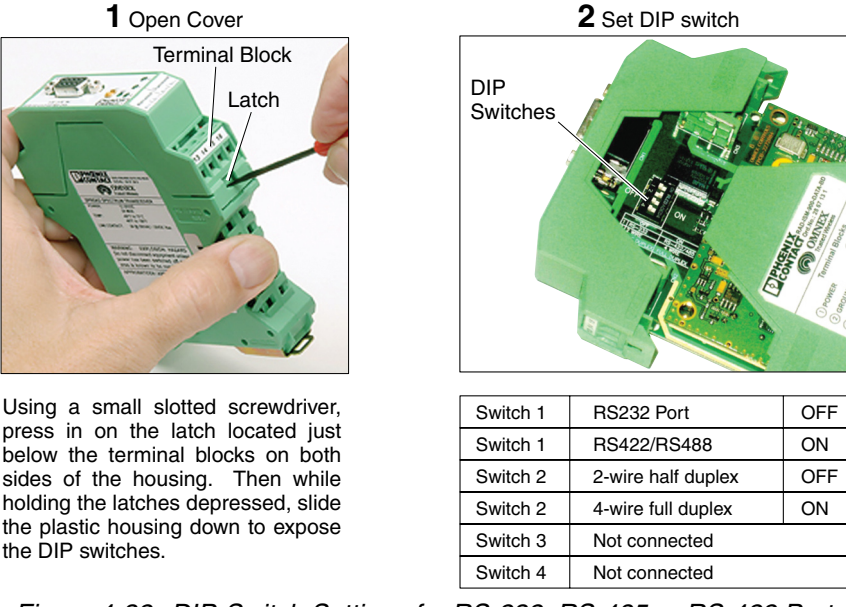

Figure 4-32. DIP-Switch Settings for RS-232, RS-485 or RS-422 Ports

The following parameters cannot be accessed if you are configuring the radio using DIP switches:

- Security ID
- Master Flush Time
- Master Repeats all Transmits Twice
- Repeaters

- Number of Retries
- Auto-Routing
- Roaming
- Baud rates of 300, 600 or 38400 bps
- Sleep Mode

#### Note

Since some parameters cannot be adjusted using the DIP switches, if you set several parameters using the RAD-Link software and try to set other parameters using the DIP switches, you may experience configuration difficulties. For example, if the master radio is programmed with a security ID other than the factory default, and the slave radio is programmed using the DIP switches, they will not be able to communicate with each other because the security IDs will not match. In this scenario, you could use either the RAD-Link software to set the master radio's security ID back to the factory default value, or the RAD-Link software to program the slave radio.

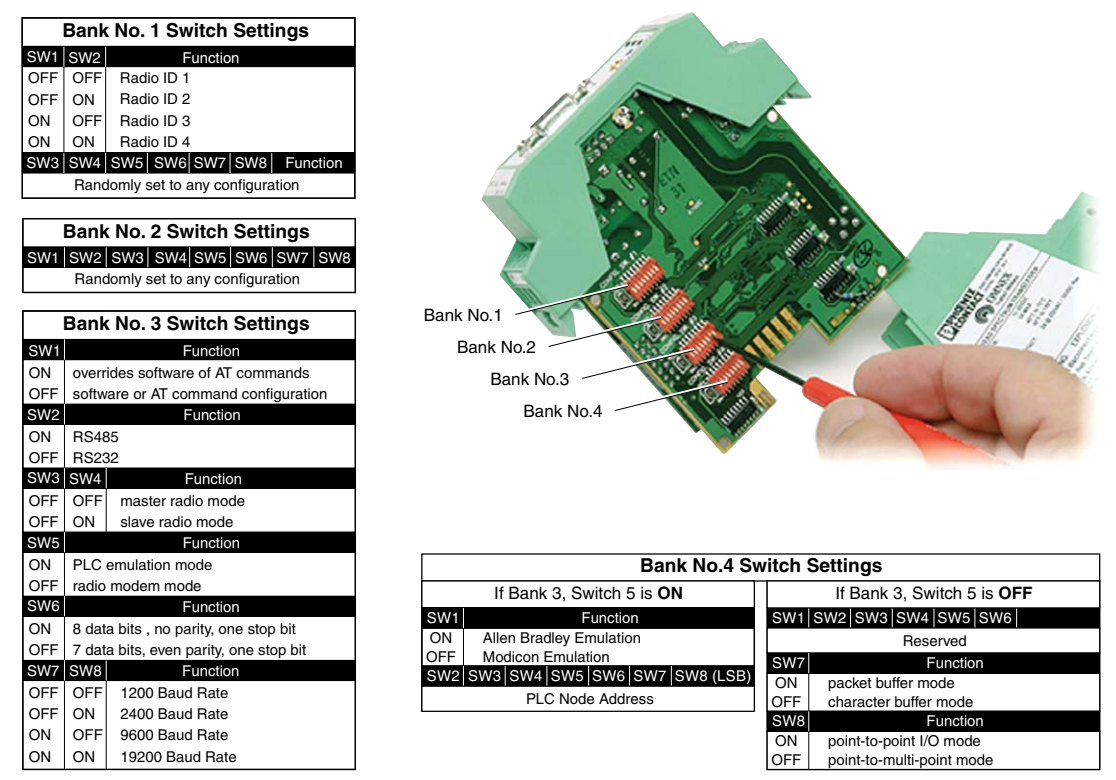

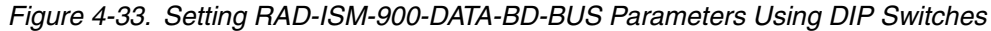

# 4.13 RAD-ISM-900-RS232-BD Diagnostic Port

On the RAD-ISM-900-RS232-BD, the primary serial port is always the RS-232 port with the 9-pin, D connector. The remote diagnostics port is always the port located on the side of the radio with the DIN connector. A cable that adapts a 9-pin, D connector to the DIN connector can be ordered (part number 5605477). Alternately, if you wish to build your own cable, the connections are shown in Figure 4-34.

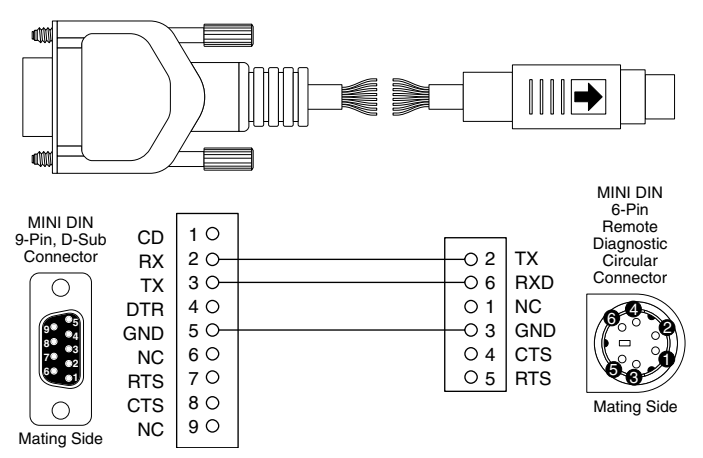

#### Adapter Cable PN 5605477

Figure 4-34. Cable Assembly PN 5605477

RAD-ISM-900 Radio Series Section 4 - Programming the Radio

# SECTION 5 DATA-BUS Configuration for I/O Modules (RAD-ISM-900-DATA-BD-BUS Only)

# **Section 5 Contents**

| 5.1 | I/O Mo   | dule Descriptions                                           | 5-1       |
|-----|----------|-------------------------------------------------------------|-----------|
| 5.2 | Point-te | p-Point Emulation Mode                                      | 5-3       |
|     | 5.2.1    | Connecting and Configuring the I/O modules                  | 5-3       |
| 5.3 | No Em    | ulation Mode of Operation                                   | 5-4       |
| 5.4 | PLC E    | mulation Mode of Operation                                  | 5-4       |
| 5.5 | Addres   | sing the Remote I/O                                         | 5-5       |
|     | 5.5.1    | Address Maps                                                | 5-5       |
|     | 5.5.2    | Rotary Switches                                             | 5-14      |
|     | 5.5.3    | Register Scaling                                            | 5-14      |
| 5.6 | Wiring   | and Fail Condition DIP Switches for the I/O Modules         | 5-16      |
|     | 5.6.1    | Analog Input Module                                         | 5-16      |
|     | 5.6.2    | Digital Input Module                                        | 5-17      |
|     | 5.6.3    | Analog Output Module                                        | 5-18      |
|     | 5.6.4    | Digital Output Module                                       | 5-19      |
|     | 5.6.5    | Combination Input/Output Module                             | 5-20      |
|     | 5.6.6    | Digital Pulse Input Module                                  | 5-21      |
|     | 5.6.7    | Digital Pulse Output Module                                 | 5-23      |
| 5.7 | Trouble  | eshooting a RAD-ISM-900-DATA-BD-BUS Module in PLC Emulation | Mode 5-25 |

# 5.1 I/O Module Descriptions

There are 7 different I/O modules that can be used with the RAD-ISM-900-DATA-BD-BUS radio. See Figure 5-1. They are powered from the radio through the 5-pin male/female connector on either side of the radio and I/O module. They feature an 8-position rotary switch on the top of each module for addressing.

## 1. Analog Input Module – RAD-IN-4A-I

This module has four (4) 0-22 mA current inputs. It can either accept powered loops or provide the power for a loop. The power supply for the loops is common to the radios power supply.

## 2. Analog Output Module – RAD-OUT-4A-I

This module has four (4) 0-22 mA current outputs. It can either accept powered loops or provide the power for a loop. Each current loop is optically isolated from each other. Internally there are 4 DIP switches that determine what happens to each current channel if the radio link is lost – either fail to 2 mA or maintain the last known value.

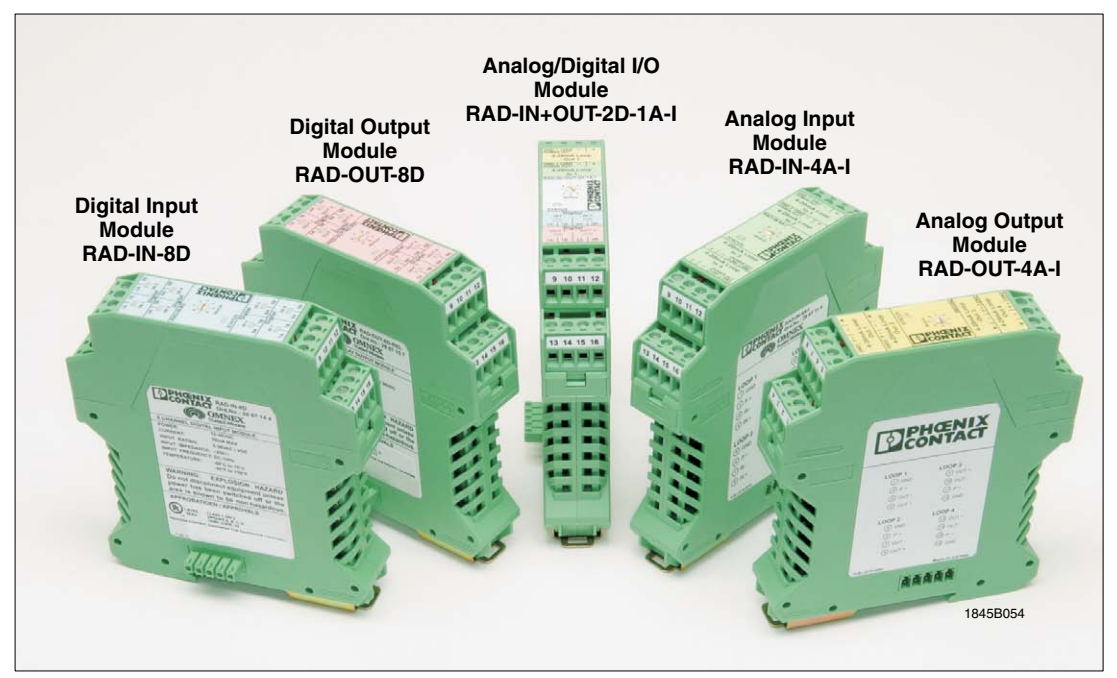

Figure 5-1. I/O Modules Uses with the RAD-ISM-900-DATA-BD-BUS

#### 3. Digital Input Module – RAD-IN-8D

This module has eight (8) digital inputs. Each input requires a voltage to trigger it. Each channel is optically isolated.

#### 4. Digital Output Module – RAD-OUT-8D

This module has eight (8) digital outputs. Each output is a normally open dry contact. Internally there are 8 DIP switches that determine what happens to each channel if the radio link is lost – either fail open or maintain the last known value.

#### 5. Analog/Digital I/O Module – RAD-IN+OUT-2D-1A-I

This module has a mix of inputs and outputs -1 analog input, 1 analog output, 2 discrete inputs and 2 discrete outputs. Internally there are DIP switches that determine the fail condition of the outputs in a similar fashion as described in the above modules.

## 6. Pulse Input Module – RAD-IN-2D-CNT (not shown)

This module has 2 configurable pulse or frequency inputs. A 5-position DIP switch inside the module is used to set the mode of each channel, as well as the input impedance, coupling, speed, and input type (single-ended or differential). It is compatible with the following common pulse generating devices.

- AC sine wave output devices such as magnetic transducers
- Digital pulse output devices such as microprocessor-based flow meters
- Mechanical relay pulse output devices or toggle switches

## 7. Pulse Output Module – RAD-OUT-2D-CNT (not shown)

This module has 2 configurable pulse or frequency outputs. A 4-position DIP switch inside the module is used to set the mode of each channel as well as the speed (high or low).

# 5.2 Point-to-Point Emulation Mode

In this mode of operation, the radio can exchange 0-20 mA and discrete signals. When a current signal is applied to one radio, its exact value is replicated at the remote radio, and similarly with discrete signals. In point-to-point emulation mode, there can be only one master radio and only one slave radio. Each radio must have I/O modules connected to it. The I/O modules must be used in pairs, and complimentary to each other. For example, if three analog input modules are connected to one radio, the other radio must have three analog output modules connected to it. It is possible to send data through the RS-232 or RS-485/422 ports of the radio. However, the analog/discrete I/O will take priority, thereby cutting the serial data throughput approximately in half.

There is an eight position rotary switch on the top of each I/O module. See Figure 5-2. Each I/O module connected to a radio must have a different rotary switch setting, and it must match the complimentary module on the opposite end. A maximum of eight I/O modules can be connected to each radio. Refer to Section 4, Paragraph 4.6.5 for programming information.

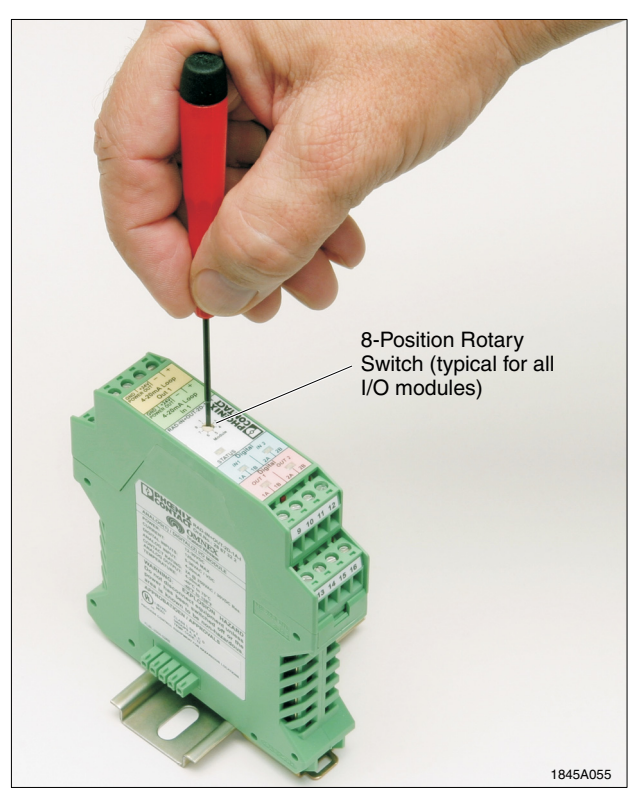

Figure 5-2. I/O Modules 8-Position Rotary Switch

# 5.2.1 Connecting and Configuring the I/O modules

- 1. Remove the plastic housing from the output modules and set the fail condition DIP switches as desired for each channel. Refer to Paragraph 5.6 for more details.
- 2. Connect the I/O modules and radio to the DIN rail and slide them together so the 5-pin male/female connectors mate.
- 3. Set the 8-position rotary switch on the I/O modules so that each I/O module matches its complimentary module on the opposite radio. Refer to Paragraph 5.2.
- 4. Wire the analog and discrete signals. Refer to Paragraph 5.5. Next, connect the antenna and apply power. Refer to Sections 3 and 9.

# 5.3 No Emulation Mode of Operation

In this mode of operation, the RAD-ISM-900-DATA-BD-BUS radio operates in the exact same fashion as the RAD-ISM-900-RS232-BD and the RAD-ISM-900-DATA-BD. That is, it will allow the transfer of serial data through its RS-232 or RS-485/422 port. There can be only one master and up to 254 slave radios. When data is sent into the master radio, it appears on the serial port of all slave radios. The devices connected to the RS-232/485/422 port of each slave must be able to read the address associated with the command and only respond it matches their internal address. Every device must have a different address programmed into it. No analog or digital signals can be applied to the radio and no I/O modules can be connected. Refer to Section 4, Paragraph 4.6.5 for programming information.

# 5.4 PLC Emulation Mode of Operation

PLC Emulation refers to each slave transceiver emulating either an Allen-Bradley (AB) Micrologix PLC or a Modicon PLC. Specifically, the transceivers will understand commands in either DF1 protocol for AB or Modbus RTU protocol for a Modicon PLC. In this mode, the master PLC controls all commands and initiates all requests for data. The master PLC does not realize that it is communicating with a radio, as the radio simulates a slave PLC. See Figure 5-3. Analog and Discrete I/O module(s) need to be connected to each slave transceiver. The analog/discrete values are represented as registers. By using a request command (Modbus) or a message instruction (AB), you can read and write to registers on each slave radio. Optionally, a PLC could be connected to a slave radio, such that some slaves could have I/O modules connected, whereas others could have slave PLCs connected. Each radio and/or PLC must have a different PLC address. A PLC address can be programmed into each slave radio through the RAD-Link software or by DIP switches. A slave radio can also function as a repeater for a more distant slave radio(s). Refer to Section 4, Paragraph 4.6.5 for programming information.

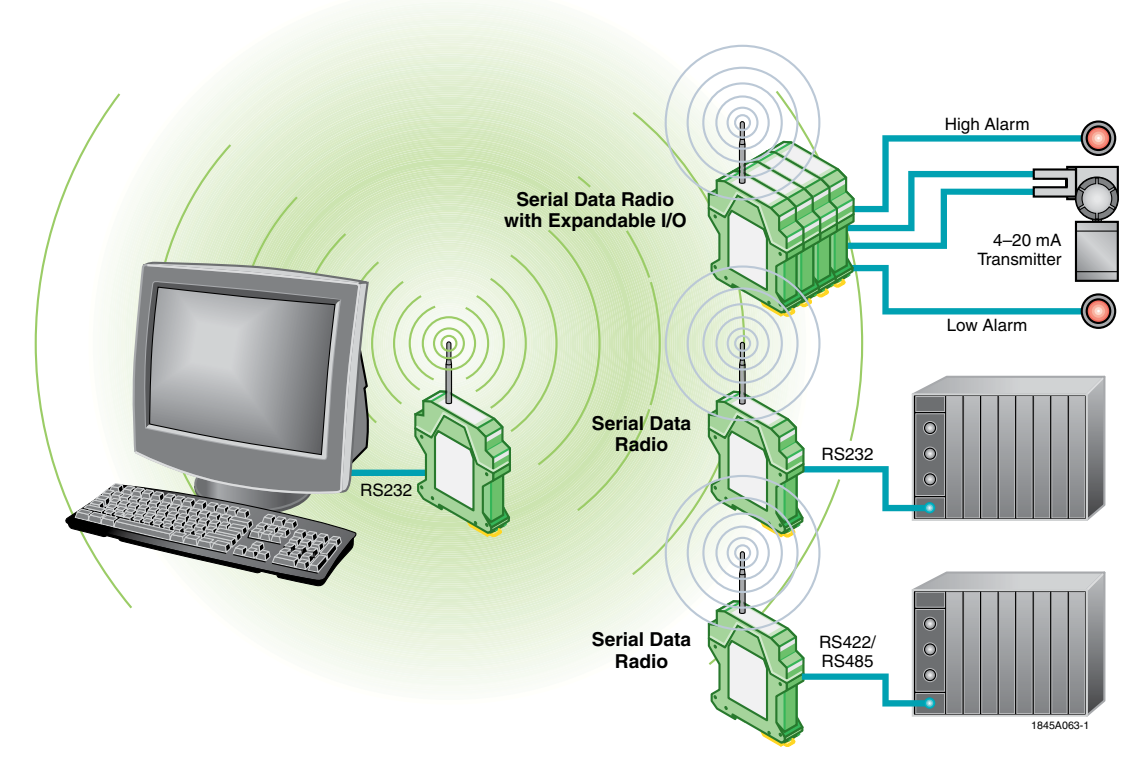

Figure 5-3. Configuration Showing Master PLC, Master Radio, and Master Radio with Expansion I/O

# 5.5 Addressing the Remote I/O

# 5.5.1 Address Maps

Each slave radio must have a unique PLC address programmed into it. Plugged into each

slave, I/O modules have their analog/discrete inputs and outputs mapped to registers. When a command from the master PLC is broadcast through the master radio to all slave radios, the slaves will then read the address to determine if they should respond. Within each command there will be a read or write request to certain registers. Tables 5-1 and 5-2 (Modbus), as well as Tables 5-3 and 5-4 (Allen-Bradley), are address maps that correlate each I/O channel to a Modbus or Allen-Bradley register.

#### Note

The initial registers show the RSSI, internal temperature and power supply voltage. The RSSI is presented as a positive number. Add the negative sign to determine the RSSI in -dB. For example if 67 is the value in decimal in the register, the RSSI is -67 dB. If a value of -151dB is shown there is no radio link. The value for the master radio is the average of all the slaves polled. The internal temperature is expressed in degrees Celsius and the power supply voltage in volts.

|         | 0                         | 10000                    | 40000                     |  |
|---------|---------------------------|--------------------------|---------------------------|--|
| 1       | Reserved                  | Reserved                 | RSSI                      |  |
| 2       | Reserved                  | Reserved                 | Power Supply Voltage      |  |
| 3       | Reserved                  | Reserved                 | Temperature               |  |
| 4-16    | Reserved                  | Reserved                 | Reserved                  |  |
| 17-24   | Module #1 digital outputs | Module #1 digital inputs | Module #1 analog inputs   |  |
| 25-32   | Reserved                  | Reserved                 | Module #1 analog outputs  |  |
| 33-40   | Module #2 digital outputs | Module #2 digital inputs | Module #2 analog inputs   |  |
| 41-48   | Reserved                  | Reserved                 | Module #2 analog outputs  |  |
| 49-56   | Module #3 digital outputs | Module #3 digital inputs | Module #3 analog inputs   |  |
| 57-64   | Reserved                  | Reserved                 | Module #3 analog outputs  |  |
| 65-72   | Module #4 digital outputs | Module #4 digital inputs | Module #4 analog inputs   |  |
| 73-80   | Reserved                  | Reserved                 | Module #4 analog outputs  |  |
| 81-88   | Module #5 digital outputs | Module #5 digital inputs | Module #5 analog inputs   |  |
| 89-96   | Reserved                  | Reserved                 | Module #5 analog outputs  |  |
| 97-104  | Module #6 digital outputs | Module #6 digital inputs | Module #6 analog inputs   |  |
| 105-112 | Reserved                  | Reserved                 | Module #6 analog outputs  |  |
| 113-120 | Module #7 digital outputs | Module #7 digital inputs | Module #7 analog inputs   |  |
| 121-128 | Reserved                  | Reserved                 | Module #7 analog outputs  |  |
| 129-136 | Module #8 digital outputs | Module #8 digital inputs | Module #8 analog inputs   |  |
| 137-144 | Reserved                  | Reserved                 | Module #8 analog outputs  |  |
| 145     | Reserved                  | Reserved                 | Reserved                  |  |
| 146     | Reserved                  | Reserved                 | Reserved                  |  |
| 147     | Reserved                  | Reserved                 | Module #1 digital inputs  |  |
| 148     | Reserved                  | Reserved                 | Module #1 digital outputs |  |
| 149     | Reserved                  | Reserved                 | Module #2 digital inputs  |  |
| 150     | Reserved                  | Reserved                 | Module #2 digital outputs |  |
| 151     | Reserved                  | Reserved                 | Module #3 digital inputs  |  |
| 152     | Reserved                  | Reserved                 | Module #3 digital outputs |  |
| 153     | Reserved                  | Reserved                 | Module #4 digital inputs  |  |
| 154     | Reserved                  | Reserved                 | Module #4 digital outputs |  |
| 155     | Reserved                  | Reserved                 | Module #5 digital inputs  |  |
| 156     | Reserved                  | Reserved                 | Module #5 digital outputs |  |
| 157     | Reserved                  | Reserved                 | Module #6 digital inputs  |  |
| 158     | Reserved                  | Reserved                 | Module #6 digital outputs |  |
| 159     | Reserved                  | Reserved                 | Module #7 digital inputs  |  |
| 160     | Reserved                  | Reserved                 | Module #7 digital outputs |  |
| 161     | Reserved                  | Reserved                 | Module #8 digital inputs  |  |
| 162     | Reserved                  | Reserved                 | Module #8 digital outputs |  |
|         |                           |                          | 1845B048                  |  |

# Table 5-1. MODBUS Memory Map

MODBUS Register Addressing Config Switch No. 4, Switch No. 1 = OFF

|    |                                     | • •                                                       |
|----|-------------------------------------|-----------------------------------------------------------|
|    | 0                                   | 40000                                                     |
| 17 | Module #1 Input 1 Value Control Bit | Module #1 Input 1 LSW Value                               |
| 18 | Module #1 Input 2 Value Control Bit | Module #1 Input 1 MSW Value (Pulse mode only)             |
| 19 |                                     | Module #1 Input 1 LSW Value Store (Pulse mode only)       |
| 20 |                                     | Module #1 Input 1 MSW Value Store (Pulse mode only)       |
| 21 |                                     | Module #1 Input 2 LSW Value                               |
| 22 |                                     | Module #1 Input 2 MSW Value (Pulse mode only)             |
| 23 |                                     | Module #1 Input 2 LSW Value Store (Pulse mode only)       |
| 24 |                                     | Module #1 Input 2 MSW Value Store (Pulse mode only)       |
| 25 |                                     | Module #1 Output 1 LSW Value                              |
| 26 |                                     | Module #1 Output 1 MSW Value (Pulse mode only)            |
| 27 |                                     | Module #1 Output 1 Absolute or Differential Operation LSW |
| 28 |                                     | Module #1 Output 1 Absolute or Differential Operation MSW |
| 29 |                                     | Module #1 Output 2 LSW Value                              |
| 30 |                                     | Module #1 Output 2 MSW Value (Pulse mode only)            |
| 31 |                                     | Module #1 Output 2 Absolute or Differential Operation LSW |
| 32 |                                     | Module #1 Output 2 Absolute or Differential Operation MSW |
| 33 | Module #2 Input 1 Value Control Bit | Module #2 Input 1 LSW Value                               |
| 34 | Module #2 Input 2 Value Control Bit | Module #2 Input 1 MSW Value (Pulse mode only)             |
| 35 |                                     | Module #2 Input 1 LSW Value Store (Pulse mode only)       |
| 36 |                                     | Module #2 Input 1 MSW Value Store (Pulse mode only)       |
| 37 |                                     | Module #2 Input 2 LSW Value                               |
| 38 |                                     | Module #2 Input 2 MSW Value (Pulse mode only)             |
| 39 |                                     | Module #2 Input 2 LSW Value Store (Pulse mode only)       |
| 40 |                                     | Module #2 Input 2 MSW Value Store (Pulse mode only)       |
| 41 |                                     | Module #2 Output 1 LSW Value                              |
| 42 |                                     | Module #2 Output 1 MSW Value (Pulse mode only)            |
| 43 |                                     | Module #2 Output 1 Absolute or Differential Operation LSW |
| 44 |                                     | Module #2 Output 1 Absolute or Differential Operation MSW |
| 45 |                                     | Module #2 Output 2 LSW Value                              |
| 46 |                                     | Module #2 Output 2 MSW Value (Pulse mode only)            |
| 47 |                                     | Module #2 Output 2 Absolute or Differential Operation LSW |
| 48 |                                     | Module #2 Output 2 Absolute or Differential Operation MSW |
| 49 | Module #3 Input 1 Value Control Bit | Module #3 Input 1 LSW Value                               |
| 50 | Module #3 Input 2 Value Control Bit | Module #3 Input 1 MSW Value (Pulse mode only)             |
| 51 |                                     | Module #3 Input 1 LSW Value Store (Pulse mode only)       |
| 52 |                                     | Module #3 Input 1 MSW Value Store (Pulse mode only)       |
| 53 |                                     | Module #3 Input 2 LSW Value                               |
| 54 |                                     | Module #3 Input 2 MSW Value (Pulse mode only)             |
| 55 |                                     | Module #3 Input 2 LSW Value Store (Pulse mode only)       |
| 56 |                                     | Module #3 Input 2 MSW Value Store (Pulse mode only)       |
| 57 |                                     | Module #3 Output 1 LSW Value                              |
| 58 |                                     | Module #3 Output 1 MSW Value (Pulse mode only)            |
| 59 |                                     | Module #3 Output 1 Absolute or Differential Operation LSW |
| 60 |                                     | Module #3 Output 1 Absolute or Differential Operation MSW |
| 61 |                                     | Module #3 Output 2 LSW Value                              |
| 62 |                                     | Module #3 Output 2 MSW Value (Pulse mode only)            |
| 63 |                                     | Module #3 Output 2 Absolute or Differential Operation LSW |
| 64 |                                     | Module #3 Output 2 Absolute or Differential Operation MSW |
| 65 | Module #4 Input 1 Value Control Bit | Module #4 Input 1 LSW Value                               |
| 66 | Module #4 Input 2 Value Control Bit | Module #4 Input 1 MSW Value (Pulse mode only)             |

#### Table 5-2. Modbus Pulse Memory Map

1845A091-1

|     | 1                                   |                                                           |
|-----|-------------------------------------|-----------------------------------------------------------|
| 67  |                                     | Module #4 Input 1 LSW Value Store (Pulse mode only)       |
| 68  |                                     | Module #4 Input 1 MSW Value Store (Pulse mode only)       |
| 69  |                                     | Module #4 Input 2 LSW Value                               |
| 70  |                                     | Module #4 Input 2 MSW Value (Pulse mode only)             |
| 71  |                                     | Module #4 Input 2 LSW Value Store (Pulse mode only)       |
| 72  |                                     | Module #4 Input 2 MSW Value Store (Pulse mode only)       |
| 73  |                                     | Module #4 Output 1 LSW Value                              |
| 74  |                                     | Module #4 Output 1 MSW Value (Pulse mode only)            |
| 75  |                                     | Module #4 Output 1 Absolute or Differential Operation LSW |
| 76  |                                     | Module #4 Output 1 Absolute or Differential Operation MSW |
| 77  |                                     | Module #4 Output 2 LSW Value                              |
| 78  |                                     | Module #4 Output 2 MSW Value (Pulse mode only)            |
| 79  |                                     | Module #4 Output 2 Absolute or Differential Operation LSW |
| 80  |                                     | Module #4 Output 2 Absolute or Differential Operation MSW |
| 81  | Module #5 Input 1 Value Control Bit | Module #5 Input 1 LSW Value                               |
| 82  | Module #5 Input 2 Value Control Bit | Module #5 Input 1 MSW Value (Pulse mode only)             |
| 83  |                                     | Module #5 Input 1 LSW Value Store (Pulse mode only)       |
| 84  |                                     | Module #5 Input 1 MSW Value Store (Pulse mode only)       |
| 85  |                                     | Module #5 Input 2 LSW Value                               |
| 86  |                                     | Module #5 Input 2 MSW Value (Pulse mode only)             |
| 87  |                                     | Module #5 Input 2 LSW Value Store (Pulse mode only)       |
| 88  |                                     | Module #5 Input 2 MSW Value Store (Pulse mode only)       |
| 89  |                                     | Module #5 Output 1 LSW Value                              |
| 90  |                                     | Module #5 Output 1 MSW Value (Pulse mode only)            |
| 91  |                                     | Module #5 Output 1 Absolute or Differential Operation LSW |
| 92  |                                     | Module #5 Output 1 Absolute or Differential Operation MSW |
| 93  |                                     | Module #5 Output 2 LSW Value                              |
| 94  |                                     | Module #5 Output 2 MSW Value (Pulse mode only)            |
| 95  |                                     | Module #5 Output 2Absolute or Differential Operation LSW  |
| 96  |                                     | Module #5 Output 2 Absolute or Differential Operation MSW |
| 97  | Module #6 Input 1 Value Control Bit | Module #6 Input 1 LSW Value                               |
| 98  | Module #6 Input 2 Value Control Bit | Module #6 Input 1 MSW Value (Pulse mode only)             |
| 99  |                                     | Module #6 Input 1 LSW Value Store (Pulse mode only)       |
| 100 |                                     | Module #6 Input 1 MSW Value Store (Pulse mode only)       |
| 101 |                                     | Module #6 Input 2 LSW Value                               |
| 102 |                                     | Module #6 Input 2 MSW Value (Pulse mode only)             |
| 103 |                                     | Module #6 Input 2 LSW Value Store (Pulse mode only)       |
| 104 |                                     | Module #6 Input 2 MSW Value Store (Pulse mode only)       |
| 105 |                                     | Module #6 Output 1 LSW Value                              |
| 106 |                                     | Module #6 Output 1 MSW Value (Pulse mode only)            |
| 107 |                                     | Module #6 Output 1 Absolute or Differential Operation LSW |
| 108 |                                     | Module #6 Output 1 Absolute or Differential Operation MSW |
| 109 |                                     | Module #6 Output 2 LSW Value                              |
| 110 |                                     | Module #6 Output 2 MSW Value (Pulse mode only)            |
| 111 |                                     | Module #6 Output 2 Absolute or Differential Operation LSW |
| 112 |                                     | Module #6 Output 2 Absolute or Differential Operation MSW |
| 113 | Module #7 Input 1 Value Control Bit | Module #7 Input 1 LSW Value                               |
| 114 | Module #7 Input 2 Value Control Bit | Module #7 Input 1 MSW Value (Pulse mode only)             |
| 115 |                                     | Module #7 Input 1 LSW Value Store (Pulse mode only)       |
| 116 |                                     | Module #7 Input 1 MSW Value Store (Pulse mode only)       |
| 117 |                                     | Module #7 Input 2 LSW Value                               |
|     |                                     |                                                           |

#### Table 5-2. Modbus Pulse Memory Map (continued)

1845A091-2

| 118Module #7 Input 2 MSW Value (Pulse mode only)119Module #7 Input 2 LSW Value Store (Pulse mode only)120Module #7 Input 2 LSW Value Store (Pulse mode only)121Module #7 Output 1 LSW Value Store (Pulse mode only)122Module #7 Output 1 LSW Value (Pulse mode only)123Module #7 Output 1 MSW Value (Pulse mode only)124Module #7 Output 1 Absolute or Differential Operation LSW125Module #7 Output 2 LSW Value126Module #7 Output 2 LSW Value127Module #7 Output 2 MSW Value (Pulse mode only)128Module #7 Output 2 Absolute or Differential Operation MSW129Module #8 Input 1 Value Control BitModule #7 Output 2 Absolute or Differential Operation MSW130Module #8 Input 1 Value Control BitModule #8 Input 1 LSW Value (Pulse mode only)131Module #8 Input 2 Value Control BitModule #8 Input 1 LSW Value (Pulse mode only)133Module #8 Input 2 Value Control BitModule #8 Input 1 LSW Value Store (Pulse mode only)134Module #8 Input 2 LSW ValueModule #8 Input 2 LSW Value135Module #8 Input 2 LSW Value Store (Pulse mode only)136Module #8 Input 2 LSW Value Store (Pulse mode only)137Module #8 Input 2 LSW Value138Module #8 Output 1 MSW Value Pulse mode only)139Module #8 Output 1 MSW Value Store (Pulse mode only)139Module #8 Output 1 MSW Value Pulse mode only)139Module #8 Output 1 MSW Value Outiferential Operation LSW140Module #8 Output 1 Absolute or Differential Operation MSW |     |                                     |                                                           |
|----------------------------------------------------------------------------------------------------|-----|-------------------------------------|-----------------------------------------------------------|
| 119Module #7 Input 2 LSW Value Store (Pulse mode only)120Module #7 Input 2 MSW Value Store (Pulse mode only)121Module #7 Output 1 LSW Value122Module #7 Output 1 MSW Value (Pulse mode only)123Module #7 Output 1 Absolute or Differential Operation LSW124Module #7 Output 1 Absolute or Differential Operation LSW125Module #7 Output 1 Absolute or Differential Operation LSW126Module #7 Output 2 LSW Value127Module #7 Output 2 LSW Value (Pulse mode only)128Module #7 Output 2 Absolute or Differential Operation LSW129Module #8 Input 1 Value Control Bit130Module #8 Input 1 Value Control Bit131Module #8 Input 1 Value Control Bit132Module #8 Input 1 LSW Value (Pulse mode only)133Module #8 Input 2 Value Control Bit134Module #8 Input 1 LSW Value Store (Pulse mode only)135Module #8 Input 2 SW Value Store (Pulse mode only)136Module #8 Input 2 LSW Value137Module #8 Input 2 LSW Value Store (Pulse mode only)138Module #8 Input 1 LSW Value Store (Pulse mode only)139Module #8 Output 1 MSW Value (Pulse mode only)139Module #8 Output 1 Absolute or Differential Operation LSW140Module #8 Output 1 Absolute or Differential Operation LSW141Module #8 Output 1 Absolute or Differential Operation LSW                                                                                                    | 118 |                                     | Module #7 Input 2 MSW Value (Pulse mode only)             |
| 120Module #7 Input 2 MSW Value Store (Pulse mode only)121Module #7 Output 1 LSW Value122Module #7 Output 1 MSW Value (Pulse mode only)123Module #7 Output 1 Absolute or Differential Operation LSW124Module #7 Output 1 Absolute or Differential Operation MSW125Module #7 Output 2 LSW Value126Module #7 Output 2 LSW Value (Pulse mode only)127Module #7 Output 2 Absolute or Differential Operation LSW128Module #7 Output 2 Absolute or Differential Operation MSW129Module #8 Input 1 Value Control Bit130Module #8 Input 1 Value Control Bit131Module #8 Input 2 Value Control Bit132Module #8 Input 2 Value Control Bit133Module #8 Input 2 Value Control Bit134Module #8 Input 1 SW Value135Module #8 Input 2 Value Control Bit136Module #8 Input 2 LSW Value137Module #8 Input 2 SW Value Store (Pulse mode only)138Module #8 Input 2 LSW Value Store (Pulse mode only)137Module #8 Input 2 SW Value Store (Pulse mode only)138Module #8 Output 1 LSW Value139Module #8 Output 1 LSW Value130Module #8 Output 1 LSW Value131Module #8 Input 2 LSW Value Store (Pulse mode only)132Module #8 Input 2 LSW Value134Module #8 Input 2 LSW Value Store (Pulse mode only)135Module #8 Input 2 LSW Value Store (Pulse mode only)136Module #8 Output 1 Absolute or Differential Operation LSW140Module #8 Output                                                                                           | 119 |                                     | Module #7 Input 2 LSW Value Store (Pulse mode only)       |
| 121Module #7 Output 1 LSW Value122Module #7 Output 1 MSW Value (Pulse mode only)123Module #7 Output 1 Absolute or Differential Operation LSW124Module #7 Output 1 Absolute or Differential Operation MSW125Module #7 Output 2 LSW Value126Module #7 Output 2 LSW Value127Module #7 Output 2 Absolute or Differential Operation LSW128Module #7 Output 2 Absolute or Differential Operation MSW129Module #8 Input 1 Value Control Bit130Module #8 Input 1 Value Control Bit131Module #8 Input 2 Value Control Bit132Module #8 Input 2 Value Control Bit133Module #8 Input 2 Value Control Bit134Module #8 Input 2 Value Control Bit135Module #8 Input 2 Value Control Bit136Module #8 Input 1 LSW Value137Module #8138Module #8 Input 2 LSW Value139Module #8 Input 2 LSW Value Store (Pulse mode only)136Module #8 Output 1 LSW Value Store (Pulse mode only)137Module #8 Input 2 LSW Value Store (Pulse mode only)138Module #8 Output 1 Absolute or Differential Operation LSW139Module Module #8 Output 1 LSW Value139Module #8 Output 1 LSW Value139Module #8 Output 1 Absolute or Differential Operation LSW134Module #8 Input 2 LSW Value135Module #8 Input 2 LSW Value136Module #8 Output 1 Absolute or Differential Operation LSW137Module #8 Output 1 Absolute or Differential Operation LSW <tr< td=""><td>120</td><td></td><td>Module #7 Input 2 MSW Value Store (Pulse mode only)</td></tr<>     | 120 |                                     | Module #7 Input 2 MSW Value Store (Pulse mode only)       |
| 122Module #7 Output 1 MSW Value (Pulse mode only)123Module #7 Output 1 Absolute or Differential Operation LSW124Module #7 Output 1 Absolute or Differential Operation MSW125Module #7 Output 2 LSW Value126Module #7 Output 2 LSW Value (Pulse mode only)127Module #7 Output 2 Absolute or Differential Operation LSW128Module #8 Input 1 Value Control Bit129Module #8 Input 1 Value Control Bit130Module #8 Input 2 Value Control Bit131Module #8 Input 2 Value Control Bit132Module #8 Input 1 LSW Value Store (Pulse mode only)133Module #8 Input 2 Value Control Bit134Module #8 Input 2 LSW Value135Module #8 Input 2 LSW Value136Module #8 Input 2 LSW Value137Module #8 Input 2 LSW Value (Pulse mode only)138Module #8 Input 2 LSW Value Store (Pulse mode only)139Module #8 Input 2 LSW Value Store (Pulse mode only)139Module #8 Output 1 LSW Value Store (Pulse mode only)139Module #8 Output 1 LSW Value Store (Pulse mode only)139Module #8 Output 1 LSW Value Store (Pulse mode only)139Module #8 Output 1 Absolute or Differential Operation LSW140Module #8 Output 1 Absolute or Differential Operation LSW141Module #8 Output 1 Absolute or Differential Operation LSW144Module #8 Output 1 Absolute or Differential Operation LSW144Module #8 Output 1 Absolute or Differential Operation LSW                                                                                            | 121 |                                     | Module #7 Output 1 LSW Value                              |
| 123Module #7 Output 1 Absolute or Differential Operation LSW124Module #7 Output 1 Absolute or Differential Operation MSW125Module #7 Output 2 LSW Value126Module #7 Output 2 LSW Value (Pulse mode only)127Module #7 Output 2 Absolute or Differential Operation LSW128Module #8 Input 1 Value Control Bit129Module #8 Input 1 Value Control Bit130Module #8 Input 2 Value Control Bit131Module #8 Input 2 Value Control Bit132Module #8 Input 1 LSW Value Store (Pulse mode only)133Module #8 Input 2 Value Control Bit134Module #8 Input 2 Value135Module #8 Input 1 LSW Value Store (Pulse mode only)136Module #8 Input 2 LSW Value137Module #8 Input 2 LSW Value Store (Pulse mode only)138Module #8 Input 2 LSW Value Store (Pulse mode only)139Module #8 Input 2 LSW Value Store (Pulse mode only)136Module #8 Input 2 LSW Value Store (Pulse mode only)137Module #8 Input 2 LSW Value Store (Pulse mode only)138Module #8 Input 2 LSW Value Store (Pulse mode only)139Module #8 Input 2 LSW Value Store (Pulse mode only)139Module #8 Output 1 LSW Value Control LSW140Module #8 Output 1 Absolute or Differential Operation LSW141Module #8 Output 1 Absolute or Differential Operation LSW142Module #8 Output 1 Absolute or Differential Operation LSW144Module #8 Output 1 Absolute or Differential Operation LSW144Module #8 Output 1 Absolute or Differenti                                     | 122 |                                     | Module #7 Output 1 MSW Value (Pulse mode only)            |
| 124Module #7 Output 1 Absolute or Differential Operation MSW125Module #7 Output 2 LSW Value126Module #7 Output 2 MSW Value (Pulse mode only)127Module #7 Output 2 Absolute or Differential Operation LSW128Module #7 Output 2 Absolute or Differential Operation MSW129Module #8 Input 1 Value Control BitModule #8 Input 1 LSW Value130Module #8 Input 2 Value Control BitModule #8 Input 1 LSW Value (Pulse mode only)131Module #8 Input 2 Value Control BitModule #8 Input 1 LSW Value Store (Pulse mode only)132Module #8 Input 1 MSW Value Store (Pulse mode only)133Module #8 Input 2 LSW Value134Module #8 Input 2 LSW Value Store (Pulse mode only)135Module #8 Input 2 LSW Value Store (Pulse mode only)136Module #8 Input 1 LSW Value Store (Pulse mode only)137Module #8 Output 1 LSW Value Store (Pulse mode only)138Module #8 Output 1 LSW Value (Pulse mode only)139Module #8 Output 1 MSW Value (Pulse mode only)139Module #8 Output 1 Absolute or Differential Operation LSW140Module #8 Output 1 Absolute or Differential Operation MSW141Module #8 Output 2 LSW Value142Module #8 Output 2 LSW Value143Module #8 Output 1 Absolute or Differential Operation MSW144Module #8 Output 2 LSW Value                                                                                                    | 123 |                                     | Module #7 Output 1 Absolute or Differential Operation LSW |
| 125Module #7 Output 2 LSW Value126Module #7 Output 2 MSW Value (Pulse mode only)127Module #7 Output 2 Absolute or Differential Operation LSW128Module #7 Output 2 Absolute or Differential Operation MSW129Module #8 Input 1 Value Control BitModule #8 Input 1 LSW Value130Module #8 Input 2 Value Control BitModule #8 Input 1 MSW Value (Pulse mode only)131Module #8 Input 2 Value Control BitModule #8 Input 1 LSW Value Store (Pulse mode only)133Module #8 Input 2 ValueModule #8 Input 1 MSW Value Store (Pulse mode only)134Module #8 Input 2 LSW ValueModule #8 Input 2 LSW Value135Module #8 Input 2 LSW ValueModule #8 Input 2 LSW Value136Module #8 Input 2 LSW Value Store (Pulse mode only)137Module #8 Input 2 MSW Value Store (Pulse mode only)138Module #8 Output 1 LSW Value139Module #8 Output 1 MSW Value (Pulse mode only)140Module #8 Output 1 Absolute or Differential Operation LSW141Module #8 Output 1 Absolute or Differential Operation MSW142Module #8 Output 2 LSW Value143Module #8 Output 1 Absolute or Differential Operation MSW144Module #8 Output 1 Absolute or Differential Operation LSW                                                                                                    | 124 |                                     | Module #7 Output 1 Absolute or Differential Operation MSW |
| 126Module #7 Output 2 MSW Value (Pulse mode only)127Module #7 Output 2 Absolute or Differential Operation LSW128Module #8 Input 1 Value Control BitModule #7 Output 2 Absolute or Differential Operation MSW129Module #8 Input 1 Value Control BitModule #8 Input 1 LSW Value130Module #8 Input 2 Value Control BitModule #8 Input 1 MSW Value (Pulse mode only)131Module #8 Input 1 LSW Value Store (Pulse mode only)132Module #8 Input 1 LSW Value Store (Pulse mode only)133Module #8 Input 1 MSW Value Store (Pulse mode only)134Module #8 Input 2 LSW Value135Module #8 Input 2 LSW Value Store (Pulse mode only)136Module #8 Input 2 MSW Value Store (Pulse mode only)137Module #8 Output 1 LSW Value Store (Pulse mode only)138Module #8 Output 1 MSW Value Control ENW140Module #8 Output 1 Absolute or Differential Operation LSW141Module #8 Output 1 Absolute or Differential Operation LSW142Module #8 Output 1 Absolute or Differential Operation LSW144Module #8 Output 1 Absolute or Differential Operation LSW                                                                                                    | 125 |                                     | Module #7 Output 2 LSW Value                              |
| 127Module #7 Output 2 Absolute or Differential Operation LSW128Module #8 Input 1 Value Control BitModule #7 Output 2 Absolute or Differential Operation MSW129Module #8 Input 1 Value Control BitModule #8 Input 1 LSW Value130Module #8 Input 2 Value Control BitModule #8 Input 1 MSW Value (Pulse mode only)131Module #8 Input 2 Value Control BitModule #8 Input 1 LSW Value Store (Pulse mode only)132Module #8 Input 1 MSW Value Store (Pulse mode only)133Module #8 Input 2 LSW Value134Module #8 Input 2 LSW Value (Pulse mode only)135Module #8 Input 2 LSW Value Store (Pulse mode only)136Module #8 Input 2 LSW Value Store (Pulse mode only)137Module #8 Output 1 LSW Value138Module #8 Output 1 LSW Value140Module #8 Output 1 Absolute or Differential Operation LSW141Module #8 Output 1 Absolute or Differential Operation MSW142Module #8 Output 1 Absolute or Differential Operation LSW144Module #8 Output 1 Absolute or Differential Operation LSW                                                                                                    | 126 |                                     | Module #7 Output 2 MSW Value (Pulse mode only)            |
| 128Module #7 Output 2 Absolute or Differential Operation MSW129Module #8 Input 1 Value Control BitModule #8 Input 1 LSW Value130Module #8 Input 2 Value Control BitModule #8 Input 1 MSW Value (Pulse mode only)131Module #8 Input 1 LSW Value Store (Pulse mode only)132Module #8 Input 1 LSW Value Store (Pulse mode only)133Module #8 Input 1 LSW Value Store (Pulse mode only)134Module #8 Input 2 LSW Value135Module #8 Input 2 LSW Value (Pulse mode only)136Module #8 Input 2 LSW Value Store (Pulse mode only)137Module #8 Input 2 MSW Value Store (Pulse mode only)138Module #8 Output 1 LSW Value Store (Pulse mode only)139Module #8 Output 1 LSW Value139Module #8 Output 1 LSW Value Store (Pulse mode only)131Module #8 Output 1 LSW Value132Module #8 Output 1 LSW Value Store (Pulse mode only)133Module #8 Output 1 LSW Value134Module #8 Output 1 LSW Value135Module #8 Output 1 LSW Value136Module #8 Output 1 Absolute or Differential Operation LSW140Module #8 Output 1 Absolute or Differential Operation MSW141Module #8 Output 1 Absolute or Differential Operation LSW142Module #8 Output 1 Absolute or Differential Operation LSW143Module #8 Output 1 Absolute or Differential Operation LSW144Module #8 Output 1 Absolute or Differential Operation LSW                                                                                                    | 127 |                                     | Module #7 Output 2 Absolute or Differential Operation LSW |
| 129Module #8 Input 1 Value Control BitModule #8 Input 1 LSW Value130Module #8 Input 2 Value Control BitModule #8 Input 1 MSW Value (Pulse mode only)131Module #8 Input 1 LSW Value Store (Pulse mode only)132Module #8 Input 1 MSW Value Store (Pulse mode only)133Module #8 Input 1 MSW Value Store (Pulse mode only)134Module #8 Input 2 LSW Value135Module #8 Input 2 LSW Value (Pulse mode only)136Module #8 Input 2 LSW Value Store (Pulse mode only)137Module #8 Input 2 LSW Value Store (Pulse mode only)138Module #8 Input 2 MSW Value Store (Pulse mode only)139Module #8 Output 1 LSW Value139Module #8 Output 1 LSW Value139Module #8 Output 1 MSW Value (Pulse mode only)139Module #8 Output 1 Absolute or Differential Operation LSW140Module #8 Output 1 Absolute or Differential Operation MSW141Module #8 Output 1 Absolute or Differential Operation LSW142Module #8 Output 1 Absolute or Differential Operation LSW143Module #8 Output 1 Absolute or Differential Operation LSW144Module #8 Output 1 Absolute or Differential Operation LSW                                                                                                    | 128 |                                     | Module #7 Output 2 Absolute or Differential Operation MSW |
| 130Module #8 Input 2 Value Control BitModule #8 Input 1 MSW Value (Pulse mode only)131Module #8 Input 1 LSW Value Store (Pulse mode only)132Module #8 Input 1 MSW Value Store (Pulse mode only)133Module #8 Input 2 LSW Value134Module #8 Input 2 MSW Value (Pulse mode only)135Module #8 Input 2 LSW Value (Pulse mode only)136Module #8 Input 2 LSW Value Store (Pulse mode only)137Module #8 Input 2 MSW Value Store (Pulse mode only)138Module #8 Output 1 LSW Value139Module #8 Output 1 MSW Value or Differential Operation LSW140Module #8 Output 2 LSW Value142Module #8 Output 2 LSW Value143Module #8 Output 1 Absolute or Differential Operation LSW144Module #8 Output 1 Absolute or Differential Operation LSW                                                                                                    | 129 | Module #8 Input 1 Value Control Bit | Module #8 Input 1 LSW Value                               |
| 131Module #8 Input 1 LSW Value Store (Pulse mode only)132Module #8 Input 1 MSW Value Store (Pulse mode only)133Module #8 Input 2 LSW Value134Module #8 Input 2 MSW Value (Pulse mode only)135Module #8 Input 2 LSW Value Store (Pulse mode only)136Module #8 Input 2 LSW Value Store (Pulse mode only)137Module #8 Output 1 LSW Value138Module #8 Output 1 LSW Value (Pulse mode only)139Module #8 Output 1 MSW Value (Pulse mode only)140Module #8 Output 1 Absolute or Differential Operation LSW141Module #8 Output 2 LSW Value142Module #8 Output 1 Absolute or Differential Operation LSW144Module #8 Output 1 Absolute or Differential Operation LSW                                                                                                    | 130 | Module #8 Input 2 Value Control Bit | Module #8 Input 1 MSW Value (Pulse mode only)             |
| 132Module #8 Input 1 MSW Value Store (Pulse mode only)133Module #8 Input 2 LSW Value134Module #8 Input 2 MSW Value (Pulse mode only)135Module #8 Input 2 LSW Value Store (Pulse mode only)136Module #8 Input 2 MSW Value Store (Pulse mode only)137Module #8 Output 1 LSW Value138Module #8 Output 1 MSW Value (Pulse mode only)139Module #8 Output 1 MSW Value (Pulse mode only)140Module #8 Output 1 Absolute or Differential Operation LSW141Module #8 Output 2 LSW Value142Module #8 Output 2 MSW Value (Pulse mode only)143Module #8 Output 1 Absolute or Differential Operation LSW144Module #8 Output 1 Absolute or Differential Operation MSW                                                                                                    | 131 |                                     | Module #8 Input 1 LSW Value Store (Pulse mode only)       |
| 133Module #8 Input 2 LSW Value134Module #8 Input 2 MSW Value (Pulse mode only)135Module #8 Input 2 LSW Value Store (Pulse mode only)136Module #8 Input 2 MSW Value Store (Pulse mode only)137Module #8 Output 1 LSW Value138Module #8 Output 1 MSW Value (Pulse mode only)139Module #8 Output 1 Absolute or Differential Operation LSW140Module #8 Output 1 Absolute or Differential Operation MSW141Module #8 Output 2 LSW Value142Module #8 Output 2 LSW Value143Module #8 Output 1 Absolute or Differential Operation LSW144Module #8 Output 1 Absolute or Differential Operation LSW                                                                                                    | 132 |                                     | Module #8 Input 1 MSW Value Store (Pulse mode only)       |
| 134Module #8 Input 2 MSW Value (Pulse mode only)135Module #8 Input 2 LSW Value Store (Pulse mode only)136Module #8 Input 2 MSW Value Store (Pulse mode only)137Module #8 Output 1 LSW Value138Module #8 Output 1 MSW Value (Pulse mode only)139Module #8 Output 1 Absolute or Differential Operation LSW140Module #8 Output 1 Absolute or Differential Operation MSW141Module #8 Output 2 LSW Value142Module #8 Output 1 Absolute or Differential Operation LSW143Module #8 Output 1 Absolute or Differential Operation LSW144Module #8 Output 1 Absolute or Differential Operation MSW                                                                                                    | 133 |                                     | Module #8 Input 2 LSW Value                               |
| 135Module #8 Input 2 LSW Value Store (Pulse mode only)136Module #8 Input 2 MSW Value Store (Pulse mode only)137Module #8 Output 1 LSW Value138Module #8 Output 1 MSW Value (Pulse mode only)139Module #8 Output 1 Absolute or Differential Operation LSW140Module #8 Output 1 Absolute or Differential Operation MSW141Module #8 Output 2 LSW Value142Module #8 Output 2 MSW Value (Pulse mode only)143Module #8 Output 1 Absolute or Differential Operation LSW144Module #8 Output 1 Absolute or Differential Operation MSW                                                                                                    | 134 |                                     | Module #8 Input 2 MSW Value (Pulse mode only)             |
| 136Module #8 Input 2 MSW Value Store (Pulse mode only)137Module #8 Output 1 LSW Value138Module #8 Output 1 MSW Value (Pulse mode only)139Module #8 Output 1 Absolute or Differential Operation LSW140Module #8 Output 1 Absolute or Differential Operation MSW141Module #8 Output 2 LSW Value142Module #8 Output 2 MSW Value (Pulse mode only)143Module #8 Output 1 Absolute or Differential Operation LSW144Module #8 Output 1 Absolute or Differential Operation MSW                                                                                                    | 135 |                                     | Module #8 Input 2 LSW Value Store (Pulse mode only)       |
| 137Module #8 Output 1 LSW Value138Module #8 Output 1 MSW Value (Pulse mode only)139Module #8 Output 1 Absolute or Differential Operation LSW140Module #8 Output 1 Absolute or Differential Operation MSW141Module #8 Output 2 LSW Value142Module #8 Output 2 MSW Value (Pulse mode only)143Module #8 Output 1 Absolute or Differential Operation LSW144Module #8 Output 1 Absolute or Differential Operation LSW                                                                                                    | 136 |                                     | Module #8 Input 2 MSW Value Store (Pulse mode only)       |
| 138Module #8 Output 1 MSW Value (Pulse mode only)139Module #8 Output 1 Absolute or Differential Operation LSW140Module #8 Output 1 Absolute or Differential Operation MSW141Module #8 Output 2 LSW Value142Module #8 Output 2 MSW Value (Pulse mode only)143Module #8 Output 1 Absolute or Differential Operation LSW144Module #8 Output 1 Absolute or Differential Operation MSW                                                                                                    | 137 |                                     | Module #8 Output 1 LSW Value                              |
| 139Module #8 Output 1 Absolute or Differential Operation LSW140Module #8 Output 1 Absolute or Differential Operation MSW141Module #8 Output 2 LSW Value142Module #8 Output 2 MSW Value (Pulse mode only)143Module #8 Output 1 Absolute or Differential Operation LSW144Module #8 Output 1 Absolute or Differential Operation MSW                                                                                                    | 138 |                                     | Module #8 Output 1 MSW Value (Pulse mode only)            |
| 140Module #8 Output 1 Absolute or Differential Operation MSW141Module #8 Output 2 LSW Value142Module #8 Output 2 MSW Value (Pulse mode only)143Module #8 Output 1 Absolute or Differential Operation LSW144Module #8 Output 1 Absolute or Differential Operation MSW                                                                                                    | 139 |                                     | Module #8 Output 1 Absolute or Differential Operation LSW |
| 141Module #8 Output 2 LSW Value142Module #8 Output 2 MSW Value (Pulse mode only)143Module #8 Output 1 Absolute or Differential Operation LSW144Module #8 Output 1 Absolute or Differential Operation MSW                                                                                                    | 140 |                                     | Module #8 Output 1 Absolute or Differential Operation MSW |
| 142     Module #8 Output 2 MSW Value (Pulse mode only)       143     Module #8 Output 1 Absolute or Differential Operation LSW       144     Module #8 Output 1 Absolute or Differential Operation MSW                                                                                                    | 141 |                                     | Module #8 Output 2 LSW Value                              |
| 143     Module #8 Output 1 Absolute or Differential Operation LSW       144     Module #8 Output 1 Absolute or Differential Operation MSW                                                                                                    | 142 |                                     | Module #8 Output 2 MSW Value (Pulse mode only)            |
| 144 Module #8 Output 1 Absolute or Differential Operation MSW                                                                                                    | 143 |                                     | Module #8 Output 1 Absolute or Differential Operation LSW |
|                                                                                                    | 144 |                                     | Module #8 Output 1 Absolute or Differential Operation MSW |

# Table 5-2. Modbus Pulse Memory Map (continued)

1845A091-3

| Address    | Description               | Address    | Description               |
|------------|---------------------------|------------|---------------------------|
| B3:0/0-15  | Reserved                  | N7:0       | RSSI                      |
| B3:1/0-15  | Reserved                  | N7:1       | Power Supply Voltage      |
| B3:2/0-15  | Module #1 digital inputs  | N7:2       | Temperature               |
| B3:3/0-15  | Module #1 digital outputs | N7:3-15    | Reserved                  |
| B3:4/0-15  | Module #2 digital inputs  | N7:16-23   | Module #1 analog inputs   |
| B3:5/0-15  | Module #2 digital outputs | N7:24-31   | Module #1 analog outputs  |
| B3:6/0-15  | Module #3 digital inputs  | N7:32-39   | Module #2 analog inputs   |
| B3:7/0-15  | Module #3 digital outputs | N7:40-47   | Module #2 analog outputs  |
| B3:8/0-15  | Module #4 digital inputs  | N7:48-55   | Module #3 analog inputs   |
| B3:9/0-15  | Module #4 digital outputs | N7:56-63   | Module #3 analog outputs  |
| B3:10/0-15 | Module #5 digital inputs  | N7:64-71   | Module #4 analog inputs   |
| B3:11/0-15 | Module #5 digital outputs | N7:72-79   | Module #4 analog outputs  |
| B3:12/0-15 | Module #6 digital inputs  | N7:80-87   | Module #5 analog inputs   |
| B3:13/0-15 | Module #6 digital outputs | N7:88-95   | Module #5 analog outputs  |
| B3:14/0-15 | Module #7 digital inputs  | N7:96-103  | Module #6 analog inputs   |
| B3:15/0-15 | Module #7 digital outputs | N7:104-111 | Module #6 analog outputs  |
| B3:16/0-15 | Module #8 digital inputs  | N7:112-119 | Module #7 analog inputs   |
| B3:17/0-15 | Module #8 digital outputs | N7:120-127 | Module #7 analog outputs  |
|            |                           | N7:128-135 | Module #8 analog inputs   |
|            |                           | N7:136-143 | Module #8 analog outputs  |
|            |                           | N8:0/0-15  | Reserved                  |
|            |                           | N8:1/0-15  | Reserved                  |
|            |                           | N8:2/0-15  | Module #1 digital inputs  |
|            |                           | N8:3/0-15  | Module #1 digital outputs |
|            |                           | N8:4/0-15  | Module #2 digital inputs  |
|            |                           | N8:5/0-15  | Module #2 digital outputs |
|            |                           | N8:6/0-15  | Module #3 digital inputs  |
|            |                           | N8:7/0-15  | Module #3 digital outputs |
|            |                           | N8:8/0-15  | Module #4 digital inputs  |
|            |                           | N8:9/0-15  | Module #4 digital outputs |
|            |                           | N8:10/0-15 | Module #5 digital inputs  |
|            |                           | N8:11/0-15 | Module #5 digital outputs |
|            |                           | N8:12/0-15 | Module #6 digital inputs  |
|            |                           | N8:13/0-15 | Module #6 digital outputs |
|            |                           | N8:14/0-15 | Module #7 digital inputs  |
|            |                           | N8:15/0-15 | Module #7 digital outputs |
|            |                           | N8:16/0-15 | Module #8 digital inputs  |
|            |                           | N8:17/0-15 | Module #8 digital outputs |

#### Table 5-3. Allen-Bradley Memory Map

AB's DF1 Register Addressing (Config Switch No.4, Switch No. 1 = ON) 1845B056
#### RAD-ISM-900 Data Radio Series Section 5 - DATA-BUS Configuration for I/O Modules

| N7:16 | Module #1 Input 1 LSW Value                               | B3:3/0 | Module #1 Input 1 Value Control Bit |
|-------|-----------------------------------------------------------|--------|-------------------------------------|
| N7:17 | Module #1 Input 1 MSW Value (Pulse mode only)             | B3:3/1 | Module #1 Input 2 Value Control Bit |
| N7:18 | Module #1 Input 1 LSW Value Store (Pulse mode only)       |        |                                     |
| N7:19 | Module #1 Input 1 MSW Value Store (Pulse mode only)       |        |                                     |
| N7:20 | Module #1 Input 2 LSW Value                               |        |                                     |
| N7:21 | Module #1 Input 2 MSW Value (Pulse mode only)             |        |                                     |
| N7:22 | Module #1 Input 2 LS Value Store (Pulse mode only)        |        |                                     |
| N7:23 | Module #1 Input 2 MSW Value Store (Pulse mode only)       |        |                                     |
| N7:24 | Module #1 Output 1 LSW Value                              |        |                                     |
| N7:25 | Module #1 Output 1 MSW Value (Pulse mode only)            |        |                                     |
| N7:26 | Module #1 Output 1 Absolute or Differential Operation LSW |        |                                     |
| N7:27 | Module #1 Output 1 Absolute or Differential Operation MSW |        |                                     |
| N7:28 | Module #1 Output 2 LSW Value                              |        |                                     |
| N7:29 | Module #1 Output 2 MSW Value (Pulse mode only)            |        |                                     |
| N7:30 | Module #1 Output 2 Absolute or Differential Operation LSW |        |                                     |
| N7:31 | Module #1 Output 2 Absolute or Differential Operation MSW |        |                                     |
| N7:32 | Module #2 Input 1 LSW Value                               | B3:5/0 | Module #2 Input 1 Value Control Bit |
| N7:33 | Module #2 Input 1 MSW Value (Pulse mode only)             | B3:5/1 | Module #2 Input 2 Value Control Bit |
| N7:34 | Module #2 Input 1 LSW Value Store (Pulse mode only)       |        |                                     |
| N7:35 | Module #2 Input 1 MSW Value Store (Pulse mode only)       |        |                                     |
| N7:36 | Module #2 Input 2 LSW Value                               |        |                                     |
| N7:37 | Module #2 Input 2 MSW Value (Pulse mode only)             |        |                                     |
| N7:38 | Module #2 Input 2 LSW Value Store (Pulse mode only)       |        |                                     |
| N7:39 | Module #2 Input 2 MSW Value Store (Pulse mode only)       |        |                                     |
| N7:40 | Module #2 Output 1 LSW Value                              |        |                                     |
| N7:41 | Module #2 Output 1 MSW Value (Pulse mode only)            |        |                                     |
| N7:42 | Module #2 Output 1 Absolute or Differential Operation LSW |        |                                     |
| N7:43 | Module #2 Output 1 Absolute or Differential Operation MSW |        |                                     |
| N7:44 | Module #2 Output 2 LSW Value                              |        |                                     |
| N7:45 | Module #2 Output 2 MSW Value (Pulse mode only)            |        |                                     |
| N7:46 | Module #2 Output 2 Absolute or Differential Operation LSW |        |                                     |
| N7:47 | Module #2 Output 2 Absolute or Differential Operation MSW |        |                                     |
| N7:48 | Module #3 Input 1 LSW Value                               | B3:7/0 | Module #3 Input 1 Value Control Bit |
| N7:49 | Module #3 Input 1 MSW Value (Pulse mode only)             | B3:7/1 | Module #3 Input 2 Value Control Bit |
| N7:50 | Module #3 Input 1 LSW Value Store (Pulse mode only)       |        |                                     |
| N7:51 | Module #3 Input 1 MSW Value Store (Pulse mode only)       |        |                                     |
| N7:52 | Module #3 Input 2 LSW Value                               |        |                                     |
| N7:53 | Module #3 Input 2 MSW Value (Pulse mode only)             |        |                                     |
| N7:54 | Module #3 Input 2 LSW Value Store (Pulse mode only)       |        |                                     |
| N7:55 | Module #3 Input 2 MSW Value Store (Pulse mode only)       |        |                                     |
| N7:56 | Module #3 Output 1 LSW Value                              |        |                                     |
| N7:57 | Module #3 Output 1 MSW Value (Pulse mode only)            |        |                                     |
| N7:58 | Module #3 Output 1 Absolute or Differential Operation LSW |        |                                     |
| N7:59 | Module #3 Output 1 Absolute or Differential Operation MSW |        |                                     |
| N7:60 | Module #3 Output 2 LSW Value                              |        |                                     |
| N7:61 | Module #3 Output 2 MSW Value (Pulse mode only)            |        |                                     |
| N7:62 | Module #3 Output 2 Absolute or Differential Operation LSW |        |                                     |
| N7:63 | Module #3 Output 2 Absolute or Differential Operation MSW |        |                                     |
| N7:64 | Module #4 Input 1 LSW Value                               | B3:9/0 | Module #4 Input 1 Value Control Bit |
| N7:65 | Module #4 Input 1 MSW Value (Pulse mode only)             | B3:9/1 | Module #4 Input 2 Value Control Bit |
| N7:66 | Module #4 Input 1 LSW Value Store (Pulse mode only)       |        |                                     |

## Table 5-4. DF1 Pulse Memory Map

1845A092-1

| N7:67  | Module #4 Input 1 MSW Value Store (Pulse mode only)       |          |                                      |
|--------|-----------------------------------------------------------|----------|--------------------------------------|
| N7:68  | Module #4 Input 2 LSW Value                               |          |                                      |
| N7:69  | Module #4 Input 2 MSW Value (Pulse mode only)             |          |                                      |
| N7:70  | Module #4 Input 2 LSW Value Store (Pulse mode only)       |          |                                      |
| N7:71  | Module #4 Input 2 MSW Value Store (Pulse mode only)       |          |                                      |
| N7:72  | Module #4 Output 1 LSW Value                              |          |                                      |
| N7:73  | Module #4 Output 1 MSW Value (Pulse mode only)            |          |                                      |
| N7:74  | Module #4 Output 1 Absolute or Differential Operation LSW |          |                                      |
| N7:75  | Module #4 Output 1 Absolute or Differential Operation MSW |          |                                      |
| N7:76  | Module #4 Output 2 LSW Value                              |          |                                      |
| N7:77  | Module #4 Output 2 MSW Value (Pulse mode only)            |          |                                      |
| N7:78  | Module #4 Output 2 Absolute or Differential Operation LSW |          |                                      |
| N7:79  | Module #4 Output 2 Absolute or Differential Operation MSW |          |                                      |
| N7:80  | Module #5 Input 1 LSW Value                               | B3:11/0  | Module #5 Input 1 Value Control Bit  |
| N7:81  | Module #5 Input 1 MSW Value (Pulse mode only)             | B3:11/1  | Module #5 Input 2 Value Control Bit  |
| N7:82  | Module #5 Input 1 LSW Value Store (Pulse mode only)       |          |                                      |
| N7:83  | Module #5 Input 1 MSW Value Store (Pulse mode only)       |          |                                      |
| N7:84  | Module #5 Input 2 LSW Value                               |          |                                      |
| N7:85  | Module #5 Input 2 MSW Value (Pulse mode only)             |          |                                      |
| N7:86  | Module #5 Input 2 LSW Value Store (Pulse mode only)       |          |                                      |
| N7:87  | Module #5 Input 2 MSW Value Store (Pulse mode only)       |          |                                      |
| N7:88  | Module #5 Output 1 LSW Value                              |          |                                      |
| N7:89  | Module #5 Output 1 MSW Value (Pulse mode only)            |          |                                      |
| N7:90  | Module #5 Output 1 Absolute or Differential Operation LSW |          |                                      |
| N7:91  | Module #5 Output 1 Absolute or Differential Operation MSW |          |                                      |
| N7:92  | Module #5 Output 2 LSW Value                              |          |                                      |
| N7:93  | Module #5 Output 2 MSW Value (Pulse mode only)            |          |                                      |
| N7:94  | Module #5 Output 2Absolute or Differential Operation LSW  |          |                                      |
| N7:95  | Module #5 Output 2 Absolute or Differential Operation MSW |          |                                      |
| N7:96  | Module #6 Input 1 LSW Value                               | B3:13/0  | Module #6 Input 1 Value Control Bit  |
| N7:97  | Module #6 Input 1 MSW Value (Pulse mode only)             | B3:13/1  | Module #6 Input 2 Value Control Bit  |
| N7:98  | Module #6 Input 1 I SW Value Store (Pulse mode only)      |          |                                      |
| N7:99  | Module #6 Input 1 MSW Value (Pulse mode only)             |          |                                      |
| N7:100 | Module #6 Input 2 I SW Value                              |          |                                      |
| N7:101 | Module #6 Input 2 MSW Value (Pulse mode only)             |          |                                      |
| N7:102 | Module #6 Input 2 I SW Value Store (Pulse mode only)      |          |                                      |
| N7:102 | Module #6 Input 2 MSW Value Store (Pulse mode only)       |          |                                      |
| N7:104 | Module #6 Output 1 L SW Value                             |          |                                      |
| N7:104 | Module #6 Output 1 MSW Value (Pulse mode only)            |          |                                      |
| N7:100 | Module #6 Output 1 Most value (Fuse mode only)            |          |                                      |
| N7:107 | Module #6 Output 1 Absolute or Differential Operation LSW |          |                                      |
| N7:107 | Module #6 Output 1 Absolute of Differential Operation MSW |          |                                      |
| N7:108 | Module #6 Output 2 LSW Value                              |          |                                      |
| N7:109 | Module #6 Output 2 Nov Value (Puise mode only)            |          |                                      |
| N7:110 | Medule #6 Output 2 Absolute or Differential Operation LSW |          |                                      |
| N7:111 | Medule #7 Output 2 Absolute or Differential Operation MSW | Dout 5/0 | Madula #7 Insut 1 \/clus Osstarl Dit |
| N7:112 | Madula #7 Input 1 LSW Value                               | B3:15/0  |                                      |
| N7:113 | Module #7 Input 1 MSW Value (Pulse mode only)             | B3:15/1  | wodule #7 Input 2 Value Control Bit  |
| N7:114 | Module #7 Input 1 LSW Value Store (Pulse mode only)       |          |                                      |
| N7:115 | Module #7 Input 1 MSW Value Store (Pulse mode only)       |          |                                      |
| N7:116 | Module #7 Input 2 LSW Value                               |          |                                      |
| N7:117 | Module #7 Input 2 MSW Value (Pulse mode only)             |          |                                      |

## Table 5-4. DF1 Pulse Memory Map (continued)

1845A092-2

## Table 5-4. DF1 Pulse Memory Map (continued)

| N7:118 | Module #7 Input 2 LSW Value Store (Pulse mode only)       |         |                                     |
|--------|-----------------------------------------------------------|---------|-------------------------------------|
| N7:119 | Module #7 Input 2 MSW Value Store (Pulse mode only)       |         |                                     |
| N7:120 | Module #7 Output 1 LSW Value                              |         |                                     |
| N7:121 | Module #7 Output 1 MSW Value (Pulse mode only)            |         |                                     |
| N7:122 | Module #7 Output 1 Absolute or Differential Operation LSW |         |                                     |
| N7:123 | Module #7 Output 1 Absolute or Differential Operation MSW |         |                                     |
| N7:124 | Module #7 Output 2 LSW Value                              |         |                                     |
| N7:125 | Module #7 Output 2 MSW Value (Pulse mode only)            |         |                                     |
| N7:126 | Module #7 Output 2 Absolute or Differential Operation LSW |         |                                     |
| N7:127 | Module #7 Output 2 Absolute or Differential Operation MSW |         |                                     |
| N7:128 | Module #8 Input 1 LSW Value                               | B3:17/0 | Module #8 Input 1 Value Control Bit |
| N7:129 | Module #8 Input 1 MSW Value (Pulse mode only)             | B3:17/1 | Module #8 Input 2 Value Control Bit |
| N7:130 | Module #8 Input 1 LSW Value Store (Pulse mode only)       |         |                                     |
| N7:131 | Module #8 Input 1 MSW Value Store (Pulse mode only)       |         |                                     |
| N7:132 | Module #8 Input 2 LSW Value                               |         |                                     |
| N7:133 | Module #8 Input 2 MSW Value (Pulse mode only)             |         |                                     |
| N7:134 | Module #8 Input 2 LSW Value Store (Pulse mode only)       |         |                                     |
| N7:135 | Module #8 Input 2 MSW Value Store (Pulse mode only)       |         |                                     |
| N7:136 | Module #8 Output 1 LSW Value                              |         |                                     |
| N7:137 | Module #8 Output 1 MSW Value (Pulse mode only)            |         |                                     |
| N7:138 | Module #8 Output 1 Absolute or Differential Operation LSW |         |                                     |
| N7:139 | Module #8 Output 1 Absolute or Differential Operation MSW |         |                                     |
| N7:140 | Module #8 Output 2 LSW Value                              |         |                                     |
| N7:141 | Module #8 Output 2 MSW Value (Pulse mode only)            |         |                                     |
| N7:142 | Module #8 Output 1 Absolute or Differential Operation LSW |         |                                     |
| N7:143 | Module #8 Output 1 Absolute or Differential Operation MSW |         |                                     |
|        |                                                           |         |                                     |
|        |                                                           |         |                                     |

1845A092-3

## 5.5.2 Rotary Switches

On the top of each I/O module is an 8-position rotary switch. See Figure 5-4. In the address maps above there are references to module numbers. These module numbers refer to the position of the rotary switch. Each module must have a different number.

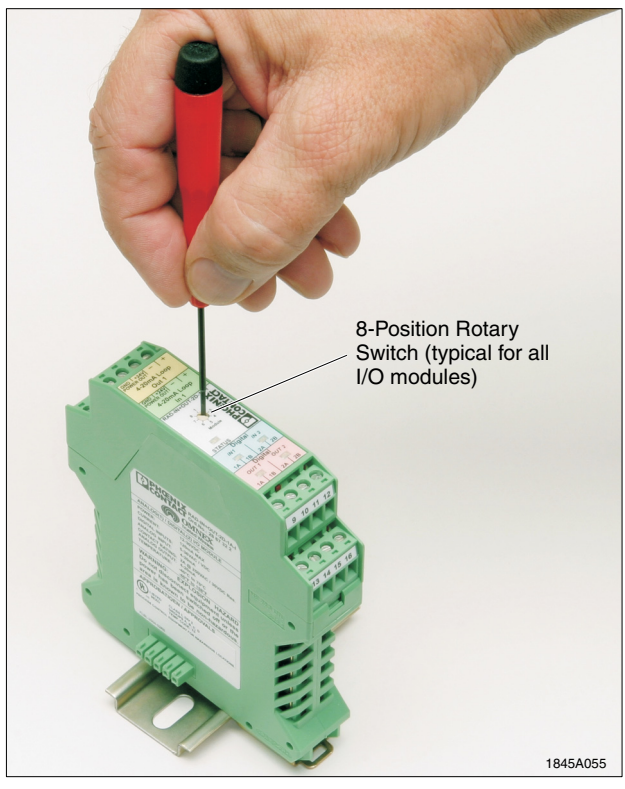

Figure 5-4. I/O Modules 8-Position Rotary Switch

# 5.5.3 Register Scaling

## A. Digital Channels

A digital output channel can be turned on by writing a "1" to the digital output register, and off by writing a "0" to the output register.

## B. Analog Channel Scaling

Analog channels are scaled as follows:

Current Input = 
$$\frac{(\text{Register Value}) \cdot 22 \text{ mA}}{32,767}$$
Current Output = 
$$\frac{(X \text{ mA} \cdot 32,767)}{22 \text{ mA}}$$

## C. Pulse Input Channels

If the input channel is set to frequency mode, the value displayed in the corresponding register will be the input signal frequency in Hz (0-32 kHz).

If the pulse input channel is set to counter mode, each channel will have a 32 bit register (two consecutive 16-bit registers) assigned to it. The first (LSW) register keeps the current count (up to 32,767). To manually reset a channel to zero (0), simply write a "1" to the coil register that corresponds to that channel. Refer to the address map in this section to determine the correct register. A channel is reset to zero when the coil transitions from a "0" to a "1".

#### Note

If you have a pulse input channel set to counter mode, you may need to periodically reset the register to prevent overflow. To reset a channel to zero, simply write a "1" to the coil register that corresponds to that channel. Refer to the address map to determine which register. A reset command is executed when the coil transition from a "0" to a "1".

## D. Pulse Output Channels

If the output channel is set to frequency mode, the value entered in the corresponding register will be the output signal frequency in Hz (0-32 kHz). In frequency mode, the only register that will respond to PLC commands is the LSW. Because the MSW exceeds the maximum pulse frequency that the module can produce, any values written to it will be ignored.

If the pulse output channel is set to counter mode, each channel will have a 32-bit register (two consecutive 16-bit registers) assigned to it. The counter mode has two different types of operations: (1) absolute count; and (2) differential count. The two modes are described in the following paragraphs.

## 1. Absolute Mode

## Pulses produced = New pulse count - Previous pulse count

In absolute mode, the total number of pulses provided is equal to the pulse output register value.

For example, if the previous value in the register was 5 and a new value of 15 is written, 10 pulses will be produced. However, if a new value of 3 were written, the pulse module would produce enough pulses to wrap the 32-bit register around until it is reset to 0 and then delivers 3 more pulses. Therefore, the pulse register should be cleared periodically.

## 2. Differential Mode

## Pulses produced = New pulse count

In differential mode, the number of pulses produced is equal to each new value written to the pulse output register.

For example if a value of 10 was written to the pulse output register, 10 pulses would be produced. If a new value of 5 were written, 5 more pulses would be produced.

To initialize absolute or differential counts, refer to the address map to determine which registers are used to control the operation mode. Absolute mode is initialized by writing 0 to both control registers; differential mode is specified by writing 1 to the least significant word (LSW) and 0 to the most significant word (MSW).

## 3. Clearing A Counter Register

To clear a counter register, if using Modbus RTU protocol, use function code 16 (multiple register write) and write a value of 0 (LSW), -32768 (MSW) to the pulse output counter. If using DF1 protocol, write a value of 0 to the register you wish

to clear and -32768 to the consecutive register. This should be done with a single message instruction.

## Note

When counter mode is selected, if the number of counts to be delivered has not been completed before a new pulse count is written to the register, the new counts will be added to the existing count.

# 5.6 Wiring and Fail Condition DIP Switches for the I/O Modules

# 5.6.1 Analog Input Module

If using the Analog Input Module, use the wiring diagram shown in Figure 5-5.

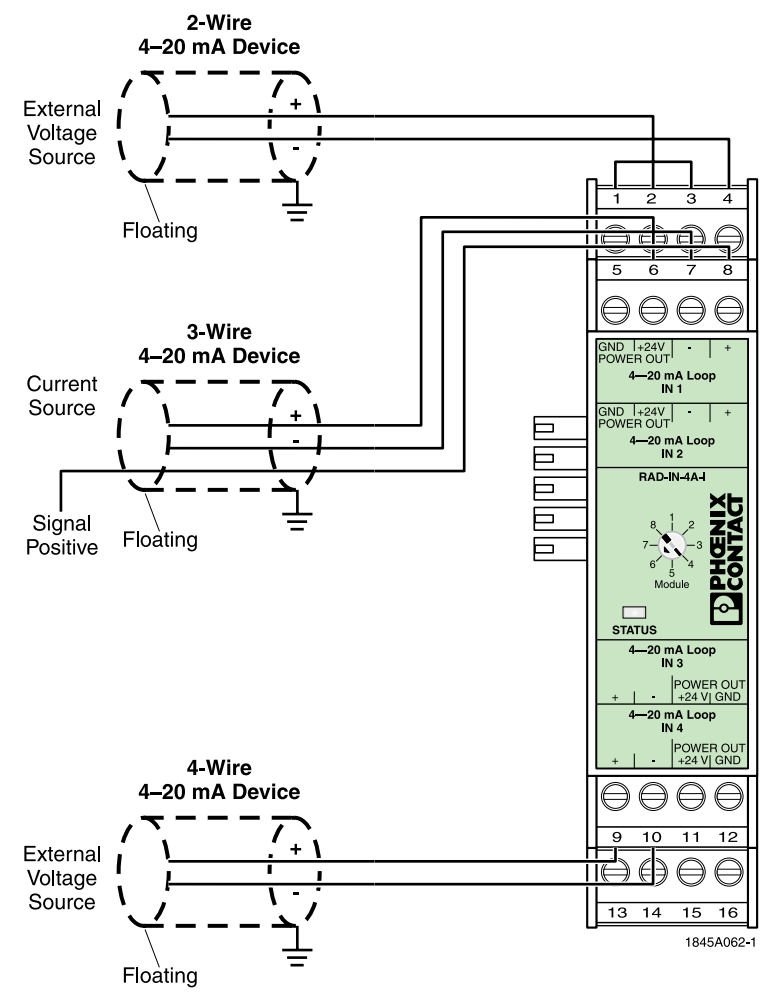

Figure 5-5. Wiring Diagram Using RAD-IN-4A-I Analog Input Module

## 5.6.2 Digital Input Module

If using a Digital (Discrete) Input Module, use the wiring diagram shown in Figure 5-6.

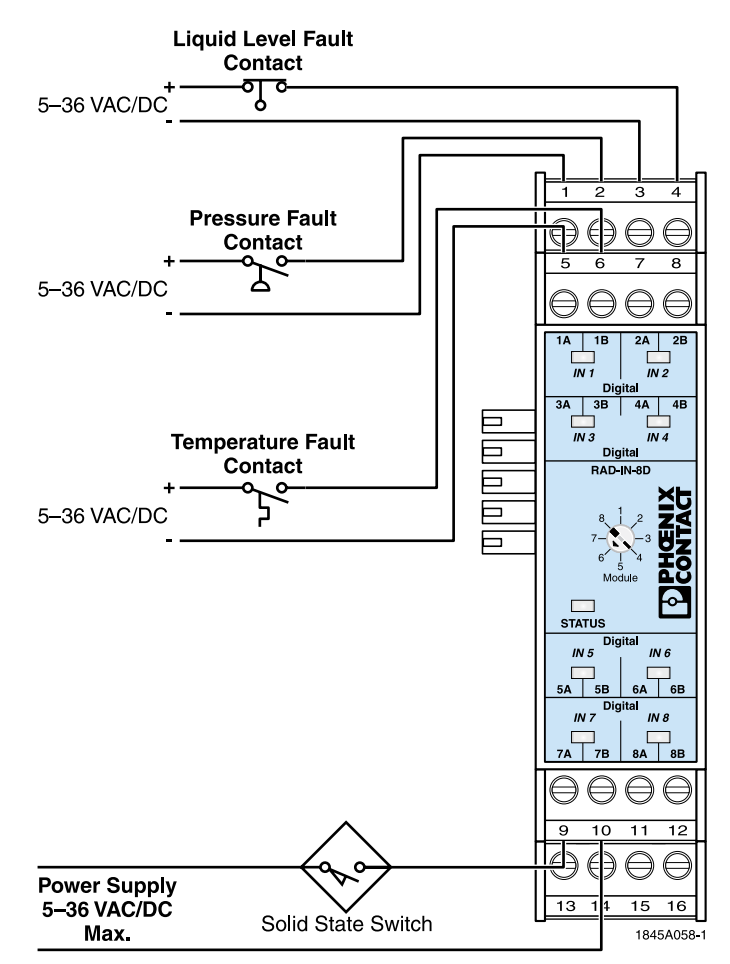

Figure 5-6. Wiring Diagram Using RAD-IN-8D Digital Input Module

# 5.6.3 Analog Output Module

If using the Analog Output Module, use the wiring diagram shown in Figure 5-7.

Inside of the Analog Output Module are DIP switches that allow the user to determine the status of each channel if the RF link is lost. The options are Maintain Last State or Fault off, to a current value of approximately 2 mA By releasing the top part of the housing, you can access the internal DIP switches.

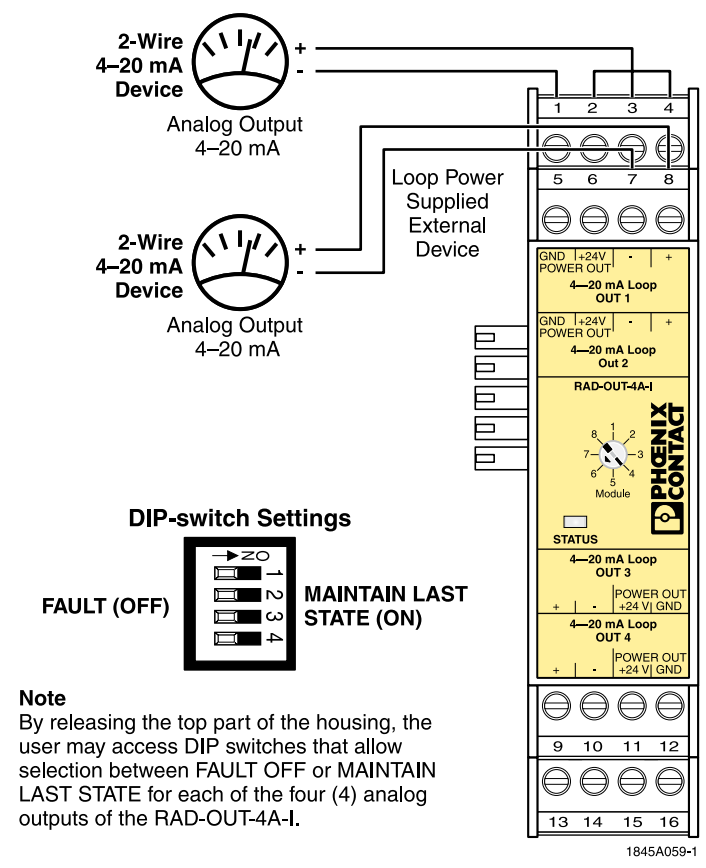

Figure 5-7. Wiring Diagram Using RAD-OUT-4A-I Analog Output Module

## 5.6.4 Digital Output Module

If using the Digital Output Module, use the wiring diagram shown in Figure 5-8.

Inside of the Digital Output Module are DIP switches that allow the user to determine the status of each channel if the RF link is lost. The options are Maintain Last State or Fault Off (open circuit). By releasing the top part of the housing, you can access the internal DIP switches.

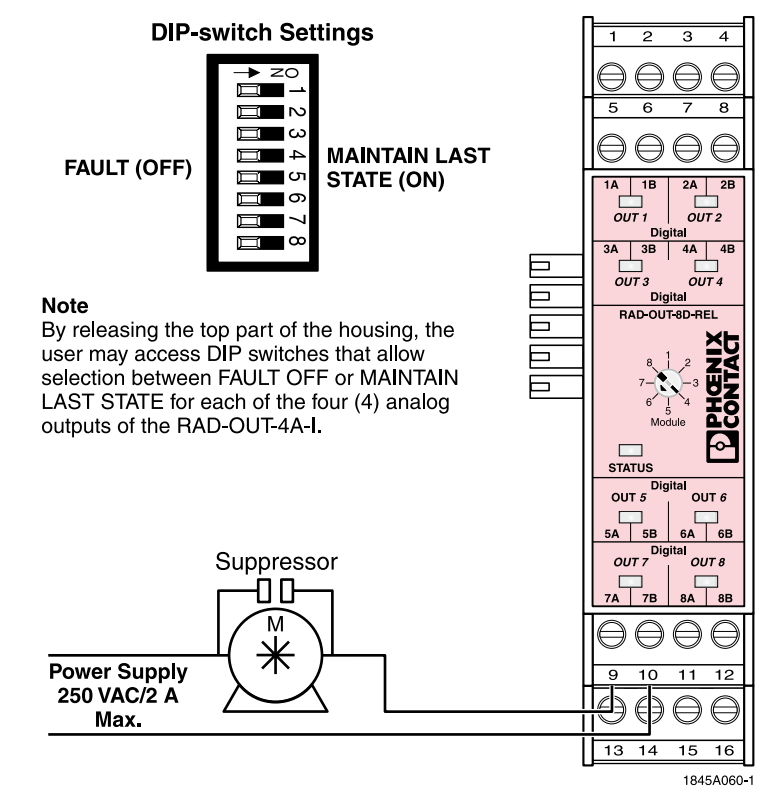

Figure 5-8. Wiring Diagram Using RAD-OUT-8D-REL Digital Output Module

1845E

## 5.6.5 Combination Input/Output Module

If using the Combo Module, use the wiring diagram shown in Figure 5-9.

Inside of the Combo Module are DIP switches that allow the user to determine the status of each channel if the RF link is lost. The options are Maintain Last State or Fault Off (open circuit). By releasing the top part of the housing, you can access the internal DIP switches.

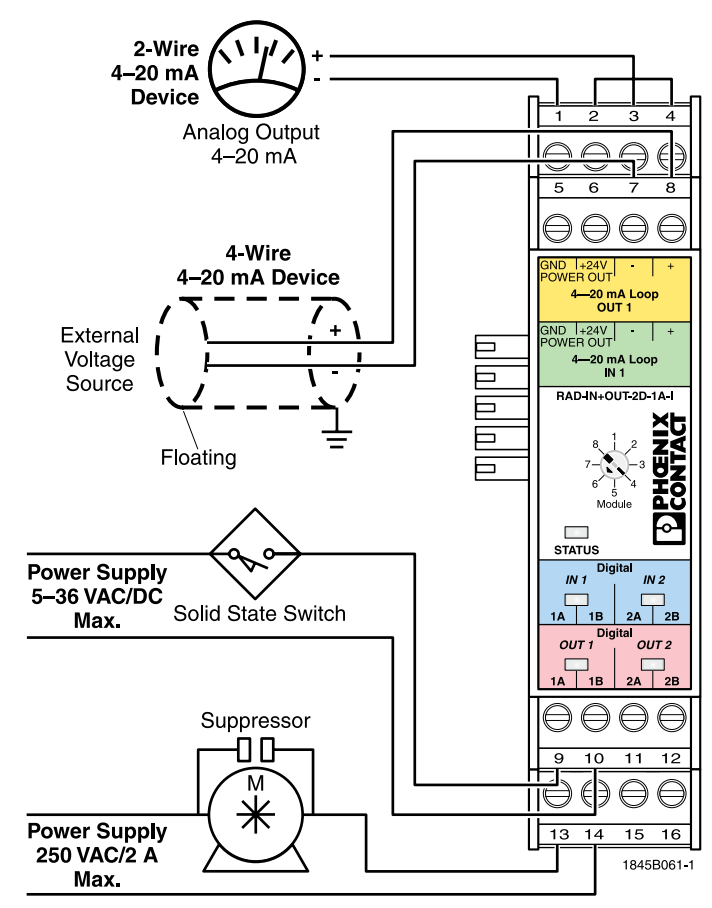

Figure 5-9. Wiring Diagram Using RAD-OUT-8D-REL Digital Output Module

## 5.6.6 Digital Pulse Input Module

The digital pulse input module is designed to accept pulse signals from many different types of devices. See Figure 5-10.

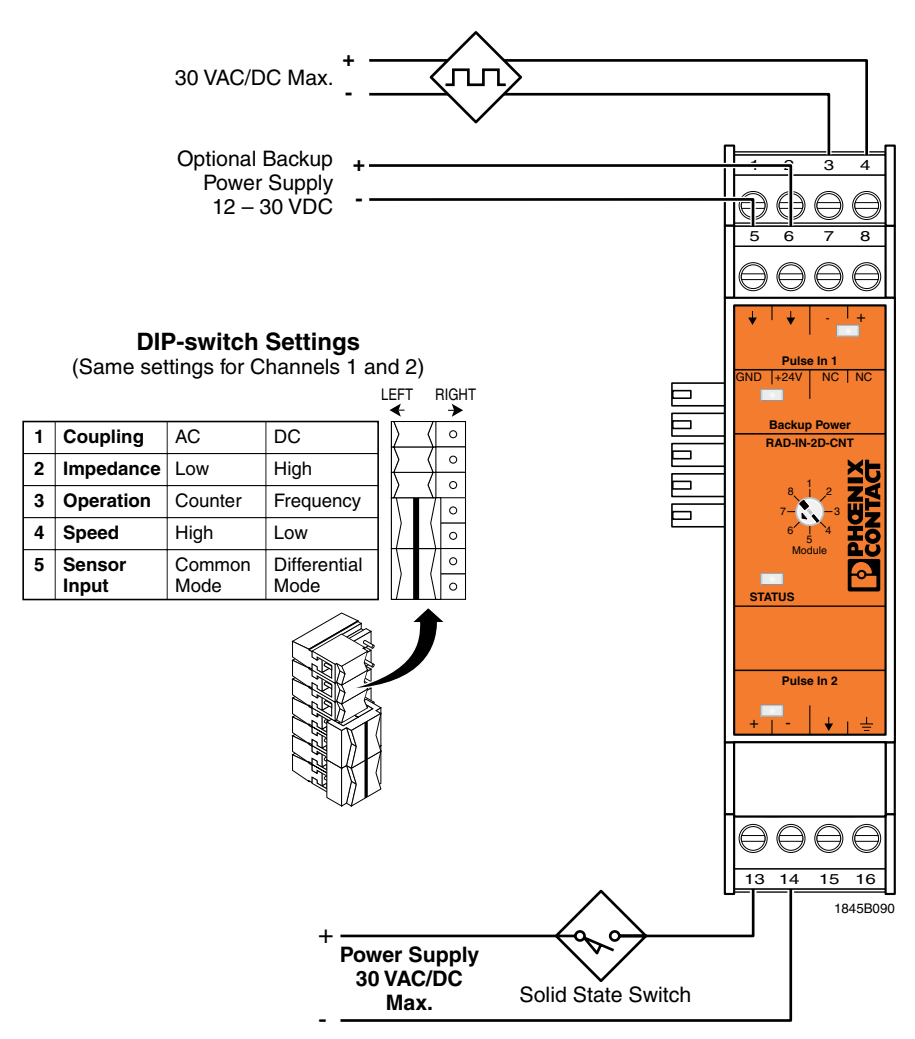

Figure 5-10. Wiring Diagram Using RAD-IN-2D-CNT Pulse Input Module

## A. Backup Power

The digital pulse input module will retain its pulse count if power is removed, however, it will not record any new pulses. Terminals 5 and 6 of the module are used for connecting the backup power supply to the module. If primary power (through the bus connector from the radio) is lost, the backup power supply will allow the module to continue to record pulses. The backup power terminals will not supply power to the transceiver or any other module on the bus connector.

#### B. DIP Switch Settings

Refer to Figure 5-10 for DIP-switch configurations.

#### 1. AC/DC Coupling

Set the jumper to AC Coupling if the pulse voltage will never drop below 3.6 V with respect to the transceivers power supply negative. This would apply where there is a DC bias voltage added to the pulse input voltage, where the DC bias exceeds 3.6 V such as in a ground loop condition. All other applications, including an AC sine wave input, should be set to DC Coupling.

#### 2. Low/High Input Impedance

The low impedance setting has input impedance of 1 k $\Omega$  and the high setting has impedance of 90 k $\Omega$ . High impedance should be used with magnetic transducers to prevent the current draw from dropping the voltage below the 100 mV AC peak-to-peak minimum. The low impedance setting should be used with digital and relay interfaces because the additional current draw will prevent electrical noise from causing false pulse counts.

#### 3. Counter/Frequency Operating Mode

The pulse input values can be stored in the PLC register in two formats; either a count of the number of pulses or a frequency value. The frequency setting will take the average number of pulses every second.

## 4. Low/High Speed Operation

The low speed pulse setting is restricted to a maximum input frequency of 2 Hz with a minimum pulse width of 70 ms. The high speed setting is designed for pulse frequencies up to 32 kHz and requires a 10  $\mu$ s minimum pulse width. Use the low speed setting for mechanical pulse generating devices such as relays and the high speed setting for all other applications. The low speed setting prevents contact bounce from being recorded as pulses.

#### 5. Single Ended/Differential Input

If the pulse signal is expected to be of negative polarity, with respect to ground, set the module to differential input; whereas, if the signal is to remain positive at all times, set it to single ended.

## C. Diagnostic LEDs

There are 4 diagnostic LED's on the digital pulse input module. See Figure 5-11 for meaning of each LED.

| LED Name             | State         | Meaning                                                          | ]     | 1 2 3 4                               |
|----------------------|---------------|------------------------------------------------------------------|-------|---------------------------------------|
| Status               | ON solid      | I/O is functional                                                |       |                                       |
|                      | Flashing      | Conflict with another module                                     | <br>7 | 5678                                  |
| Backup Power         | OFF           | Primary power is powering the module                             |       | 0000                                  |
|                      | ON solid      | Backup power supply is powering the module                       |       | · · · · · · · · · · · · · · · · · · · |
| Pulse Input 1 & 2    |               |                                                                  |       |                                       |
| Pulse Frequency (Hz) | Flashing (Hz) |                                                                  |       |                                       |
| 1 to 10 Hz           | 1             |                                                                  |       | Backup Power                          |
| 11 to 100 Hz         | 5             | LED will flash at various rates<br>based on the pulse applied to |       |                                       |
| 101 to 1000 Hz       | 8             | each channel                                                     |       | 8,1,2 Z                               |
| 1001 to 32K          | ON solid      |                                                                  |       |                                       |
|                      |               |                                                                  |       |                                       |
|                      |               |                                                                  |       | Pulse in 2                            |
|                      |               |                                                                  |       | <u> </u><br>  +   -   ↓   ≟           |
|                      |               |                                                                  | ·     | 0000                                  |
|                      |               |                                                                  | Į     | 13 14 15 16                           |

Figure 5-11. Description of RAD-IN-2D-CNT Digital Pulse Input Module LEDs

## 5.6.7 Digital Pulse Output Module

The digital pulse output module is designed to accurately reproduce pulse counts or frequency outputs from data contained in PLC registers. See Figure 5-12. It is compatible with mechanical relays and electronic pulse input devices. Upon power loss, the pulse output will be set to 0 Hz.

## A. DIP Switch Settings

The DIP switch settings listed below are applicable for both channel 1 and channel 2. Refer to Figure 5-12 for DIP-switch configurations.

#### 1. Counter/Frequency Mode

When counter mode is selected the module will output a specific number of pulses as determined by the PLC value written to it. If frequency mode is selected, the pulse output module will generate pulses with a 50% duty cycle. In frequency mode, the low or high speed switch setting is ignored.

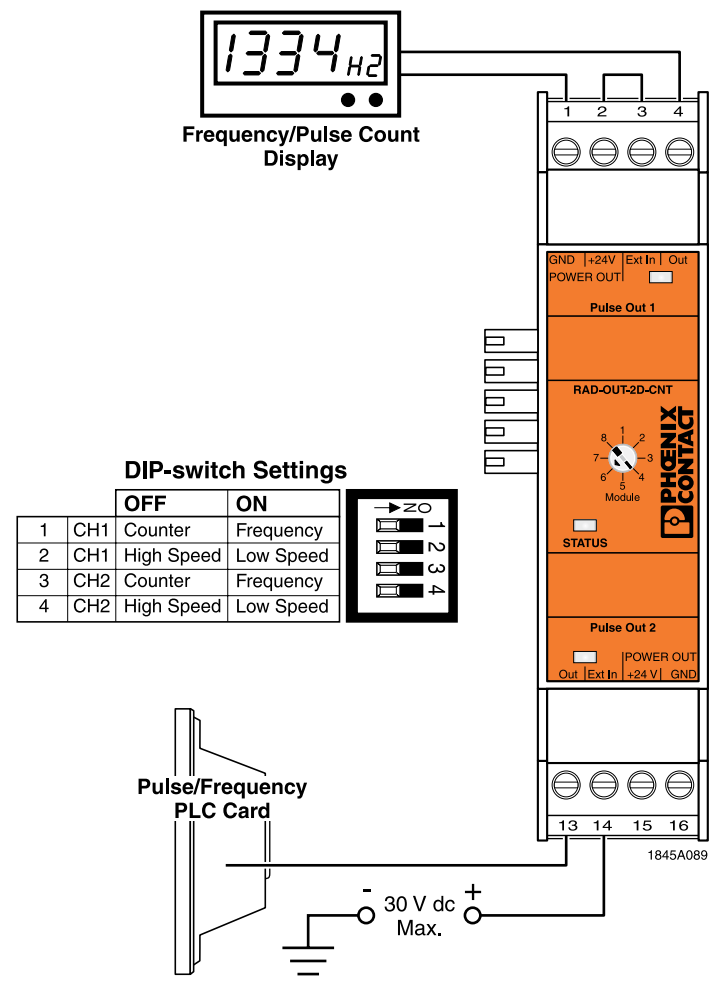

Figure 5-12. Wiring Diagram Using RAD-OUT-2D-CNT Digital Pulse Output Module

#### 2. Low/High Speed Operation

This switch setting only impacts counter mode. If high speed is selected the pulses will be sent at a frequency of 10 kHz with a 50% duty cycle. If low speed is selected the pulses will be sent at a frequency of 10 Hz also with a 50% duty cycle.

#### B. Diagnostic LEDs

There are 3 diagnostic LED's on the pulse output module. See Figure 5-13 for the meaning of each LED.

# 5.7 Troubleshooting a RAD-ISM-900-DATA-BD-BUS Module in PLC Emulation Mode

In order to troubleshoot the system efficiently, place all radios and end devices on a bench, such that they are all within 10 feet of each other and disconnect any antennas. See Table 5-3 for a list of problems along with the action required to solve the problems.

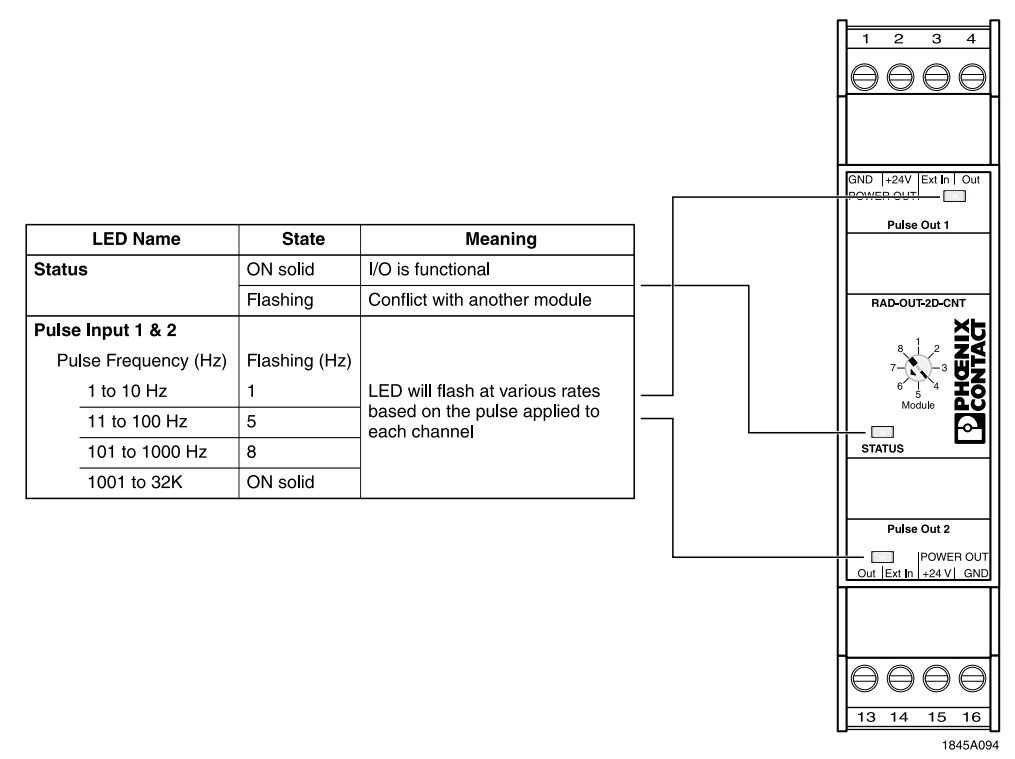

Figure: 5-13. Description of RAD-OUT-2D-CNT Digital Pulse Output Module LEDs

| Problem                                                                                             | Solution                                                                                                    |
|----------------------------------------------------------------------------------------------------|----------------------------------------------------------------------------------------------------|
| No radio communications (bench test<br>– radios no more than 10 feet apart)                         | <ol> <li>No radio communications (bench test – radios no more than 10<br/>feet apart)1)Ensure the Group ID, Security ID, RF Band, Re TX<br/>Broadcast, Repeaters and Blocked MHz are the same on all<br/>radios.</li> </ol>                                                                                                    |
|                                                                                                    | 2. Ensure each radio has a different Radio ID.                                                                                                    |
|                                                                                                    | 3. Ensure there is only 1 master in the network.                                                                                                    |
|                                                                                                    | <ol> <li>If "Roaming" is not allowed, ensure the correct ID for the master<br/>radio is entered.</li> </ol>                                                                                                    |
| Radio Link drops out every 2 seconds (approximately)                                                | 1. Check to see that the Blocked MHz are the same on all radios.                                                                                                    |
| Unable to communicate with master<br>radio (TX LED does not flash when<br>master PLC sends command) | <ol> <li>Check com port settings – radio to PLC must match each other.</li> <li>If using RS-232, swap a straight through cable for a null modem<br/>or vice versa. Look to see that the TX LED is on solid (correct<br/>cable indicator).</li> <li>If using RS485/422, ensure TX+ is connected to RX+ and TX- to<br/>RX-, etc.</li> </ol> |
| Slave receives data but does not<br>respond (RX LED on master does not<br>flicker)                  | <ol> <li>Check the PLC address of the command.</li> <li>On the PLC, check that the error checking is set for CRC, half<br/>duplex communications, Modbus <u>RTU</u> or AB DF1 protocol.</li> </ol>                                                                                                    |
| Master radio receives data (RX LED flashes, but PLC gives error message                             | <ol> <li>Increase message response timeout on the PLC.</li> <li>Check the registers being polled to ensure they are supported.</li> <li>Check the rotary switch on each I/O module and ensure no two<br/>are set the same.</li> <li>Check the buffer mode (Packet required for Modbus, Character<br/>for DF1).</li> </ol>                 |
| Communications OK but values not<br>updating or inaccurate                                          | <ol> <li>Check the registers being polled (for most Modbus software,<br/>subtract 40,000 from the register number you are requesting to<br/>access the 40,000 registers, etc).</li> <li>Check which device is powering current loops – either the I/O<br/>modules can power the loops or they can accept a powered<br/>loop.</li> </ol>   |
| Able to program up to register 100,<br>then gives error message "Unable to<br>Contact Radio…"       | <ol> <li>Attempting to program the radio as a DATA-BD. Select DATA-<br/>BD-BUS.</li> </ol>                                                                                                    |

## Table 5-3. RAD-ISM-900-DATA-BD-BUS Troubleshooting Chart

1845A053

# SECTION **6** Radio Troubleshooting

# **Section 6 Contents**

| Status | LED Indicators                                                                                     | 6-1                                                                                                    |
|--------|----------------------------------------------------------------------------------------------------|----------------------------------------------------------------------------------------------------|
| 6.1.1  | RF Link LED                                                                                        | 6-2                                                                                                    |
| 6.1.2  | TX LED                                                                                             | 6-2                                                                                                    |
| 6.1.3  | RX LED                                                                                             | 6-2                                                                                                    |
| Receiv | ed Signal Strength Indicator (RSSI)                                                                | 6-3                                                                                                    |
| 6.2.1  | Reading the RSSI as a Register Value – Unique to the RAD-ISM-900-DATA-BD-BUS                       | 6-4                                                                                                    |
| 6.2.2  | Reading the RSSI through the RAD-Link Software                                                     | 6-4                                                                                                    |
| 6.2.3  | Reading the RSSI using AT Commands (Locally)                                                       | 6-4                                                                                                    |
| 6.2.4  | Reading the RSSI using AT Commands (Remotely)                                                      | 6-4                                                                                                    |
| Genera | al Troubleshooting                                                                                 | 6-5                                                                                                    |
| 6.3.1  | Performing a Loop Back Test                                                                        | 6-7                                                                                                    |
|        | Status<br>6.1.1<br>6.1.2<br>6.1.3<br>Receiv<br>6.2.1<br>6.2.2<br>6.2.3<br>6.2.4<br>Genera<br>6.3.1 | <ul> <li>Status LED Indicators</li> <li>6.1.1 RF Link LED</li> <li>6.1.2 TX LED</li> <li>6.1.3 RX LED</li> <li>Received Signal Strength Indicator (RSSI)</li> <li>6.2.1 Reading the RSSI as a Register Value – Unique to the<br/>RAD-ISM-900-DATA-BD-BUS</li> <li>6.2.2 Reading the RSSI through the RAD-Link Software</li> <li>6.2.3 Reading the RSSI using AT Commands (Locally)</li> <li>6.2.4 Reading the RSSI using AT Commands (Remotely)</li> <li>General Troubleshooting</li> <li>6.3.1 Performing a Loop Back Test.</li> </ul> |

# 6.1 Status LED Indicators

On the top of each radio, there are 3 LEDs, TX, RX and RF Link. See Figure 6-1. The RF Link LED indicates the status of the radio link. The TX and RX LED's indicate activity on the RF port.

## Note

Applicable to the RAD-ISM-900-DATA-BD-BUS only: This radio has a 4<sup>th</sup> LED that is visible by viewing down the RSSI test point. This LED will be ON continuously under normal operation and will flash once every two seconds if the radio is in "sleep" mode. The radio cannot be programmed or exchange data when in "sleep" mode.

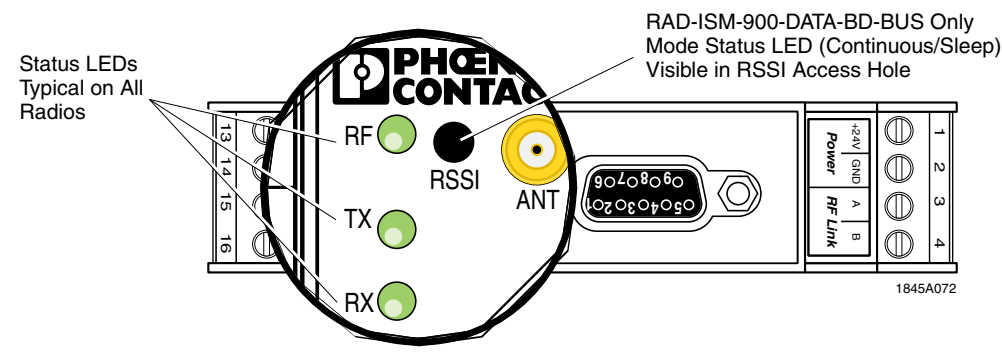

Figure 6-1. Typical Radio LED Status Indicators for

## 6.1.1 RF Link LED

When a radio is programmed as a master, the RF link LED will be ON solid green at all times, regardless of whether it has a radio link with any slaves. See Table 6-1. A slave radios RF link LED will flash slowly (once every 2 seconds) if it has not established a RF link with its master (or repeater). It will go solid green when the RF link has been established.

| <b>BE Link LED</b> | Radio Mode                                   |                                    |               |  |
|--------------------|----------------------------------------------|------------------------------------|---------------|--|
|                    | Master                                       | Repeater                           | Slave         |  |
| OFF                | No power                                     | No power                           | No power      |  |
| Flashing Slowly    | NA                                           | Not linked to master               | No RF linl    |  |
| 5 Quick Flashes    | Illegal Group ID – factory default condition |                                    |               |  |
| ON Solid           | Power applied                                | RF link to master estab-<br>lished | Power applied |  |

#### Table 6-1. RF Link LED Status

## 6.1.2 TX LED

The TX (transmit) LED reflects activity on the RF port (antenna). This LED also indicates when you have the correct cabling between the serial device and the radio. See Table 6-2. For example, on the RS-232 port you can use a "straight through" 9-pin cable or a "null modem" 9-pin cable. When the correct cable is plugged in, power applied to the radio and the serial port on the computer/PLC/end device active, this LED will turn on solid. It will then flicker rapidly when data is being transmitted on the RF port.

## Table 6-2. TX LED Status

| TX LED              | Description                                                                    |
|---------------------|--------------------------------------------------------------------------------|
| OFF                 | (1) Improper cabling to the serial port. (2)nothing connected to serial port   |
| Flickering Rapidly* | Data being transmitted on the RF port                                          |
| ON Solid            | Correct cabling between radio and serial device, but no data being transmitted |
|                     | 18454065                                                                       |

\*Note: Applicable to the RAD-ISM-900-DATA-BD-BUS only: On a slave radio the TX LED will not flicker rapidly when a slave radio is transmitting data back to a master/repeater AND there is nothing connected to the RS232/485/422 port. This is because the TXD (pin 2)/TX (terminal on the RS485/422) on the serial port is used to trigger the LED.

# 6.1.3 RX LED

The RX (receive) LED indicates the radio is receiving data on its RF port (antenna). When data is being received over the air, this LED will flicker rapidly. See Table 6-3. Otherwise, it will remain on solid.

1845A064

#### Table 6-3. RX LED Status

| RX LED              | Description                           |
|---------------------|---------------------------------------|
| OFF                 | No power applied to radio             |
| Flickering Rapidly* | Data being received by the radio      |
| ON Solid            | Power applied, no data being received |
|                     | 1845A066                              |

# 6.2 Received Signal Strength Indicator (RSSI)

The RSSI test point will provide you with a measure of how strong the received radio signal is at each slave radio and at any repeaters. See Figure 6-2. There is no RSSI on the master radio since there is no indication of which slave it is communicating with. The RSSI is a voltage output, ranging from 0-3.5 V DC. The positive connection for your multimeter is made on the top of the radio and the negative connection on the power supply ground. An adapter is available that will connect to the RSSI connector to allow permanent monitoring of the RSSI voltage (part numbers 0201744 for test connector and 0201663 for insulating sleeve)

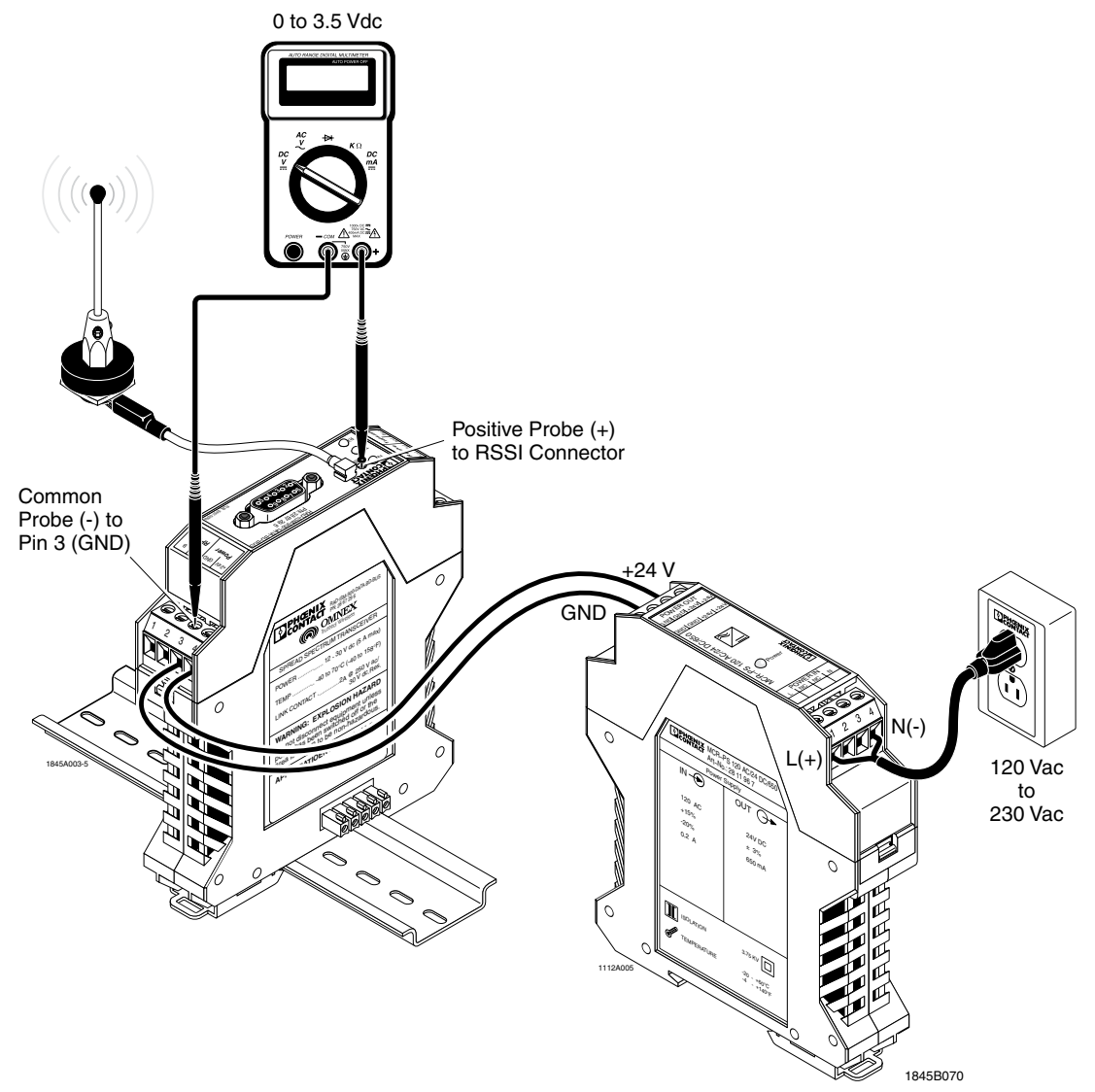

Figure 6-2. Voltage Measurement of the RSSI Test Port

6-3

The voltage measured directly correlates to the received signal expressed as –dB. Refer to Figure 6-3 below to determine the –dB from the voltage measured. Note that this voltage will constantly fluctuate due to multi-pathing.

The minimum recommended signal is 2.5 V DC (-90 dB). This will allow for approximately a 20dB fade margin to ensure communications in the event of deteriorating RF conditions.

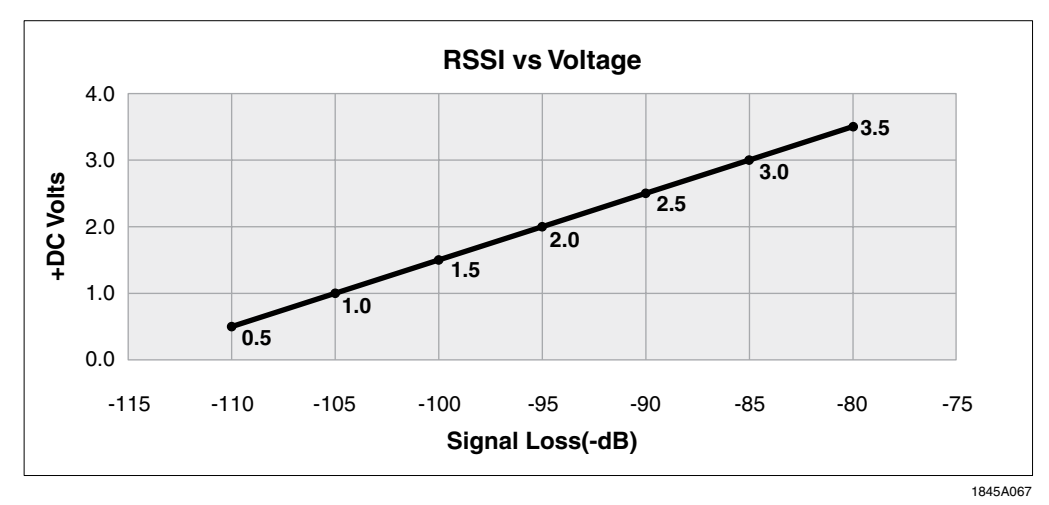

Figure 6-3. RSSI Voltage vs Received Signal

# 6.2.1 Reading the RSSI as a Register Value – Unique to the RAD-ISM-900-DATA-BD-BUS

The RSSI can be read through a register when in PLC Emulation Mode using either AB's DF1 protocol or Modbus RTU protocol. Refer to the Address Map in Section 5 for more information. The value stored in the register will directly reflect the signal strength in dB except for the negative sign. For example, if the value in the register is 80, that would mean the RSSI is -80dB.

# 6.2.2 Reading the RSSI through the RAD-Link Software

The RSSI of each slave radio can be read by connecting to the master radio and running the RAD-Link software. You must either "Create New Project..." or if an existing project has already been created, you can "Load Project...". Both options are located under the "Project" pull down menu. Refer to Section 4 for more information. The RSSI value of each slave radio will be shown, along with the power supply voltage and the internal temperature.

# 6.2.3 Reading the RSSI using AT Commands (Locally)

The RSSI of a slave radio can be measured by connecting a PC directly to the slave. If a serial device is connected to the main serial port, then by connecting to the other serial port (remote diagnostics port), you can determine the RSSI. Refer to Section 10 for more information on using AT commands and reading the "S" registers.

# 6.2.4 Reading the RSSI using AT Commands (Remotely)

The RSSI of a slave radio can be measured by connecting a PC to the master radio's remote diagnostic port. Using AT commands in a terminal program, you can establish communications with a slave, and then query its S registers. Refer to Section 10 for more information on using AT commands.

# 6.3 General Troubleshooting

When troubleshooting a network, the first step is to ensure there is a good radio signal. Once that has been established, then check the wiring between the radio and serial devices so that you can program and send commands to the radio. After the wiring has been verified, then you can adjust the programming settings using the RAD-Link software.

The most practical method of troubleshooting a system is to lay all of the components out on a table, such that all radios are within 10 feet. This way there will be a strong radio link and programming each radio will not involve traveling to a remote site.

As a rule of thumb, disable the "Auto-Routing" feature during initial system commissioning, as this may cause problems as radio ID's and device addresses are changed. Table 6-4 provides a list of possible problems as their solutions.

| Problem                                             | Solution                                                                                                    |
|-----------------------------------------------------|----------------------------------------------------------------------------------------------------|
| Unable to program radio (using                      | 1. Ensure power is applied to radio                                                                                                    |
| RADLink software)                                   | <ol> <li>Ensure correct serial cable is being used (straight through for<br/>the RS232 port – TX LED will be on when correct cable<br/>connected)</li> </ol>                                                                                                    |
|                                                     | 3. Install driver if a USB to serial adapter cable is being used.                                                                                                    |
|                                                     | <ol> <li>Cycle power on the radio if it has been powered on for more<br/>than 5 minutes (RAD-ISM-900-RS-232-BD and RAD-ISM-900-<br/>DATA-BD-BUS only)</li> </ol>                                                                                                    |
|                                                     | <ol> <li>Check that the serial port settings (baud rate, data bits, stop<br/>bits, parity and handshaking) on the radio match those on the<br/>computer. The factory default values on the radio are 9600, N,<br/>8, 1, no handshaking. You can use the "Auto detect" feature if<br/>you are unsure of the radio's settings.</li> </ol> |
|                                                     | <ol> <li>Check that the serial port on the radio is designated as the main<br/>serial port</li> </ol>                                                                                                    |
| No radio link (radios within 10 feet of each other) | <ol> <li>Ensure only 1 radio is programmed as the master and all others<br/>slaves or repeaters.</li> </ol>                                                                                                    |
|                                                     | <ol> <li>Check to ensure the Group Parameters are set the same on all<br/>radios (Group ID, Security ID, RF Band, Flush Time, Re TX<br/>Broadcasts, Repeaters and Blocked MHz)</li> </ol>                                                                                                    |
|                                                     | 3. Ensure that no two radios have the same Radio ID                                                                                                    |
|                                                     | <ol> <li>On slave radios, if Roaming is not allowed, ensure the Master ID<br/>matches the Radio ID of the master radio.</li> </ol>                                                                                                    |
| No radio link (field installed)                     | 1. Check to ensure antennas are connected and aimed properly                                                                                                    |
|                                                     | 2. Check that the antenna connections are tight and corrosion free                                                                                                    |
|                                                     | 3. Increase the mounting height of the antenna                                                                                                    |
|                                                     | <ol> <li>Increase the gain of the antenna (and/or decrease co-axial cable losses)</li> </ol>                                                                                                    |
|                                                     | <ol> <li>Check to see if there is another transmitting antenna nearby –<br/>re-locate the antenna at least 10 feet horizontally or 6 feet<br/>vertically away from all other antennas</li> </ol>                                                                                                    |
|                                                     | 6. Check the power supply to ensure sufficient current capacity                                                                                                    |
|                                                     | <ol><li>Check to ensure the center pin of the antenna co-axial cable is<br/>not shorted to ground.</li></ol>                                                                                                    |

Table 6-4. General Troubleshooting

1845A023-1

| Problem                                                                                                  | Solution                                                                                                    |
|----------------------------------------------------------------------------------------------------|----------------------------------------------------------------------------------------------------|
| Able to program radios and establish                                                                     | 1. Two or more radios have the same Radio ID.                                                                                                    |
| RF Link but unable to transfer data                                                                      | 2. Check buffer mode                                                                                                    |
|                                                                                                    | 3. Check handshaking                                                                                                    |
|                                                                                                    | 4A. View LED's to find out how far data is going:                                                                                                    |
|                                                                                                    | <ul> <li>a. If the TX LED on the master flickers, communications are OK<br/>between the master and the PC/PLC – you should then see<br/>the RX LED on all slaves flicker</li> </ul>                             |
|                                                                                                    | <ul> <li>b. Check the address of the command to ensure that it matches<br/>that of the end device. Check the port settings of the serial<br/>devices connected to each slave.</li> </ul>                        |
|                                                                                                    | c. Check the RS232/485/422 wiring at slave radios                                                                                                    |
|                                                                                                    | d. Check the port settings of the slave serial device                                                                                                    |
|                                                                                                    | 4B If both the TX and RX LED's on both the master and slave<br>radios flash, this means the slave serial device is responding to<br>the commands, but the master device is unable to interpret the<br>response: |
|                                                                                                    | a. Increase the time-out setting on the master PLC/PC.U.                                                                                                    |
| Able to send data to slave, but with<br>no response from the end serial<br>device (RX LED on slave radio | <ol> <li>Check that the port settings of the slave radio match the port<br/>settings of the end serial device (baud rate, parity, data bits and<br/>stop bits)</li> </ol>                                       |
| flashes, but TX LED does not flash)                                                                      | <ol><li>Check to ensure Handshaking is either enabled or disabled on<br/>both slave radio and end serial device.</li></ol>                                                                                      |
|                                                                                                    | <ol> <li>Double check RS485/422 wiring or swap a null modem for a<br/>straight through cable or vice versa.</li> </ol>                                                                                          |
|                                                                                                    | <ol> <li>Bypass the radios and connect the master and slave serial<br/>devices to ensure they are compatible.</li> </ol>                                                                                        |
|                                                                                                    | 5. Check the buffer mode to ensure compatibility with protocol.                                                                                                    |
|                                                                                                    | 6. Determine what pins on the cable used to program the end serial device are shorted together. On the cable between the slave radio and the end serial device, ensure those same pins are shorted together.    |
|                                                                                                    | 1845B023-2                                                                                                    |

## Table 6-4. General Troubleshooting (continued)

## 6.3.1 Performing a Loop Back Test

You can verify that data is making the round trip from a master to slave, and back to the master by doing a loop back test. The test involves shorting pins 2 and 3 on the RS-232 port (or shorting the TX+ to RX+ and TX- to RX- of the RS-422/485 port) of the slave radio, and sending characters via a terminal program into the master radio. See Figure 6-4. You will then see the characters echoed back onto your terminal program.

To do a loop back test, perform the following procedure:

- 1. Connect a PC to the master radio and run a terminal program with the com port settings of the PC matching the port settings on the master radio.
- 2. Connect a Loopback Test Connector to the RS-232 port on the slave radio or connect wires to the RS-422/485 port on the slave (depending on which is programmed as the primary serial port).
- 3. Apply power to both radios, and verify the radio link by observing the RF LED.
- 4. Type characters into the terminal program. If the test is successful, you will see those characters on your terminal program. If not successful, the screen will be blank. Observe the TX and RX LED's on each radio to determine how far the data is going.

Note

For Technical Support, please have the model number of your radio product available and contact: 800-322-3225

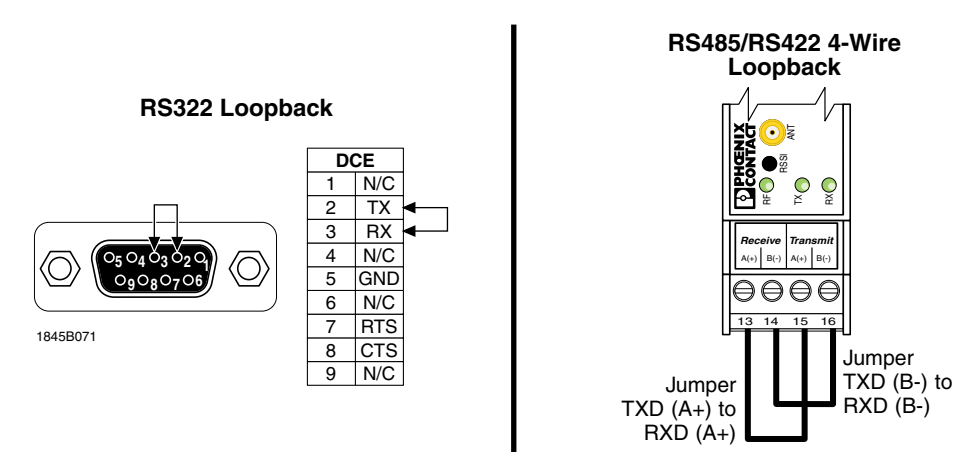

Figure 6-4. RAD-ISM-900 RS-232 and RS-422/RS-485 Loopback Connections

RAD-ISM-900 Radio Series Section 6 - Radio Troubleshooting

# SECTION **7** Transmitting Different Protocols

# **Section 7 Contents**

| Table of | of Tested Protocols                                                         | 7-1                                                                                                    |
|----------|-----------------------------------------------------------------------------|----------------------------------------------------------------------------------------------------|
| Consid   | lerations for Configuring Various Protocols                                 | 7-2                                                                                                    |
| 7.2.1    | Allen-Bradley Specific Configuration using RS Logix for the SLC Series PLCs | 7-2                                                                                                    |
| 7.2.2    | Modbus RTU Specific Configuration using Concept 2.5                         | 7-4                                                                                                    |
| Cablin   | g/Wiring Considerations for Various Protocols and Hardware                  | 7-5                                                                                                    |
| 7.3.1    | RS-232                                                                      | 7-5                                                                                                    |
| 7.3.2    | RS-485/422                                                                  | 7-5                                                                                                    |
|          | Table c<br>Consic<br>7.2.1<br>7.2.2<br>Cabling<br>7.3.1<br>7.3.2            | <ul> <li>Table of Tested Protocols</li> <li>Considerations for Configuring Various Protocols</li> <li>7.2.1 Allen-Bradley Specific Configuration using RS Logix for the SLC Series PLCs</li> <li>7.2.2 Modbus RTU Specific Configuration using Concept 2.5</li> <li>Cabling/Wiring Considerations for Various Protocols and Hardware</li> <li>7.3.1 RS-232</li> <li>7.3.2 RS-485/422</li> </ul> |

# 7.1 Table of Tested Protocols

The following list of protocols were tested and verified as functional through the radios by an independent third party laboratory:

## Function

## Protocol

- Flow Automation AutoPilot using ...... Enron Modbus Protocol
- Bristol Babcock TeleFlow using ...... BSAP protocol
- Fisher ROC 300 Series using ..... ROC protocol
- ABB TotalFlow RTU using ..... PCCU protocol
- OMNI Flow Computer using ......OMNI Modbus protocol
- AutoSol RTU 4000 E1 using ...... AutoSol Modbus protocol
- Basler BE1-851 using ...... DNP 3.0 Protocol
- SCADAPak LP using ...... Modbus Gould Modicon RTU protocol
- GE Fanuc using...... SNP protocol
- Allen-Bradley using ......DF1 Half-Duplex

1845E

# 7.2 Considerations for Configuring Various Protocols

Table 7-1 shows how radios should be configured for several different protocols.

| End                        | Nativo     | Auto-Routing |        | Port Tested |       | Port Parameters |                |                | RTS/         |             |                  |
|----------------------------|------------|--------------|--------|-------------|-------|-----------------|----------------|----------------|--------------|-------------|------------------|
| Device                     | Protocol   | Diasabled    | Modbus | DF-1        | RS232 | RS485           | Bit,<br>Parity | Buffer<br>Mode | Baud<br>Rate | CTS<br>Rqd? | Notes            |
| ABB Totalflow              | wpp        | X            |        |             | Х     |                 | 8NI            | Character      | 9600         | No          |                  |
| ModiconI                   | ASCII      | X            |        |             | Х     |                 | 8NI            | Character      | 9600         | No          |                  |
| Daniels                    | Modbus     | X            |        |             | Х     |                 | 8NI            | Character      | 9600         | No          | null modem req'd |
|                            |            |              |        |             |       |                 |                |                |              |             |                  |
| Daniels                    | Daniels    | X            |        |             | Х     |                 | 8NI            | Character      | 9600         | No          | null modem req'd |
| Barton                     | Barton     | X            |        |             | Х     |                 | 8NI            | Character      | 9600         | No          |                  |
| Bristol Babcock            | BASP       | Х            |        |             | Х     |                 | 8NI            | Character      | 9600         | No          |                  |
|                            |            |              |        |             |       |                 |                |                |              |             |                  |
| GE Fanuc                   | SNP        | X            |        |             | Х     |                 | 8NI            | Packet         | 9600         | No          |                  |
| Emerson Fisher ROC         | ROC        | X            |        |             |       |                 | 8NI            | Character      | 9600         | No          |                  |
| Flow Automation            | FA Modbus  | Х            |        |             |       |                 | 8NI            | Character      | 9600         | No          |                  |
|                            |            |              |        |             |       |                 |                |                |              |             |                  |
| Allen Bradley              | DFI        | Х            | Х      | х           | Х     |                 | 8NI            | Varies         | 9600         | No          | varies           |
| GE Harris                  | DNP3.0     | X            |        |             | Х     |                 | 8NI            | Character      | 9600         | No          |                  |
| Gauging Systems            | Modbus RTU | Х            | Х      |             | Х     | х               | 8NI            | Packet         | 19200        | No          | null modem req'd |
|                            |            |              |        |             |       |                 |                |                |              |             |                  |
| Control Micro SCADA PAK    | Modbus RTU | X            | Х      |             | Х     |                 | 8NI            | Character      | 9600         | No          | null modem req'd |
| SixNet                     | Modbus RTU | X            | Х      |             | Х     | Х               | 8NI            | Packet         | 9.6, 19.2k   | No          | null modem req'd |
| Square-D Power Conditioner | Modbus RTU | X            |        |             | Х     | Х               | 8NI            | Character      | 9600         | 9600        |                  |
|                            |            |              |        |             |       |                 |                |                |              |             |                  |
| Campbell Scientific        | Modbus     | X            |        |             | Х     |                 | 8NI            | Character      | 9600         | 9600        |                  |
| AutoSol RT                 | asi        | X            |        |             | Х     |                 | 8NI            | Packet         | 9600         | 9600        | null modem req'd |
|                            |            |              |        |             |       |                 |                |                |              |             | 1845B068         |

## Table 7-1. Radio Configuration for Various Protocols

# 7.2.1 Allen-Bradley Specific Configuration using RS Logix for the SLC Series PLCs

In order to read and write data to/from the I/O modules connected to the RAD-ISM-900-DATA-BD-BUS, you will need to use a Message Instruction. Because the scan time of the PLC program will always be faster than the radios can respond, you must slow the polling down so that the com port server does have to queue messages. If messages are queued up, the response time will slow dramatically.

The following instructions show how to create a short program to poll remote I/O that uses a timer to trigger a poll every second. Alternatively, you could trigger a new message instruction using the done bit (DN) of the previous message instruction.

- 1. Run the RS Logix software
- 2. Select File, New, and enter the processor type.
- 3. Insert 2 new rungs into the program.
- 4. Drag and drop a Timer On-delay into the right side of the first rung.
- 5. In the **Timer** parameters box, enter a timer element where data for that timer can be stored (e.g. T4:0)
- 6. Enter a time base of 0.01 seconds
- 7. Enter a preset of 100 to make it a 1 second timer
- 8. Drag and drop an Examine if Open bit to the left side of the first rung.
- 9. Enter the bit T4:0/DN to have the Done Bit of the 1 second timer trigger the timer. This will create a timer that automatically resets causing it to run continuously.
- 10. Drag and drop a Message Block into the right side of the second rung.
- 11. Under **Read/Write**, select read if the channel on the I/O module is an input or write if the channel on the I/O module is an output.
- 12. Under Target Device, select 500CPU

- 13. Under Local/Remote, select Local
- 14. Under **Control Block**, assign an Integer file (N\_:\_) with 14 elements to store the message instruction note this is a different location from where the data from the transfer will be stored.
- 15. Under Control Block Length, enter 14. This is the size of the control block.
- 16. Double Click on the **Setup Screen** for the message block.
- 17. Under **This Controller**, **Data Table Address**, enter an Integer file location where the data can be stored to or extracted from on your master PLC.
- 18. Under Size in Elements, enter the number of elements (size) of the storage location.
- 19. Under **Channel**, enter 0 for the RS-232 channel (this example assumes you have an RS-232 port on the SLC)
- 20. Under **Target Device**, **Message Timeout**, enter a value of 5. This gives the slave up to 5 seconds to respond more than enough time.
- 21. Under **Data Table Address**, enter the register number of the I/O module you wish to read/write from/to. This is determined from the Allen-Bradley Memory Map in Section 6.5.1 of this manual, and is influenced by the rotary switch setting on the I/O module.
- 22. Under Local Node Addr., enter the PLC address that you programmed into the slave radio.

#### Note

Next you must configure the channel for DF1 communications as described in steps 23 through 37.

- 23. Double click Channel Configuration from the expanded Controller folder.
- 24. Select the tab **Channel 0 System**. (this example assumes the RS-232 channel is connected to the master radio)
- 25. Under Driver select Half Duplex DF1 Master.
- 26. Under **Baud**, **Parity** and **Stop Bits**, set them the same as the serial port settings on the master radio.
- 27. Under Node Address, enter a node address for the processor.
- 28. In the Process Control Section, under Control Line, select No Handshaking.
- 29. Under Error Detection, select CRC.
- 30. Under Polling Mode, select Msg, Don't allow slaves to initiate.
- 31. Enable Duplicate Packet Detect.
- 32. Under **Reply Message Timeout**, enter a value of 1 to give 20ms. (Note in consulting with Rockwell Software, this appears to be a bug in RS Logix. The radios cannot respond within 20ms, however setting this to a higher value causes errors. Different versions of RS Logix software may not have this problem and may require different settings).
- 33. Under ACK Timeout, enter a value of 50 to give a timeout of 1 second.
- 34. Under Message Retries, enter a value of 3.
- 35. Under Pre-Transmit Delay, enter a value of 0.
- 36. Select **OK** to apply the settings.
- 37. Download and run the program.

## 7.2.2 Modbus RTU Specific Configuration using Concept 2.5

Create a new project in Concept. In the Controller Configuration, program the Modbus Port Settings to match the settings of the master radio. Assign the Modbus Port an address of 1.

#### Note

When configuring any slave RAD-ISM-900-DATA-BD-BUS radios, use caution when choosing a PLC address or it will cause errors (multiple devices with the same address).

- 1. Create a new FBD section. Open the FFB selection box and place an XXMIT block on the screen. This will control a Modbus command.
- Double-click the Start pin and assign a bit that will activate the XXMIT block to initiate a Modbus command. This may be a physical switch on the controller or if using multiple XXMIT blocks, the done bit from the previous block. Keep in mind that the START bit must remain on (high) until the XXMIT block has completed its function, or an error will occur.
- 3. Double-click the Command pin and create a new word that will tell the XXMIT block what type of port function it will perform. For a simple RS-232 Modbus command, enter an initial value of 2#000000100000000. For an RS-485 command enter an initial value of 2#0010000100000000. See the Detailed Parameter Description of the Command word in the Concept Help file for more information.
- 4. Double-click the MsgOut pin and create a variable with a WordArr9 for a Data Type. The MsgOut defines what Modbus command will be executed. Set the values in the word array as follows:

| a. WOID I. LITTEI THE MOUDUS TUTICITOTI CODE. SEE TADIE / | a. ' | Word 1: | Enter the | Modbus | function | code. | See | Table | 7-2 |
|-----------------------------------------------------------|------|---------|-----------|--------|----------|-------|-----|-------|-----|
|-----------------------------------------------------------|------|---------|-----------|--------|----------|-------|-----|-------|-----|

| Function Code | Description              | I/O Module                                                         |  |  |
|---------------|--------------------------|--------------------------------------------------------------------|--|--|
| 1             | Read Coil Status         | RAD-OUT-8D-REL                                                     |  |  |
| 2             | Read Input Status        | RAD-IN-8D                                                          |  |  |
| 3             | Read Holding Registers   | RAD-IN-4A-I<br>RAD-OUT-4A-I<br>RAD-IN+OUT-2D-1A-I<br>RAD-IN-2D-CTN |  |  |
| 5             | Force Single Coil        | RAD-OUT-8D-REL<br>RAD-IN-2D-CTN                                    |  |  |
| 6             | Force Single Registers   | RAD-OUT-4A-I & RAD-IN+OUT-2D-1A-I<br>RAD-OUT-2D-CTN                |  |  |
| 15            | Force Multiple Coil      | RAD-OUT-8D-REL                                                     |  |  |
| 16            | Force Multiple Registers | RAD-OUT-4A-I & RAD-IN+OUT-2D-1A-I<br>RAD-OUT-2D-CTN                |  |  |

#### Table 7-2. Function Codes for Modbus

1845B069

- b. Word 2: Enter the quantity of registers that will be read or written to. Enter 1 to read or write a single point. Enter 4 to read or write 4 registers (they must be in numerical order, e.g. registers 40001, 40002, 40003)
- c. Word 3: Enter the target slave PLC or RAD-ISM-900-DATA-BD-BUS PLC address.

- d. Word 4: Enter the slave register that will be read or written. If reading/writing multiple registers, enter the first register here. To read 40001, simply type a 1, to write 00050, input 50. The register prefix is not needed.
- e. Word 5: Enter the Master PLC register. This is where data read from the slave is stored, or where data to be sent to a slave is stored.

If you need to send multiple Modbus commands, either transfer multiple MsgOut word arrays into the XXMIT block, or program multiple XXMIT blocks and activate them one at a time with ladder logic.

- 5. For **MsgLen**, enter a literal value of 5.
- 6. For **Port**, enter a literal value that corresponds to the PLC port that the master radio is connected to.
- 7. For **Baudrate**, **Databits**, **Stopbits**, and **Parity**, enter literal values that match the PLC port settings. For no parity, enter 0.
- 8. Enter a literal value of 1000 (ms) for **RespTout**. This is the port time out settings, and can be optimized after the system is commissioned.
- 9. Choose a value for the retry limit (RetryLmt) and enter a literal value.
- 10. Enter a start and end delay (StartDly, EndDly) of 100 (ms).
- 11. For Active, Done, Error, Status, and Retry, variables need to be named, but no register has to be reserved. The Error integer can provide some assistance with troubleshooting; see the Concept help file for error codes.
- 12. Once the XXMIT block is configured, connect to the controller and load the program.

# 7.3 Cabling/Wiring Considerations for Various Protocols and Hardware

## 7.3.1 RS-232

The first consideration for ensuring the correct pin to pin wiring between the radio and the end serial device is to determine if the end device functions as DTE (data terminal equipment) or DCE (data communications equipment). This is discussed in section 4.2.1

The second consideration is to determine what pins are shorted to other pins on the cable that is used to program the end serial device. For example, if pins 1, 4 and 6 are shorted to each other on the end serial device end of the programming cable, then those same pins must be shorted on the cable connecting the radio to the end serial device. Use a multimeter to measure the cable and determine which pins are connected to which other pins.

Some examples are shown in Figure 7-1.

## 7.3.2 RS-485/422

The most common problem found in this type of wiring system is reversed TX and RX wires and "Tee'ing" or "Star'ing" of the wiring. Also common is having data reflected back. This is caused by the radio being wired for 4-wire operation but the radio configured for 2-wire operation.

An example is shown in Figure 7-2.

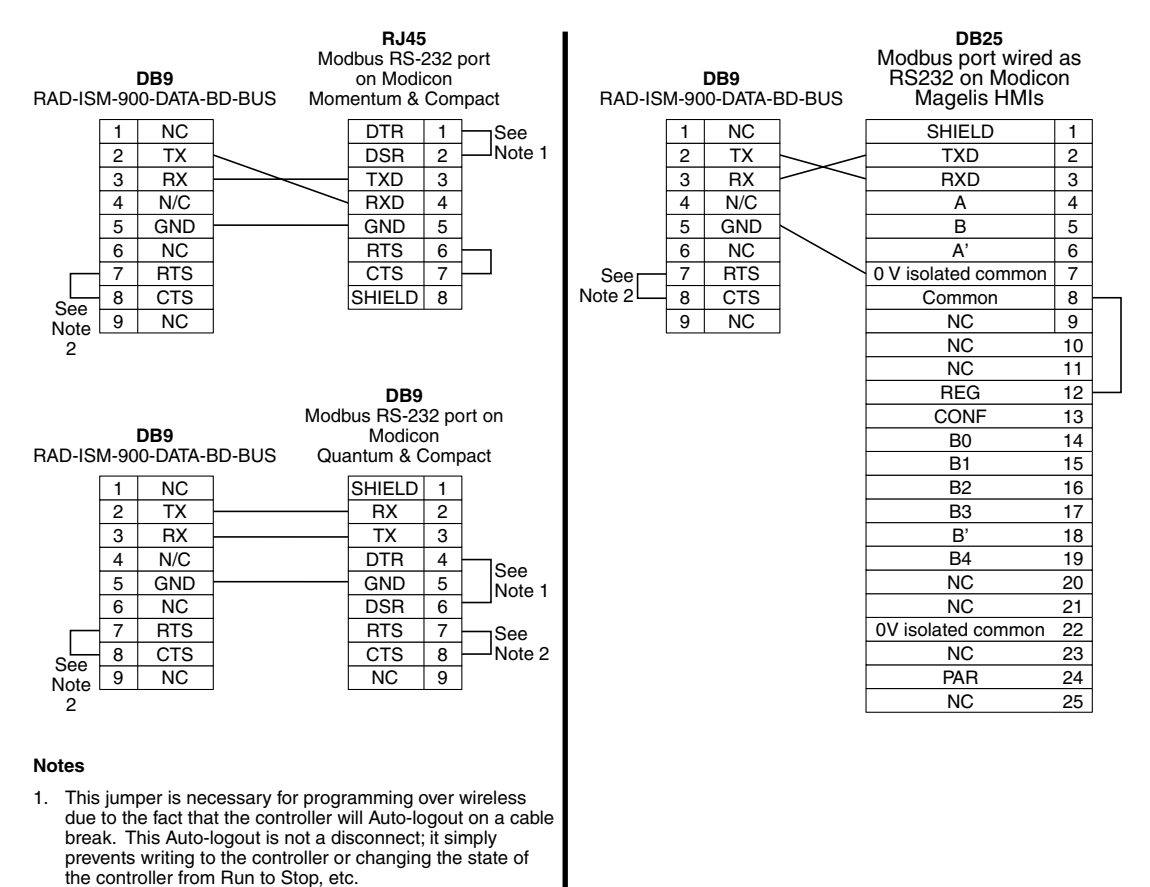

 This jumper is optional depending on the handshaking that is selected in the device configurations.

1845B073

## Figure 7-1. Wiring Diagrams for RS-232 Radio to PLC Connections

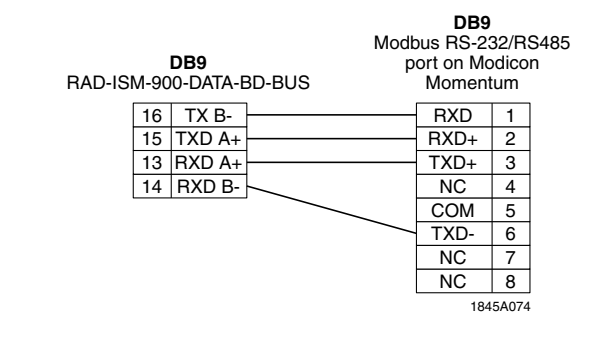

#### Notes

- 1. Placing a 120-ohm resistor between 1 & 2 on the Momentum side and 13 & 14 on the RAD-ISM-900 side is required to truly meet the RS422/485 standard. This is a 4-wire full duplex connection.
- The Modicon Momentum does not support Auto-logout on ports using RS485 protocol; therefore. If programming using this link, the user must be sure to log off the PLC connection. If this is not done, the PLC may lockout future attempts to program it until power has been cycled to the Momentum.

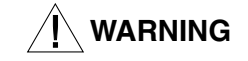

If used in a Class 1, Div. 2 area, do not disconnect equipment unless power has been switched OFF or the area is known to be non-hazardous.

1845A074

Figure 7-2. Wiring Diagrams for RS-232/RS-485 Radio to PLC Connections

# SECTION **8** System Architecture

# **Section 8 Contents**

| 8.1 | Point-to-Point                               | .8-1 |
|-----|----------------------------------------------|------|
| 8.2 | Point-to-Multi-Point or Multi-Point-to-Point | .8-1 |
| 8.3 | Adding Repeaters (Store and Forward)         | .8-1 |

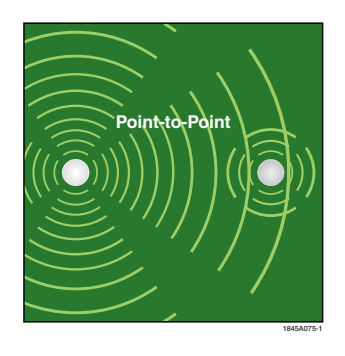

# 8.1 Point-to-Point

A basic network that involves only two radios is called point-to-point. When data is applied to the serial port of one radio, it automatically appears on the serial port of the opposite radio. No addressing of the end serial devices is required. Note that the system must still operate as master/slave polling to prevent both ends from attempting to transmit data at the same time.

# 8.2 Point-to-Multi-Point or Multi-Point-to-Point

In a Point-to-Multi-Point or Multi-Point-to-Point network, all communications are controlled by the master PLC. Each slave end serial device must have an address programmed into it. Each command from the master contains an address and all slaves hear each command. Only the slave with the matching address will respond. Typically slaves are polled in a sequential fashion. Note that the response time will increase as the number of slaves increases. This type of network can be optimized by polling slaves that require a faster response time more frequently than other slaves.

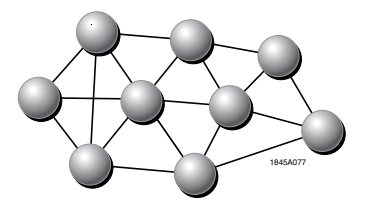

# 8.3 Adding Repeaters (Store and Forward)

When a radio is configured as a repeater, it utilizes Store and Forward to transmit the data beyond the range of a single radio. An important note is that all radios in the network must know that there are repeaters, so that if they hear a weak signal direct from the master radio, repeated by the repeater, they do not respond twice. This is a Group setting, see Section 4 for more information. A repeater will slow the response time. There is no limit of the number of repeaters that can be used in a system. However more repeaters will further slow the response time. With one repeater in a network, slaves that pass data through that repeater will have double the response time. If a slave is connected through 2 repeaters, the response time goes up 5 fold compared to if there were no repeaters. Three repeaters increase the delay 6 fold.

If there are multiple paths that a slave radio can take to get its data to a master, by allowing Roaming (see section 5.5), the slave can take an alternate path if its primary path is blocked. It is important to note that antenna selection must be reviewed to ensure that all possible paths are within the beam width of the antennas.

# SECTION 9 System Planning

# **Section 9 Contents**

| 9.1 | Acces  | sing the Site                | 9-1 |
|-----|--------|------------------------------|-----|
| 9.2 | Path C | uality Analysis              | 9-1 |
| 9.3 | Signal | Strength                     | 9-2 |
| 9.4 | Antenr | nas and Cabling              | 9-2 |
|     | 9.4.1  | Coaxial Cable Considerations | 9-3 |
| 9.5 | Antenr | na Mounting Considerations   | 9-4 |
| 9.6 | Mainta | ining System Performance     | 9-4 |
|     | 9.6.1  | Antennas and Coaxial cable   | 9-4 |
|     | 9.6.2  | Cable Connections            | 9-4 |
|     | 9.6.3  | Power Supply                 | 9-4 |
|     |        |                              |     |

# 9.1 Accessing the Site

To achieve the best radio performance possible, the installation sites for remote/repeater and master stations have to be given careful consideration. The primary requirements for a reliable installation include:

- · Antenna placement that allows for line-of-sight or adequate signal strength
- · Primary power source that provides required current
- · Protection of radio equipment from exposure to weather or environmental extremes
- · Suitable entrances for antenna, lightning arrestor, interface or other required cables

These requirements can be quickly assessed in most applications. A possible exception is the first item, verifying that a clear line-of-sight exists. A non-obstructed path is ideal, however, minor obstructions in the signal path will not always block communication. In general, the need for a clear path becomes greater as the transmission distance increases.

# 9.2 Path Quality Analysis

With the exception of short range applications, a path loss study is generally recommended for new installations. The exceptions include distances of less than 1000 feet where no test is required in 90% of applications, and where a test is done with a functional 900MHz 1 watt Phoenix Contact radio. However, where towers would need to be built just to do the test, a path loss study is more practical. A path loss study predicts the signal strength reliability and estimates the fade margin of a proposed radio link. While terrain, elevation and distance are the major factors in this process, a path loss study also considers antenna gain, coaxial cable loss, transmitter power, and receiver sensitivity to arrive at a final prediction.

Path loss studies are normally performed by a communications consultant, wireless hardware vendor, or a system integrator who uses topographic maps or a software path analysis to evaluate a proposed path.

Although path studies provide valuable assistance in system planning, they are not perfect in their predictions. It is difficult, for example, to consider the effects of man made obstructions or foliage growth without performing an actual on-air-test. Such tests can be done using temporarily installed equipment.

# 9.3 Signal Strength

When is 'enough' really enough? The strength of radio signals in a well designed SCADA system must exceed the minimum level needed to establish basic communication. The excess signal is known as the fade margin, and it compensates for variations in signal level which may occur from time to time due to foliage growth, minor antenna misalignment, or changing atmospheric losses.

While the required amount of fade margin differs from one system to another, experience has shown that a level of 20 to 30 dB above the receiver sensitivity threshold is sufficient in most SCADA systems. The DATA Series provide a means for direct measurement of received signal strength using a DC voltmeter, terminal program, or diagnostic software. Consult section 7.2 for more information.

# 9.4 Antennas and Cabling

The single most important item affecting radio performance is the antenna system. Careful attention must be given to this part of an installation, or the performance of the entire system will be compromised. High quality, gain antennas should be used at all master and remote stations. The antennas should be specifically designed for use at the intended frequency of operation (902 to 928 MHz) and with matching impedance (50 ohms).

SCADA communication antennas are made by several manufacturers and fall into two categories—OMNI-directional, and YAGI-directional. See Figure 9-1. An OMNI--directional antenna provides equal radiation and response in all directions and is, therefore, appropriate for use at master stations which must communicate with and array of remote stations scattered in various directions.

At remote stations, a directional antenna, such as a YAGI is typically used. Directional antennas confine the transmission and reception of signals to a relatively narrow beam width, allowing greater communication range, and reducing the chances of interference from other users outside the pattern. It is necessary to aim these antennas in the desired direction of communication (i.e., at the master station).

The end of the antenna (furthest from support mast) should face the associated station. Final alignment of the antenna heading can be accomplished by orienting it for maximum received signal strength. Do this while monitoring the RSSI with a DC voltmeter.

## 9.4.1 Coaxial Cable Considerations

The importance of using a low-loss antenna coaxial cable is often neglected during radio installation. Using the wrong cable can cause huge reductions in efficiency and these losses cannot be recovered with any amount of antenna gain or transmitter power.

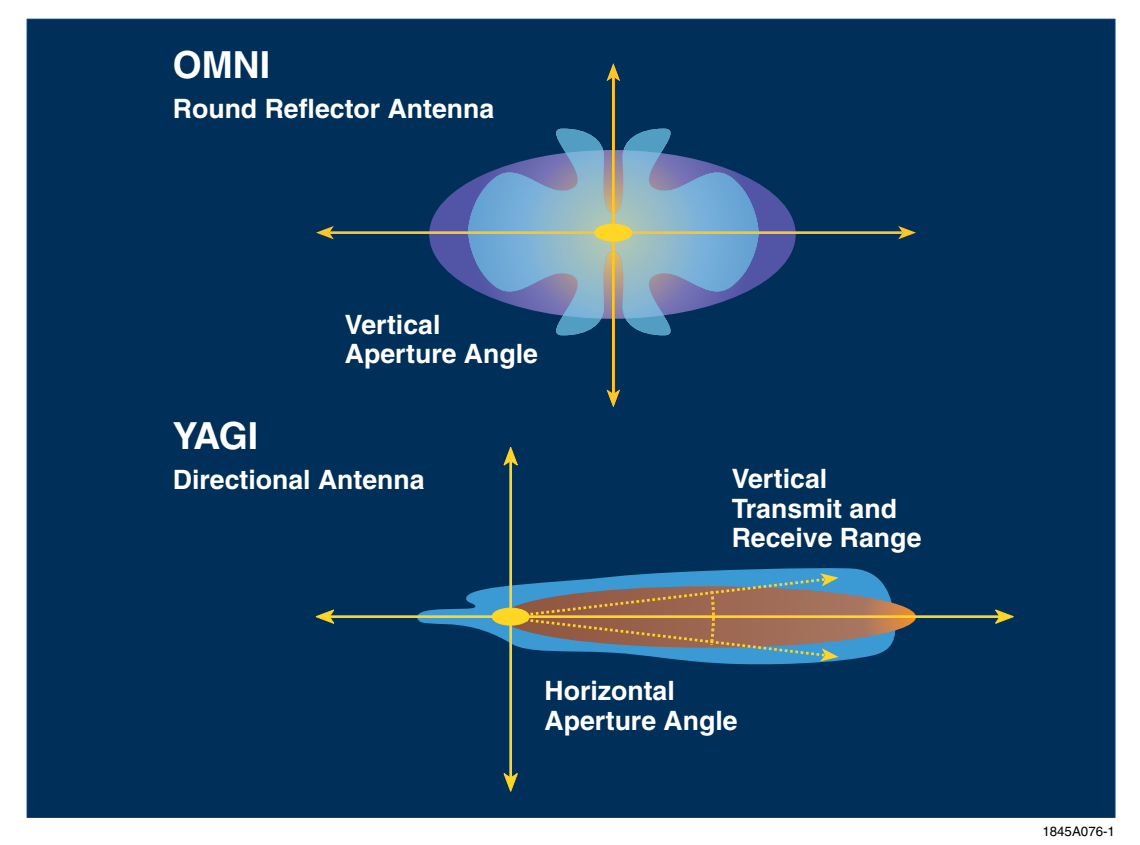

Figure 9-1. OMNI-directional and YAGI-directional Antenna Radiation

For every 3 dB of coaxial cable loss, half the transmitter power will be lost before reaching the antenna. The choice of coaxial cable to use depends on: 1) the length of cable required to reach the antenna, 2) the amount of signal loss that can be tolerated, and 3) cost considerations. For long range transmission paths, where signal is likely to be weaker, a low-loss cable type is recommended, especially if the length of the cable must exceed 50 feet.

For a short range system, or one that requires only a short antenna coaxial cable, a less efficient cable may be acceptable, and will cost far less than large diameter cable. To judge the effectiveness of various cables at 916 MHz, refer to Table 9-1.

| Table 9-1 | . Cable Types | and Single | Loss (db) at 9 | 16 MHz |
|-----------|---------------|------------|----------------|--------|
|           |               |            |                |        |

| Cable Type | Loss (db/100 ft) |
|------------|------------------|
| RG-58      | 16.5 db          |
| RG-213     | 7.6 db           |
| LMR 400    | 3.9 db           |
| LMR 600    | 2.5 db           |

1845A084

# 9.5 Antenna Mounting Considerations

The antenna manufacturer's installation instructions must be strictly followed for proper operation of a directional or OMNI-directional antenna. Using proper mounting hardware and bracket ensures a secure mounting arrangement with no pattern distortion or de-tuning of the antenna. The following recommendations apply to all antenna installations:

- A. Mount the antenna in the clear, as far away as possible from obstructions such as buildings, metal objects, dense foliage, etc. Choose a location that provides a clear path in the direction of the opposite antenna. If antenna is co-located with another antenna, try to get at least six (6) feet vertical or ten (10) feet horizontal separation between the two.
- B. Polarization of the antenna is important. Most systems use a vertically polarized OMNI-directional antenna at the master station. Therefore, the remote antennas must also be vertically polarized (elements perpendicular to the horizon). Cross-polarization between stations can cause a signal loss of 20 decibels (dB) or more.

# 9.6 Maintaining System Performance

Over time, any communications system requires a degree of preventative maintenance to ensure peak operating efficiency. Periodic checks of master and remote sites should be made to identify and correct problems before they become threats to system operation. The following areas should be given special attention:

## 9.6.1 Antennas and Coaxial cable

Visually inspect the antenna and coaxial cable for physical damage, and make sure that the coaxial connections are tight and properly sealed against the weather. For directional antennas, ensure that the antenna heading has not shifted since installation.

The SWR (Standing Wave Ratio) of the antenna system should be checked from time to time using a through-line wattmeter. Defects in the antenna system will frequently show up as reflected power on the meter. It is good practice to accept only a maximum reflected power of about 5%; this corresponds to an SWR of approximately 1.5:1. For any condition exceeding this value, search for and correct the cause—damaged antenna, defective or improperly installed connectors, water in the coaxial feedline, etc.

## 9.6.2 Cable Connections

All power, data, and ground connections should be secure and free of corrosion.

# 9.6.3 Power Supply

The voltage of the station power supply should be measured to verify that it is within the operating specifications for the radio. If possible, the radio should be keyed during this test, to ensure maximum current draw from the supply. Batteries, if used, should be checked for charge level and signs of leakage or corrosion.
# SECTION **10** Using AT Commands and Remote Diagnostics

# **Section 10 Contents**

| 10.1 | General                                                   | 10-1  |
|------|-----------------------------------------------------------|-------|
| 10.2 | Terminal Programs and Getting Connected                   | 10-1  |
|      | 10.2.1 Using RAD-Link Terminal Program                    | 10-2  |
|      | 10.2.2 Using Windows HyperTerminal                        | 10-2  |
| 10.3 | Programming a Local Radio                                 | 10-3  |
|      | 10.3.1 Data Transfer and Configuration Modes              | 10-3  |
|      | 10.3.2 S-Register Description                             | 10-5  |
| 10.4 | Remote Radio Programming                                  | 10-6  |
| 10.5 | Remote Diagnostics                                        | 10-7  |
|      | 10.5.1 Remote Diagnostics using AT Commands               | 10-7  |
|      | 10.5.2 The Remote Diagnostics Port                        | 10-7  |
|      | 10.5.3 Remote Diagnostics using RAD-Link Software         | 10-9  |
|      | 10.5.4 The Remote Diagnostics Port                        |       |
| 10.6 | Monitoring and Remote Diagnostics using RAD-Link software | 10-10 |
|      | 10.6.1 Monitor History Tab                                | 10-10 |
|      | 10.6.2 Monitor Alarms Tab                                 | 10-10 |
|      | 10.6.3 Network Connection Map                             | 10-11 |
|      | 10.6.4 Viewing the Diagnostic Information                 | 10-11 |
|      | 10.6.5 Using the Radio Monitoring Visualization           | 10-12 |
|      |                                                           |       |

## 10.1 General

The DATA series of radios can be programmed using a specialized subset of the industry standard AT commands through a terminal program. This is an alternate to programming using the RAD-Link software (or the internal DIP switches on the RAD-ISM-900-DATA-BD-BUS only). Programming using AT commands is slightly more complex and therefore recommended only for advanced users.

## **10.2 Terminal Programs and Getting Connected**

The use of AT commands requires a Terminal program on your PC. You may use either the Terminal program supplied with the RAD-Link software or Windows HyperTerminal. Both Terminal programs are described below.

## 10.2.1 Using RAD-Link Terminal Program

From the Menu Bar, select "Windows" and then "Terminal". The Terminal program window will open as shown in Figure 10-1.

#### Note

Disable the Monitoring function before attempting to use the Terminal window. If the Monitoring function is not disabled, you will not be able to type commands into the Terminal window as the Monitoring software will have priority over the Terminal window.

To configure the Serial Port settings, select File, Options, Serial Port from the Menu Bar. If you are unsure of the radio's current configuration, select "Auto-Configure" to automatically detect the radio's serial port settings. See Section 4, Paragraph 4.6.4 for more information on serial port configuration.

| a Terminal                                                                                                    |  |
|----------------------------------------------------------------------------------------------------|--|
| 14:15:03.973 +++   14:15:07.178 AT   14:15:17.996 +++   14:15:18.096 OK   14:15:19.398 AT   14:15:35.524 ATS1?   14:15:35.524 Ø   14:15:35.524 Ø |  |
|                                                                                                    |  |

Figure 10-1. Terminal Program Window

## 10.2.2 Using Windows HyperTerminal

- 1. Under the START menu in Windows, select Programs, Accessories, Communications, HyperTerminal.
- 2. Select File, New Connection from the pull down menu.
- 3. Select the com port to which the radio is connected. This is found under "Connect Using..." and is most commonly com port 1.
- 4. Under "Port Settings", enter the baud rate, data bits, stop bits, parity and handshaking. These settings must match the radio's port settings. If using the radio's primary port, they can be adjusted by the user, with the factory default values being 9600 baud, 8 data bits, 1 stop bit, no parity and flow control (handshaking) set to None. If using the secondary (or remote diagnostic port), the port settings are fixed at 19,200 baud, 8 data bits, 1 stop bit, no parity, and no flow control.

#### 10.3 Programming a Local Radio

#### Note

If your RAD-ISM-900-RS232-BD or RAD-ISM-900-DATA-BD has been powered on for more than 5 minutes, it can only be programmed through the remote diagnostics port. Cycle power on the radio to reset the timer. This feature was implemented to allow the radios to be compatible with telephone modems for hybrid networks which have both telephone and radio modems.

## 10.3.1 Data Transfer and Configuration Modes

There are two modes of operation for the radio. Data Transfer and Configuration. When in Data Transfer Mode, the content of the information sent to and from the radio is ignored, and simply passed on through the RF port or serial port. When in Configuration Mode the radio assumes a device is programming it and it analyzes the content of the message to see what parameter to adjust. When a radio is first powered up, it defaults to Data Transfer Mode.

The exception to the above is if you are configuring through the remote diagnostics port (or secondary port) while data is being passed through the primary port. In this situation the radio multi-tasks to handle the requests from both ports.

#### Local Programming Commands Α.

Programming Commands shown in Table 10-1 can be used when programming a radio locally.

| Command                 | Description                                                              |          |
|-------------------------|--------------------------------------------------------------------------|----------|
| +++                     | Radio enters Configuration Mode.                                         |          |
| AT                      | Attention. Returns 'OK' when the radio is in configuration mode.         |          |
| ATE0                    | Disable echoing of characters when in configuration mode. Default.       |          |
| ATE1*                   | Enable echoing of characters when in configuration mode.                 |          |
| ATI or ATI0             | Display software revision information.                                   |          |
| ATI1                    | Display radio configuration S-registers only. (S0S49)                    |          |
| ATI2                    | Display diagnostic S-registers only. (S50S99)                            |          |
| ATI3                    | Display radio manufacture information.                                   |          |
| ATI4                    | Display radio to PLC mapping information.                                |          |
| ATI5                    | Display a list of error codes.                                           |          |
| ATSn=V                  | Sregister n is changed to value V. (n is a decimal number)               |          |
| ATSn?                   | The value is S register n is output.                                     |          |
| ATH                     | Data mode. Used to exit configuration mode and enter data transfer mode. |          |
| ATZ                     | The configuration is loaded from EEPROM.                                 |          |
| AT&Z                    | The configuration is reset to factory defaults.                          |          |
| AT&W                    | The configuration is written to EEPROM.                                  |          |
| AT&R                    | Reset the radio's microcontroller unit.                                  |          |
| * This command is autor | natically anabled when using the Padl ink Terminal program               | 1845A078 |

#### Table 10-1. Local programing Commands

\* This command is automatically enabled when using the RadLink Terminal program

#### NOTE

A carriage return <CR> (or enter key) must follow each command entered.

#### B. Additional Command Notes

- 1. Multiple commands are allowed on a single command line with the exception of ATD, ATE and ATH.
- 2. Up to 40 characters are allowed on a single command line.
- 3. All command lines must be followed with a carriage return <CR>.
- 4. All white space characters within commands will be ignored.
- 5. All commands will return an "OK" upon completion with the exception of ATH and AT&R.

#### C. Programming Example

An example of a typical sequence for programming a local radio would be as follows:

- 1. +++ <CR> Sets the radio to configuration mode.
- 2. AT <CR> Confirms the radio is in configuration mode. Radio should return an "OK."
- 3. ATE1 Enables echoing of characters so that you can see on the screen what characters are being typed. (not necessary with RAD-Link terminal program).
- 4. ATS0=x Sets S register "0" to value "x". S register 0 is the Group ID and therefore "x" can be a value ranging from 1 to 63 decimal.
- 5. Repeat Step 3 with all other registers.
- 6. AT&W The configuration is written to the radios EEPROM.
- 7. ATH The radio is returned to data transfer mode.
- 8. Cycle power to the radio for the new settings to take effect.

## 10.3.2 S-Register Description

Table 10-2 describes each of the S-Register commands

| Table 10-2. | Radio | Parameter | Reference | Chart |
|-------------|-------|-----------|-----------|-------|
|-------------|-------|-----------|-----------|-------|

| RX LED               | Description                                                                                                    | S-Register   |
|----------------------|----------------------------------------------------------------------------------------------------|--------------|
| Group ID             | Each Group of radios that are to communicate with each other must have the<br>same Group ID Number. Also changes hopping sequence. | S0           |
| Radio ID             | Each radio within a Group must have a unique Radio ID to identify it from the other radio's within the Group.                      | S1           |
| Security ID          | Each Group of radios must also share the same Security ID in order to<br>communicate with each other.                              | S2           |
| Radio Mode           | This register defines the function of the radio, as Master, Slave or Repeater/Slave                                                | S3           |
| Repeater in Group    | This parameter is selected on all radios whenever a Repeater/Slave radio mode is present in the Group.                             | S4           |
| Retransmit Broadcast | This parameter causes master radio and repeaters to send duplicate packets from master (and repeaters) radio.                      | S5           |
| RF Band              | Selects the unique Frequency Band that the radio utilizes while in hopping sequence.                                               | S6           |
| Roaming              | Allows slave radio to roam to acquire any Master ID or Repeater within its' own Group.                                             | S7           |
| Fixed Master ID      | This parameter can be set to specify a particular Master ID to use when Roaming is disabled.                                       | S8           |
| Retries              | This parameter sets the number of communication retries of a data packet before being discarded.                                   | S13          |
| Wait Time            | This parameter sets the maximum period of time that packetized data may be buffered prior to TX by radio.                          | S14          |
| Flush Timeout        | This parameter sets the max, time that the auto-routing tables are kept before being automatically rebuilt.                        | S15          |
| Compatibility        | This parameter can be set only on RS232-BD radios to work with previous firmware releases V1.xx.                                   | S19          |
| Baud Rate            | This critical parameter sets radio port baud rate and MUST match baud rate of attached PC, controller, etc.                        | S20          |
| Data Bits            | Sets the radio data port for specific data bits per character of attached serial device.                                           | S21          |
| Stop Bits            | Sets the radio data port for specific stop bits per character of attached serial device.                                           | S22          |
| Parity               | This parameter is set to match serial port parity of attached serial device.                                                       | S23          |
| Handshaking          | This parameter allows radio to use hardware handshaking to attached serial device if required by application.                      | S24          |
| Auto-Routing         | A feature that increases reliability when using Modbus RTU or DF1 protocol by<br>retransmitting errored packets.                   | S25          |
| Buffer Mode          | Determines if the receiving radio buffers the message or if it sends each byte out as they arrive.                                 | S26          |
| Blocked Frequencies  | This parameter allows user to 'block' or avoid up to 12 specific frequencies used<br>in radio hop pattern.                         | S30 thru S41 |
| Emulation Mode       | Allows user to configure the DATA-BD-BUS radio for point to point I/O, radio modem or PLC Emulation mode.                          | S100*        |
| PLC Address          | Once PLC emulation mode has been selected this parameter must be assigned to give I/O its polling address.                         | S101*        |
| Main Serial Port     | This parameter allows user to designate primary port for transporting user data, select RS232, 485 or RS422.                       | S102*        |
| Sleep Mode           | This parameter allows user to choose a power saving strategy for DATA-BD-<br>BUS.                                                  | S103*        |
| Current Time         | Current Time parameter is selectable in the configuration program when using PLC emulation mode.                                   | S110*        |
| Start Time           | Related to sleep mode, tells the DATA-BD-BUS radio what time to wake up for<br>its polling of internal I/O registers.              | S111*        |
| On Timer             | 'Interval' which keeps radio power on for a specified length of time, 0-255 minutes, after Start Time occurs.                      | S12*         |
| Off Timer            | When radio timer has been turned on (S112) this parameter sets the timer in minutes as to when to turn off.                        | S113*        |

\* Registers S100 and up are only available on the RAD-ISM-900-DATA-DB-BUS

1845A080

10-5

## 10.4 Remote Radio Programming

A slave radio can be programmed through the master radio using AT commands. You can connect to the master radio through either its primary or secondary (remote diagnostics) port. Note that the radios must have RF communications prior to being able to pass the configuration changes to the slave. Therefore brand new radios that are straight out of the box, cannot be programmed remotely since they will not have RF communications.

Warning: Changes to a remote radios configuration can be made while the system is passing data, however caution must be taken to ensure a parameter change does not cause the radio to lose RF communications with the master. For example, if the Group ID was changed on a slave and the change implemented (written to the slave's EEPROM and the microcontroller reset), that slave would lose RF communications with the master until the master's Group ID was changed to match the slave.

Similarly, if a port setting such as baud rate were to be changed on a slave, it might lose the ability to communicate with the end serial device connected to it. Therefore caution must be exercised when remotely programming a radio.

#### A. Remote Programming Commands

The commands shown in Table 10-3 can be used when programming a radio remotely.

| Command     | Description                                                                                                    |
|-------------|----------------------------------------------------------------------------------------------------|
| +++         | Radio enters Configuration Mode.                                                                                                    |
| AT          | Attention. Returns 'OK' when the radio is in configuration mode.                                                                                                    |
| ATE0        | Disable echoing of characters when in configuration mode. Default.                                                                                                    |
| ATE1*       | Enable echoing of characters when in configuration mode.                                                                                                    |
| ATI or ATI0 | Display software revision information.                                                                                                    |
| ATSn=V      | Sregister n is changed to value V. (n is a decimal number)                                                                                                    |
| ATSn?       | The value is S register n is output.                                                                                                    |
| ATDn        | Specifies address of radio for remote diagnostics (Command can be sent into a master radio only). "n" is the Radio ID of the slave. If no "n" value is specified, the address of the master radio is assumed. |
| ATH         | Data mode. Used to exit configuration mode and enter data transfer mode.                                                                                                    |
| ATZ         | The configuration is loaded from EEPROM.                                                                                                    |
| AT&Z        | The configuration is reset to factory defaults.                                                                                                    |
| AT&W        | The configuration is written to EEPROM.                                                                                                    |
| AT&R        | Reset the radio's microcontroller unit.                                                                                                    |
|             | 184540                                                                                                    |

#### Table 10-3. Remote Programming Commands

\* This command is automatically enabled when using the RadLink Terminal program

#### NOTE

A carriage return <CR> (or enter key) must follow each command entered.

#### B. Additional Command Notes:

- 1. Multiple commands are allowed on a single command line with the exception of ATD, ATE and ATH.
- 2. Up to 40 characters are allowed on a single command line.
- 3. All command lines must be followed with a carriage return <CR>.
- 4. All white space characters within commands will be ignored.
- 5. All commands will return an "OK" upon completion with the exception of ATH and AT&R.

A typical sequence for programming a remote radio would go as follows:

- 1. +++ <CR> Sets the radio to configuration mode.
- 2. AT <CR> Confirms the radio is in configuration mode. Radio should return an "OK."
- 3. ATE1 Enables echoing of characters so that you can see on the screen what characters are being typed. (not necessary with RAD-Link terminal program).
- 4. ATDn Gets the attention of the remote radio where "n" is the Radio ID
- 5. ATS13=x Sets S register "13" to value "x". S register 13 is the Retries and therefore "x" can be a value ranging rom 0 to 255 decimal.
- 6. Repeat Step 3 with all other registers.
- 7. AT&W The configuration is written to the radios EEPROM.
- 8. AT&R The radio's microcontroller is reset, causing it to read the configuration data from EEPROM. Your new settings will now take effect and the radio will automatically start up in data transfer mode (Therefore the ATH command is not necessary).

## 10.5 Remote Diagnostics

There are two methods of performing remote diagnostics; basic diagnostics through the RAD-Link software or more comprehensive diagnostics using AT commands in a Terminal program reading S registers. The RAD-Link software, through the master radio, allows a user to view and change all configuration data on a slave or repeater and in addition, shows the RSSI, power supply voltage and internal temperature.

By using the AT commands in a Terminal program, a user can view all of the above information, and in addition access the following diagnostic information:

- Number of valid packets received
- Number of corrupt packets received
- Maximum number of retries data is transmitted
- Turn on/off a fixed frequency carrier for VSWR and power output tests

## 10.5.1 Remote Diagnostics using AT Commands

Using a subset of the industry standard AT commands, diagnostic information can be obtained through the master radios secondary (remote diagnostics) port while data is passing through the primary port. The network must have RF communications with all slaves.

## 10.5.2 The Remote Diagnostics Port

#### A. On the RAD-ISM-900-RS232-BD

The mini DIN connector on the side.

#### B. On the RAD-ISM-900-DATA-BD

If you selected RS-232 as the primary port, it will can be either RS-422 (4-wire) or RS-485 (2-wire) depending upon the position of internal DIP switch #2. Or, if the RS-485/422 port is the primary, then the RS-232 port is the remote diagnostics port.

#### c. On the RAD-ISM-900-DATA-BD-BUS

This product cannot act as a master and provide remote diagnostics. It can function as a slave and have remote diagnostics performed on it with either of the above two radios as its master. Or you can disconnect the master PLC/PC from the radios primary port and obtain remote diagnostics through this port.

We recommend that you familiarize yourself with the AT commands and S-Registers in this section . In addition, we recommend that you familiarize yourself with the diagnostic registers in Table 10-4.

| Register  | Name<br>(Attributes)                                    | Description                                                                                                    |
|-----------|---------------------------------------------------------|----------------------------------------------------------------------------------------------------|
| S10       | RSSI<br>(read only)                                     | This register contains the average signal strength (dBm) of all packets received by the radio. The value in this register will be a positive number. Add the (-) negative sign and dBm to express in decibels. Note: A value of -151dBm indicates that there is no RF link.                                                                                                    |
| S16       | Power Supply<br>Voltage<br>(read only)                  | This register contains the power supply voltage +/1V.                                                                                                    |
| S17       | Internal<br>Temperature<br>(read only)                  | This register contains the internal temperature in degrees Celsius.<br>Valid range is –40 to 70C.<br><b>Note:</b><br>A value of –69C indicates there is no temperature sensor<br>installed.                                                                                                    |
| S51       | Number of valid<br>packets<br>received<br>(read only)   | This register contains the total number of packets that were received<br>by the radio with no errors since the radio was powered on. Range is<br>0 to 65535. The register will eventually overflow and reset to 0 once<br>the maximum count has been achieved. Slave radios receive<br>transmission packets from the master regardless if data is being sent<br>through the radio. The master radio will not receive anything from its<br>slaves unless data is put on the slave radios serial port. A slave can<br>expect to receive approximately 13 packets per second. |
| S52       | Number of<br>invalid packets<br>received<br>(read only) | This register contains the total number of packets that had a CRC error since the radio was powered on. Range is 0 to 65535. By comparing registers S51 and S52, one can get a measure of the percent of packets that arrive error free. This aids in determining the response time, how much interference/multi-pathing is occurring and what impact features such as Re Tx Broadcasts, Auto-routing or Retries might have or should be set to.                                                                                                    |
| S73 & S79 | Maximum<br>Transmit Retries<br>(read only)              | This register contains the maximum number of times a radio had to<br>retransmit a packet before it got through or gave up, since the radio<br>was powered on. This functions as a "high water" marker by<br>incrementing the value whenever a larger number of retries has been<br>attempted. This lets a user know the worst case scenario of actual<br>retries. Valid range 0 to 49. S73 contains the downstream count<br>(master to repeater or slave) and S93 contains the upstream count<br>(slave to repeater or master)                                             |
| S99       | Continuous<br>Carrier Transmit<br>Test<br>(read only)   | Writing a 1 to this register causes the radio to transmit on a single<br>frequency and not to hop. This is useful for performing VSWR<br>(voltage standing wave ratio) tests and power output tests. Writing a<br>0 or cycling power to the radio resets the register.<br>WARNING<br>This puts the radio into an illegal mode of operation. This<br>should only be done to quickly test the radio and for a<br>maximum of 15 minutes to minimize interference to other<br>ISM band users. Data cannot be received by a remote<br>radio in this test mode.                  |

Table 10-4. Diagnostic Registers

-

To perform remote diagnostics, do the following:

- 1. Connect to the master radio's remote diagnostics port and run a terminal program.
- 2. Set the serial port settings on the terminal program to 19,200 baud, N, 8, 1 with no handshaking.
- 3. AT <CR> Checks for master radio acknowledgment. Radio should return an "OK."
- 4. ATE1 Enables echoing of characters so that you can see on the screen what characters are being typed. (not necessary with RAD-Link terminal program).
- 5. ATDn Checks for acknowledgment of the remote radio where "n" is the remote Radio ID
- 1. ATS51? <CR> Queries register S51.
- 2. ATS52? <CR> Queries register S52.
- 3. ATS99=1 <CR>Turns ON the continuous carrier test mode (see Warning below).
- 4. ATS99=0 <CR>Turns OFF the continuous carrier test mode.

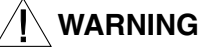

This puts the radio into an illegal mode of operation. This should only be done to quickly test the radio and for a maximum of 15 minutes to minimize interference to other ISM band users. Data cannot be received by a remote radio in this test mode.

## 10.5.3 Remote Diagnostics using RAD-Link Software

The RAD-Link software allows a user, through the master radio, to view all configuration parameters of a slave or repeater. The network must have RF communications; therefore the Group Parameters must already be set. Perform remote diagnostic using the following procedure:

- 1. Connect your PC to the master radio's remote diagnostics port and run the RAD-Link software\*
- 2. Set the Com port settings to 19,200 baud, 8 data bits, 1 stop bit and no parity. The remote diagnostics port settings are fixed at these values.
- 3. Select "Project", "Create New Project..." from the pull down menus.
- 4. Enter a file name for your project.
- 5. Enter the Group Parameters that your network uses.
- 6. Enter the Radio ID for each radio and a Radio Name. "Save" each radio, then select "New Radio" to get a new screen for each radio.

#### Note

The "Save Radio" and "New Radio" functions use the same button. The function (and description) of the button toggles when selected.

## 10.5.4 The Remote Diagnostics Port

#### A. On the RAD-ISM-900-RS232-BD

The mini DIN connector on the side

#### B. On the RAD-ISM-900-DATA-BD

if you selected RS-232 as the primary port, it will can be either RS-422 (4-wire) or RS-485 (2-wire) depending upon the position of internal DIP switch 2.

#### C. On the RAD-ISM-900-DATA-BD-BUS

This product cannot act as a master *and* provide remote diagnostics. It can function as a slave and have remote diagnostics performed on it with either of the 2 above radios as its master. Or you can disconnect the master PLC/PC from the primary port and use this port to use remote diagnostics.

## 10.6 Monitoring and Remote Diagnostics using RAD-Link software

A software license must be purchased to utilize the following software tools in RAD-Link. Refer to Section 4, Paragraph 4.1.3 for information on registering RAD-Link. Before using the diagnostic capabilities, the diagnostic functions should be configured under "File," "Options..." and selecting the appropriate tab.

## 10.6.1 Monitor History Tab

The "Monitor History" tab allows changes made to the network monitoring settings. Setting that can be adjusted include the time interval between network parameter samples, how much information is stored (or how much monitoring time) and how many system "alarms" are recorded.

## 10.6.2 Monitor Alarms Tab

Under the "Monitor Alarms" tab, parameters relating to when to set off an alarm and how the program reacts to alarm situations can be adjusted.

The parameters for determining the "normal" operating zones for RSSI, Temperature, Voltage and Dropped Packets can be set for the radio network. Select the parameter from the drop down menu in the top left corner of the dialog box and set the upper and lower ranges in the boxes to the right. Settings for alerting when an alarm is activated and the method of alerting can be set here. Alerts can be in the form of sounds, email messages and/or dialog boxes. Notification can also be sent when an alarm is cleared, using the same forms of communication.

| Type the name a<br>You can get this<br>IT department.                 | and port number of your email server.<br>information from your service provider or |
|-----------------------------------------------------------------------|------------------------------------------------------------------------------------|
| Mail Server:                                                          | mail                                                                               |
| Type your user r                                                      | Port: 25                                                                           |
| Type your user r<br>not have this infi<br>T department.               | Port: 25                                                                           |
| Type your user r<br>not have this infi<br>T department.<br>User Name: | Port: 25                                                                           |

1845A096

Figure 10-2. SMTP E-mail Server Configuration

#### A. Configuring Email Notification

RAD-Link can be configured to generate an email notification to indicate a change in alarm status. This requires the PC to have an internet connection and an email address that supports SMTP (Simple Mail Transfer Protocol). To configure the email notification, check the box next to Send Email. Enter a full email address, and click the "Mail Server" button to configure the SMTP server. See Figure 10-2.

Enter a mail server. For example; a Yahoo! Mail account has the mail server:

#### smtp.mail.yahoo.com

The default port number for SMTP mail is 25, but may depend on the mail service provider. Finally, enter your user name and password that is used to log into the mail account. The user name is often the characters before the "@" symbol in an email address.

## 10.6.3 Network Connection Map

The network connection map shows the structure of the radio network. It is helpful for viewing the path of radio information when roaming is enabled in a network. The radio icon that is solid green represents the radio that is currently being polled for diagnostic information. The radio icons that only have an outline of the radio represent radios that are new to the project that still need to be configured and added to the network. See Figure 10-3.

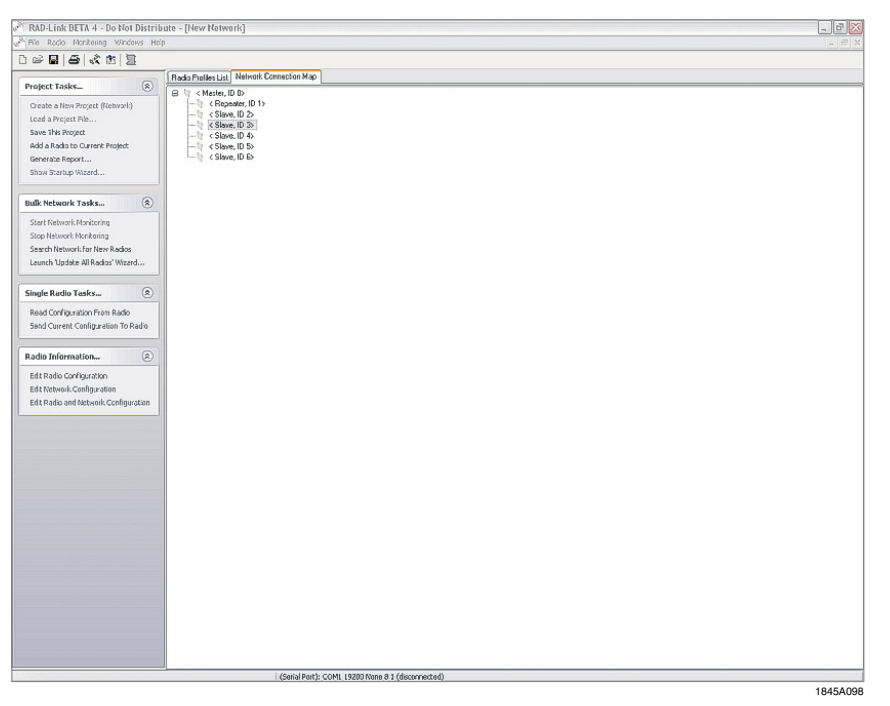

Figure 10-3. Network Connection Map

## **10.6.4 Viewing the Diagnostic Information**

To begin monitoring a radio network, toggle to the Radio Monitoring Visualization window and click the "Enable/Disable Monitoring" button as shown in Figure 10-4.

## 10.6.5 Using the Radio Monitoring Visualization

#### Note – Specific to the RAD-ISM-900-DATA-BD-BUS

Online monitor functions are not possible through the secondary or remote diagnostics port on this radio model. Monitoring is only possible through the primary port and therefore, when no user data is being passed.

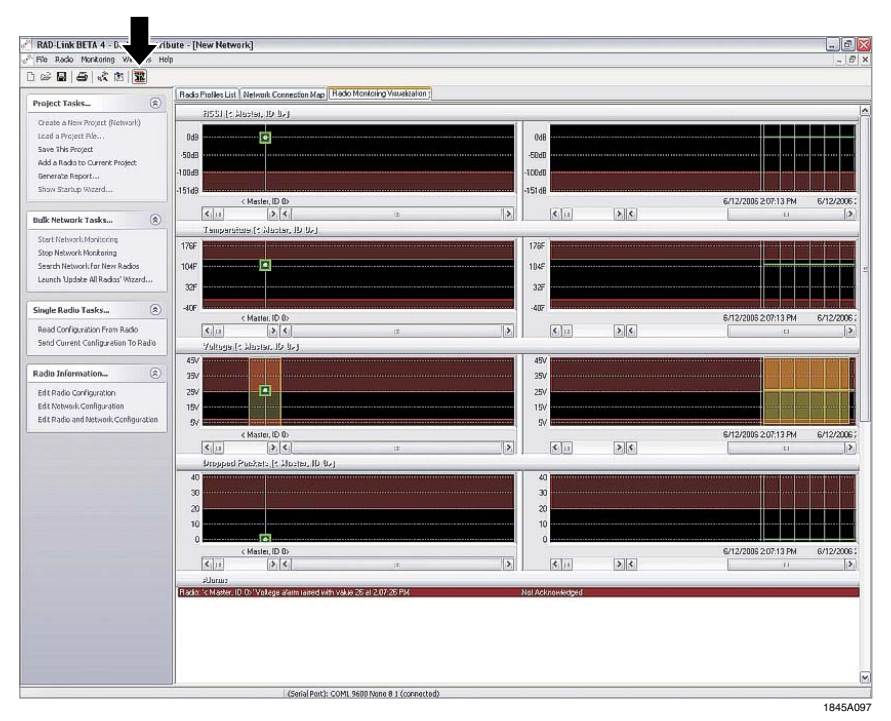

Figure 10-4. Enable/Disable Monitoring Button

## A. Temperature

This indicates the current temperature of the selected radio. To toggle between available radios, click on the dot in the Monitor window corresponding to the radio that you wish to monitor. The temperature will be displayed graphically and as a value directly underneath the mouse cursor.

#### B. Lost Packets

The Lost Packets statistic indicates the number of invalid packets that have been dropped due to a CRC error.

#### C. RSSI value

The Receive Signal Strength Indicator (RSSI) shows the strength of the radio signal to each slave radio. This value is measured in dBm.

#### D. Voltage

Each radio's supply voltage is monitored. This can be used to ensure that each radio is correctly powered. In networks where several radios are powered by batteries, this feature can be used to monitor the battery status of each radio. A radio that shows a voltage that has fallen from its expected operating range may indicate that the battery connected to the radio needs to be replaced.

The information given herein is based on data believed to be reliable, but Phoenix Contact makes no warranties expressed or implied as to its accuracy and assumes no liability arising out of its use by others. This publication is not to be taken as a license to operate under, or recommendation to infringe, any patent.

#### Headquarters, U.S.

PHOENIX CONTACT P.O. Box 4100 Harrisburg, PA 17111-0100 Phone: 800-888-7388 717-944-1300 Fax: 717-944-1625

E-mail: info@phoenixcon.com Website: www.phoenixcon.com

Technical Service Phone: 800-322-3225

#### Headquarters, Canada

PHOENIX CONTACT Ltd. 235 Watline Avenue Mississauga, Ontario L4Z 1P3 Phone: 905-890-2820 Fax: 905-890-0180

**Technical Service** Phone: 800-890-2828

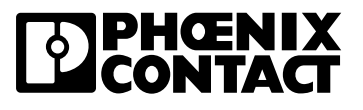